# (令和5年)年末調整の操作手順

## 目次

|    | 制度改正への対応 ・・・・・・・・・・・・・・・・・・・・・・・・・・・・・・・・・・・・                         | P2        |
|----|-----------------------------------------------------------------------|-----------|
|    | 年末調整の流れ ・・・・・・・・・・・・・・・・・・・・・・・・・・・・・・・・・・・・                          | P4        |
| 1、 | 事前準備・確認 ・・・・・・・・・・・・・・・・・・・・・・・・・・・・・・・・・・・・                          | P5        |
|    | ①給与計算を行なっている場合 ・・・・・・・・・・・・・・・・・・・・・・・・・・・・・・・                        | P5        |
|    | ②給与計算を行なっていない場合 ・・・・・・・・・・・・・・・・・・・・・・・・・・・・・                         | <i>P7</i> |
| 2、 | 年末調整処理(源泉徴収簿入力) ・・・・・・・・・・・・・・・・・・・・・・・・・・・・・・・・・・・                   | <i>P8</i> |
|    | ①各項目の説明 ・・・・・・・・・・・・・・・・・・・・・・・・・・・・・・・・・・・・                          | <i>P8</i> |
|    | <ul><li>②源泉徴収簿タブ</li><li>・・・・・・・・・・・・・・・・・・・・・・・・・・・・・・・・・</li></ul>  | P10       |
|    | ③年末調整控除タブ                                                             | P12       |
|    | <ul><li>④年末調整一覧タブ</li><li>・・・・・・・・・・・・・・・・・・・・・・・・・・・・・・・・・</li></ul> | P17       |
|    | ⑤年末調整の実行                                                              | P26       |
| 3、 | 年末調整処理(年末調整状況の一覧確認) ・・・・・・・・・・・・・・・・・・・・・・・・・・・・・・・・・・・・              | P27       |
| 4、 | 年末調整処理(徴収状況表の出力) ・・・・・・・・・・・・・・・・・・・・・・・・・・・・・・・・                     | P28       |
| 5、 | 年末調整処理(源泉徴収票印刷) ・・・・・・・・・・・・・・・・・・・・・・・・・・・・・・・・・・・・                  | P29       |
|    | ①2つの出力方法                                                              | P29       |
|    | ②出力条件について ・・・・・・                                                      | P30       |
|    | ③[ファイル保管]の方法 ・・・・・・・・・・・・・・・・・・・・・・・・・・・・・・・・・・・・                     | P32       |
|    | ④ [F2 出力] の方 ·····                                                    | P33       |
|    | ⑤主な印字項目                                                               | P34       |
|    | ⑥マイナンバーの扱い                                                            | P36       |
| 6、 | 年末調整処理(年調過不足額精算処理)                                                    | P37       |
|    | ①事前準備                                                                 | P37       |
|    | ②連動処理の実行                                                              | P38       |
|    | ③翌年の給与・賞与で精算を行う場合                                                     | P39       |
| 7、 | 新年度データ作成(年の繰り越し) ・・・・・・・・・・・・・・・・・・・・・・・・・・・                          | P40       |
|    | ①事前作業(締め処理) ・・・・・・・・・・・・・・・・・・・・・・・・・・・・・・・・・・・・                      | P40       |
|    | <ul><li>②新年度データ作成 ······</li></ul>                                    | P41       |
|    | ③過去データの操作(年度切替) ・・・・・・・・・・・・・・・・・・・・・・・・・・・・・・・・・                     | P42       |

# (令和5年)年末調整の操作手順

# 令和5年分 制度改正等への対応

<本年の年末調整作業>

下記ならびに次ページ赤字個所以外の年末調整作業は、現行のシステム環境で進めていた だくことが可能です。(2023/11/14 現在)

年末調整関連 4 件

1、非居住者である扶養親族の見直し

2023/03/01 対応メンテナンス実施済み

対象メニュー…社員情報設定 (一人別)、源泉徴収簿入力

扶養控除の対象となる非居住者である扶養親族は次に掲げる人とされました。

■ 年齢 16 歳以上 30 歳未満の人
■ 年齢 70 歳以上の人

■ 年齢 30歳以上 70歳未満の人のうち、次のいずれかに該当する人

・留学により国内に住所及び居所を有しなくなった人・障害者

・扶養控除の適用を受けようとする所得者からその年において生活費又は教育費に充てるための支払を38万円以上 受けている人

2、住宅ローン控除区分の追加・変更

#### 対象メニュー…源泉徴収簿入力 [住宅借入金等] ボタン

控除区分に下記の3項目が追加されました(ZEH水準省エネ住宅、省エネ基準適合住宅関連)。

- 一般の住宅借入金等特別控除の場合(増改築等を含む。)で住宅が特例居住用家屋に該当するとき
- 認定住宅等の新築等に係る住宅借入金等特別控除の場合で住宅が特例認定住宅等に該当するとき
- 震災再取得等の適用を選択した場合で住宅が特例居住用家屋に該当するとき

3、住民税に関する事項の記載追加

対象メニュー…源泉徴収簿入力、源泉徴収票印刷

退職手当等のある配偶者または扶養親族がいる場合、その配偶者・扶養親族に関する内容を給与支払報告 書「摘要」欄に記載することになりました。

## 4、源泉徴収簿レイアウト変更

対象メニュー…源泉徴収簿入力

本人や配偶者・扶養親族の控除情報欄が[各種控除額]欄としてまとめられました。

2023/11/01 対応メンテナンス実施済み (My給与、達人連動は11/29メンテナンス予定)

2023/11/29 対応メンテナンス実施予定

2023/03/01 対応メンテナンス実施済み

- 2 -

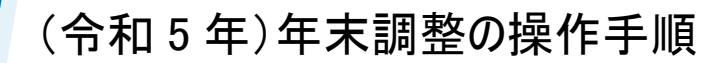

# 令和5年分 制度改正等への対応

その他 2件

5、丙欄の出力項目変更

#### 対象メニュー…源泉徴収票印刷

2023/11/01 対応メンテナンス実施済み (My給与は11/29メンテナンス予定)

税表区分が「丙欄」の社員について、源泉徴収票・給与支払報告書の【(源泉) 控除対象配偶者の有 無等】、【控除対象扶養親族等の数】の「従…」欄の集計対象となりました。

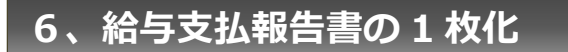

2023/11/01 対応メンテナンス実施済み (My給与は11/29メンテナンス予定)

#### 対象メニュー…源泉徴収票印刷

令和5年1月1日以降、各市区町村へ書面で提出する場合の給与支払報告書の枚数が「2枚」→「1枚」 へ変更されました。

## <参考> 国税庁ホームページ

国税庁 5年 年末調整

> 「年末調整のしかた」

https://www.nta.go.jp/publication/pamph/gensen/nencho2023/01.htm

〈検索〉

検索

「給与所得の源泉徴収票等の法定調書の作成と提出の手引」

https://www.nta.go.jp/publication/pamph/hotei/tebiki2023/index.htm

## 年調関連の「電子化」につきまして

国税庁「令和5年分 年調ソフト」からのデータインポート

源泉徴収票、給与支払報告書のCSVファイル作成 (eLTAX [PCdesk] 対応)

いずれも別マニュアルとして、サポートページに操作手順を掲載しております。 https://www.cr-pbs.com/manual/

## 年末調整の流れ

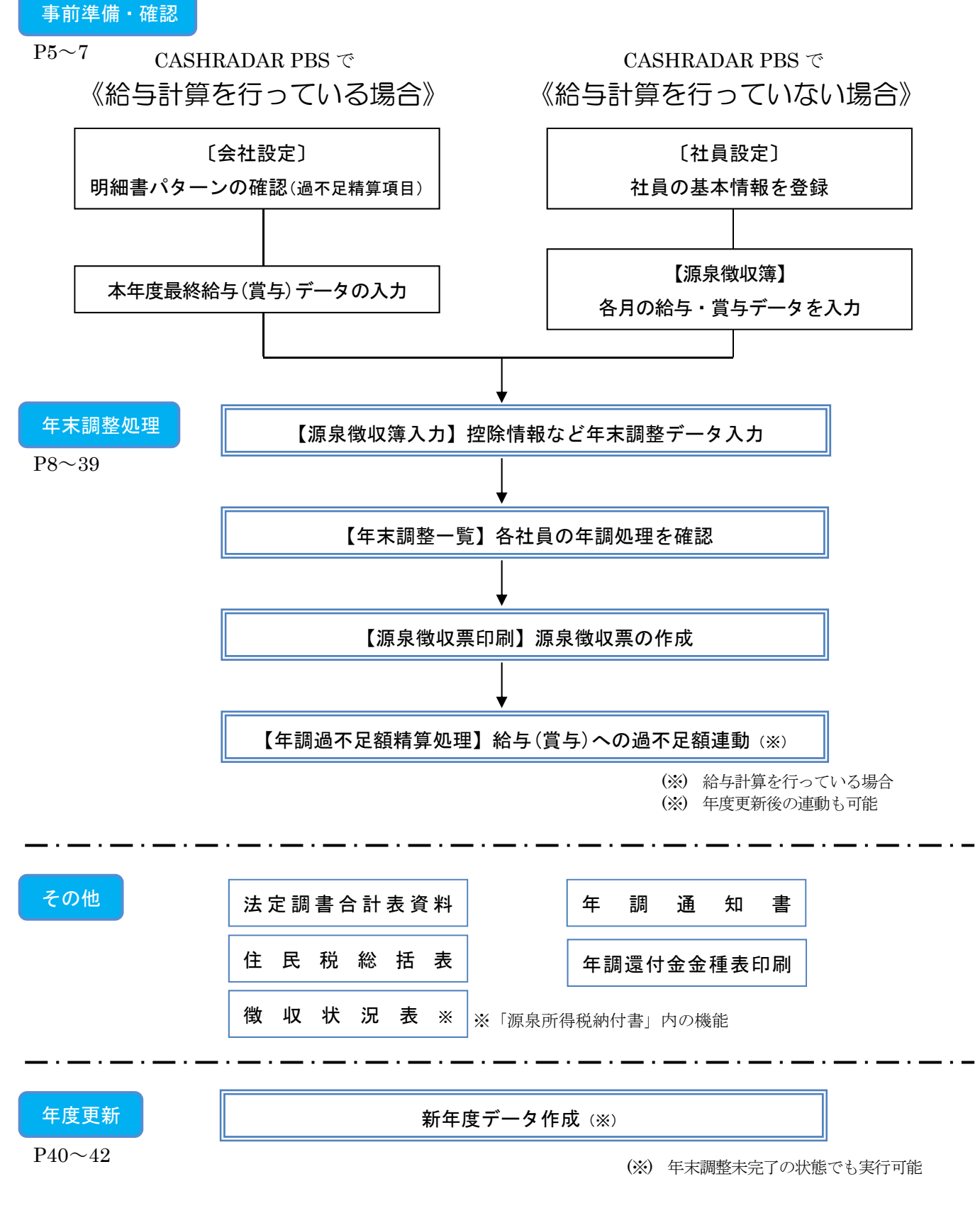

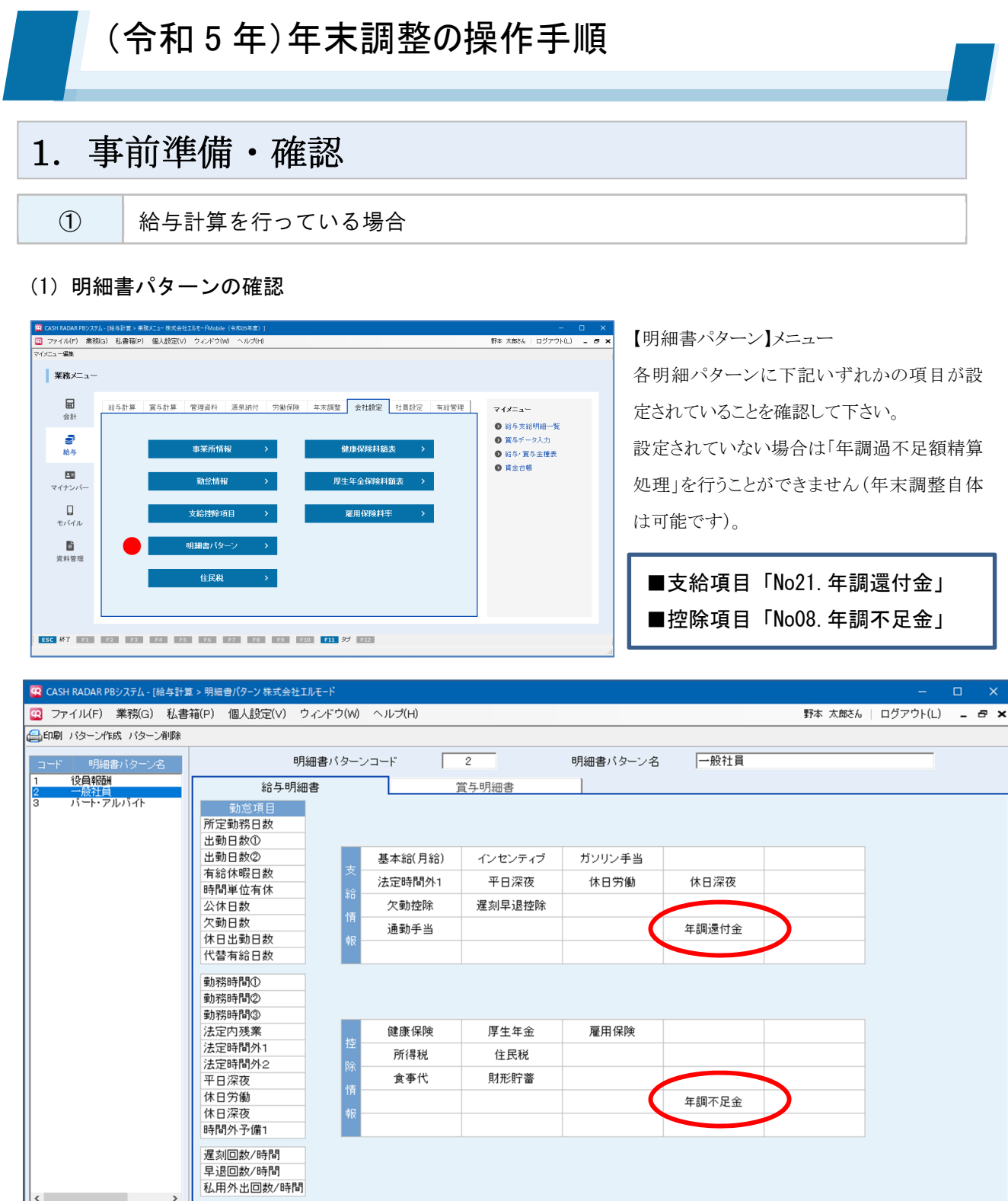

ESC 終了 F1 ヘルプ F2 登録 F3 F4 F5 画面更新 F6 F7 F8 F9 F10 F11 ダブ F12

登録しました

年調過不足額を精算(連動)する給与、賞与明細パターンに<u>「No. 21 年調</u> <u>還付金」、「No. 08 年調不足金」のいずれか</u>が登録されていることを確認し ます。

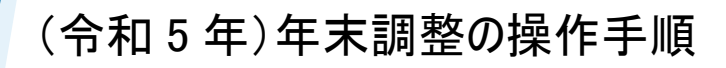

# 1. 事前準備・確認

### (2) 最終給与(賞与)データの登録

| 😨 CASH RADAI             | R PBシステム - [約 | 合与計算  | : > 社員別給与デ-          | ቃኢ;  | り株式会社エ        | ルモード               |         |         |              |            |             |          |     | $\times$ |
|--------------------------|---------------|-------|----------------------|------|---------------|--------------------|---------|---------|--------------|------------|-------------|----------|-----|----------|
| 😨 ファイル(F                 | ) 業務(G)       | 私書    | 箱(P) 個人設             | 定(V) | ウィンドウ         | ナ(W) ヘルプ(H         | )       |         |              |            | 野本 太郎さん     | ログアウト(L) | - 6 | 7 ×      |
| 社員設定 再集計                 | t             |       |                      |      |               |                    |         |         |              |            |             |          |     |          |
| 計員検索                     | 000005町屋 知    | 1良    | •                    | 1    | 月区分           | 12回目               | 支       | 給日    令 | 和05年12月25日   |            |             |          |     |          |
|                          | 1             |       | 1000                 |      | 24 (3) 346 34 | 00000              | **      |         | 昆如白          |            | に居立明日       |          |     |          |
|                          |               |       | 在貝リスト                |      | 私貝番万          | 000005             | †⊥!     | 貝氏石 呵   | 屋 加良         |            | 川禹可」        | コンツル営業   |     | <u> </u> |
| 勤怠情報                     |               |       | 基本給(月給)              | ん    | センティブ         | ガンリン手当             |         |         |              |            | 支給単価情報      |          |     |          |
| 所定勤務日数                   | 20.0          |       | 355,000              |      | 8,000         | 9,920              |         |         |              |            | 支給項目 回数     | 単価       |     | -        |
| 出勤日数①                    | 20.0          | 支     | 法定時間外1               | म    | 日深夜           | 休日労働               | 休日深夜    |         |              |            | インセンティブ 1.0 | 8,000    |     |          |
| 出勤日数②                    | 0.0           |       | 24,764               |      | 0             | 12,586             | 0       |         |              |            |             |          |     |          |
| 有給休暇日数                   | 1.0           | 40    | 欠勤控除                 | 遅刻   | 早退控除          |                    |         |         | 課税支給額        |            |             |          |     |          |
| 時間単位有体                   | 0:00          | 情     | 0                    |      | 0             |                    |         |         | 410,270      |            |             |          |     |          |
| 公休日奴                     | 0.0           | 志日    | 通勤手当                 |      |               |                    | 年調還付金   |         | 非課税支給額       |            |             |          |     |          |
| 人動日数                     | 0.0           | TIX   | 5,000                |      |               |                    | 0       |         | 5,000        |            |             |          |     |          |
| 1本日出到日奴                  | 0.0           |       |                      |      |               |                    |         |         | 支給額合計        |            |             |          |     |          |
| 代省有約日奴                   | 0.0           |       |                      |      |               |                    |         |         | 415,270      |            |             |          |     | Ŧ        |
| 手がかけ目し                   | 0:00          |       | 健康保険                 | E    | 生年全           | 雇用保険               |         |         |              |            | 控除単価情報      |          |     |          |
| 3/// 18/2/<br>当日家の共同月(3) | 0:00          |       | 25,190               |      | 40,260        | 2.076              |         |         |              |            | 按路全項日 回数    | 単価       |     |          |
| 时期从千平                    | 0:00          | 112   | 所得税                  |      | 住民税           | _,                 |         |         |              |            | 食事代 160     | 350      |     | _        |
| 法定時間外1                   | 8:30          | 17    | 3,620                |      | 11,800        |                    |         |         |              |            |             |          |     |          |
| 法定時間外2                   | 0:00          | 除     | 食事代                  | Į.   | 「形貯畜          |                    |         |         | 社会保険料計       |            |             |          |     |          |
| 平日深夜                     | 0:00          | 情報    | 5,600                |      | 20,000        |                    |         |         | 67,526       |            |             |          |     |          |
| 休日労働                     | 4:00          | 17    |                      |      |               |                    |         |         | 課税対象額        |            |             |          |     |          |
| 休日深夜                     | 0:00          | 較     |                      |      |               |                    |         |         | 342,744      |            |             |          |     |          |
| 時間外予備1                   | 0:00          |       |                      |      |               |                    |         |         | 控除額合計        |            |             |          |     |          |
| 遅刻回数                     | 0             |       |                      |      |               |                    |         |         | 108,546      |            |             |          |     | Ŧ        |
| 運刻時間                     | 0:00          | 45    | 特宁伊姆                 |      | 木保除           | -☆-##/兄/★          |         | 12      | ゴヒ川県手どに満着も別り | 「見手どこ番曲も思わ |             |          |     |          |
| 早退回数                     | 0             | 「「「」」 | 151/EIボP東<br>7 5 4 6 | 在    | 1/1.026       | 71 6度1木P尺<br>3,600 |         | 連動      | チャートの一日の日本   | あ木作力、単手引貫  |             |          |     |          |
| 早退時間                     | 0:00          |       | 7,540                |      | 14,030        | 3,008              |         | 3//     | 5,000        | V          |             |          |     |          |
| 私用外出回数                   | 0             | 差     | 支給額合計                | 控    | 除額合計          | 差引支給額              | 銀行振込1   | 銀行振込2   | 現金支給額        | 課税支給額累計    |             |          |     |          |
| 私用外出時間                   | 0:00          | 31    | 415,270              |      | 108,546       | 306,724            | 306,724 | 0       | 0            | 5,348,894  |             |          |     |          |
|                          |               | ×     | ッセージ入力               | 1    |               |                    |         |         |              |            |             |          |     |          |
| ESC 終了                   | F1 ヘルプ        | ,     | F2 登                 | 舓    | -4 F5         | 画面更新               | 6 F7 前  | 社員 F8 次 | 社員 F9 削      | 除 F10 F11  | F12 移動      |          |     |          |
| 登録しました                   |               |       |                      | -    |               |                    |         |         |              |            |             |          |     | :        |
|                          |               |       |                      | _    |               |                    |         |         |              |            |             |          |     |          |

明細パターンに、「年調還付金」、「年調不足金」のいずれかの項目が登録されている状態 で、本年度の最終給与(あるいは賞与)を登録します。

※年調過不足額を給与・賞与に連動しない場合は、同項目が登録されている必要はありません。

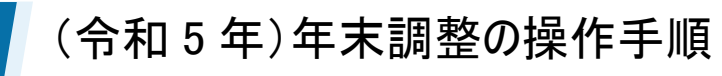

# 1. 事前準備・確認

2

給与計算を行っていない場合

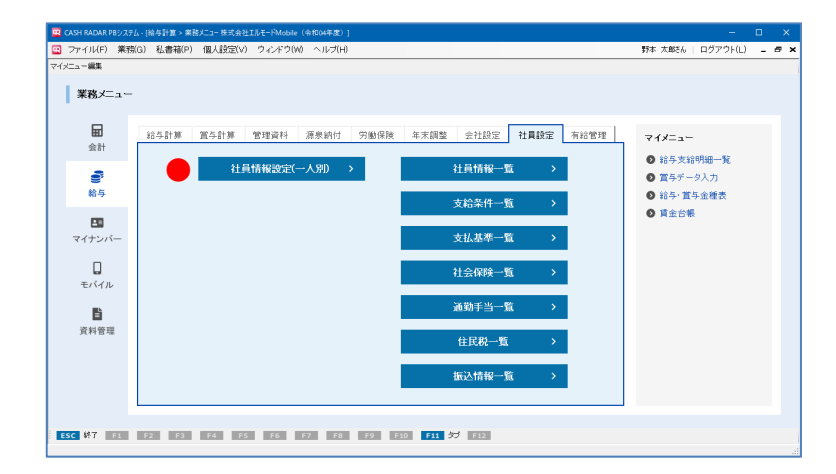

【社員情報設定(一人別)】メニュー 配偶者情報や扶養親族情報など、各社員の基 本項目を登録して下さい。 なお、社員情報のうち扶養情報等は「源泉徴収

簿」メニューにおいても登録・修正・削除が可能 です。

#### 社員情報設定(一人別)における必要登録項目(☆は必須項目)

| タブ   | 項目                      | 源泉徴収票への印字 |
|------|-------------------------|-----------|
|      | ☆社員番号                   | 受給者番号     |
|      | ☆社員氏名                   | 氏名        |
|      | フリガナ                    | フリガナ      |
|      | 性別                      |           |
|      | ☆生年月日                   | 受給者生年月日   |
|      | 入社区分(中途の場合)             |           |
| 本人情報 | 入社年月日(年度途中に入社した場合)      | 中途就·退職    |
|      | ☆社員区分                   |           |
|      | 役 職                     | 役職名       |
|      | 郵便番号                    |           |
|      | 住所                      | 住所又は居所    |
|      | 控除情報(障害者区分~外国人)         |           |
|      | 退職年月日(年度途中に退職した場合)      | 中途就·退職    |
| 计美体起 | 配偶者情報(配偶者氏名·性別·生年月日·区分) |           |
| 次食情報 | 扶養親族情報(性別・続柄・生年月日・区分)   |           |
| 士公久世 | ☆勤怠情報パターン(サンプル)         |           |
|      | ☆明細書パターン(サンプル)          |           |

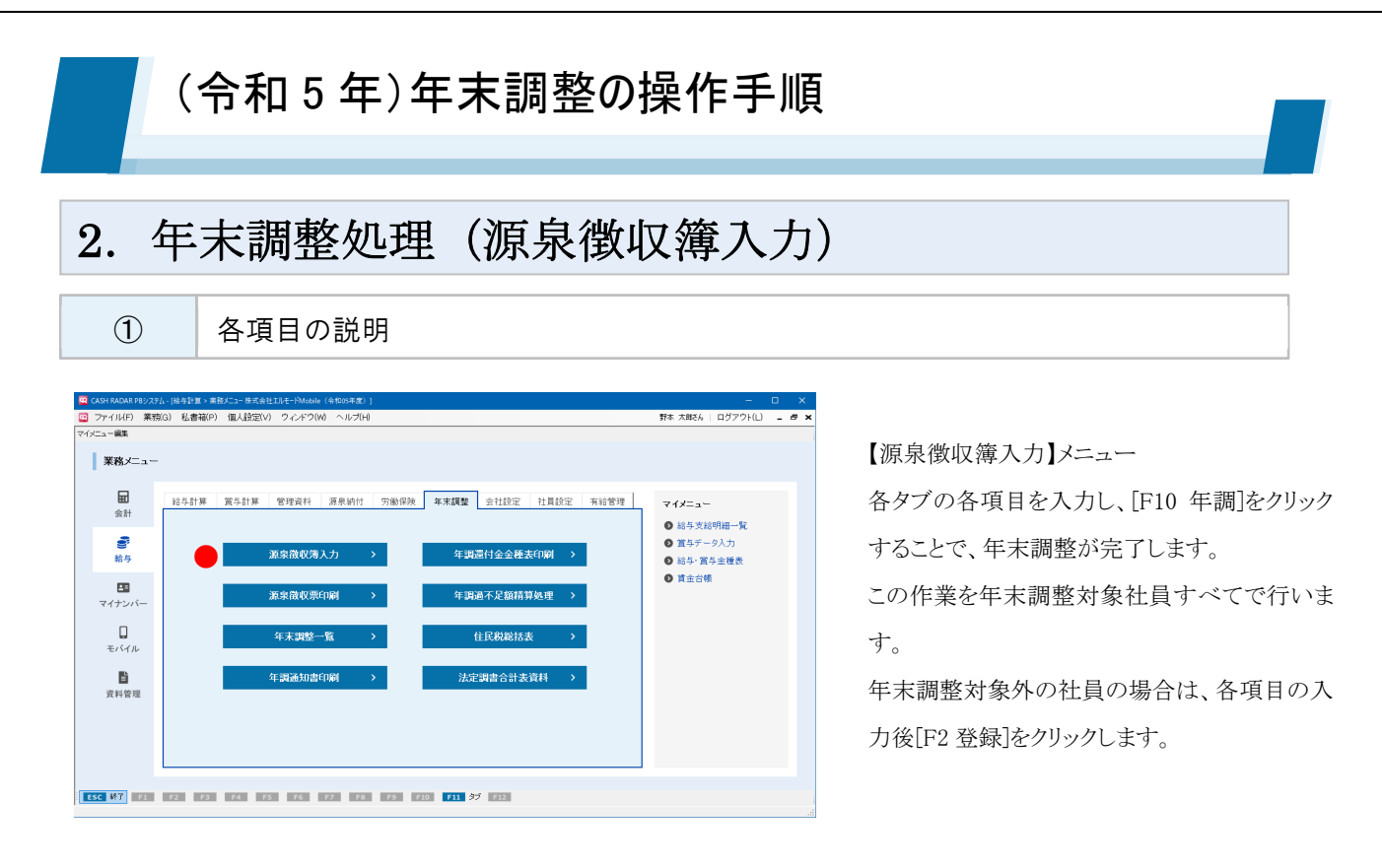

### (1) 各タブの説明

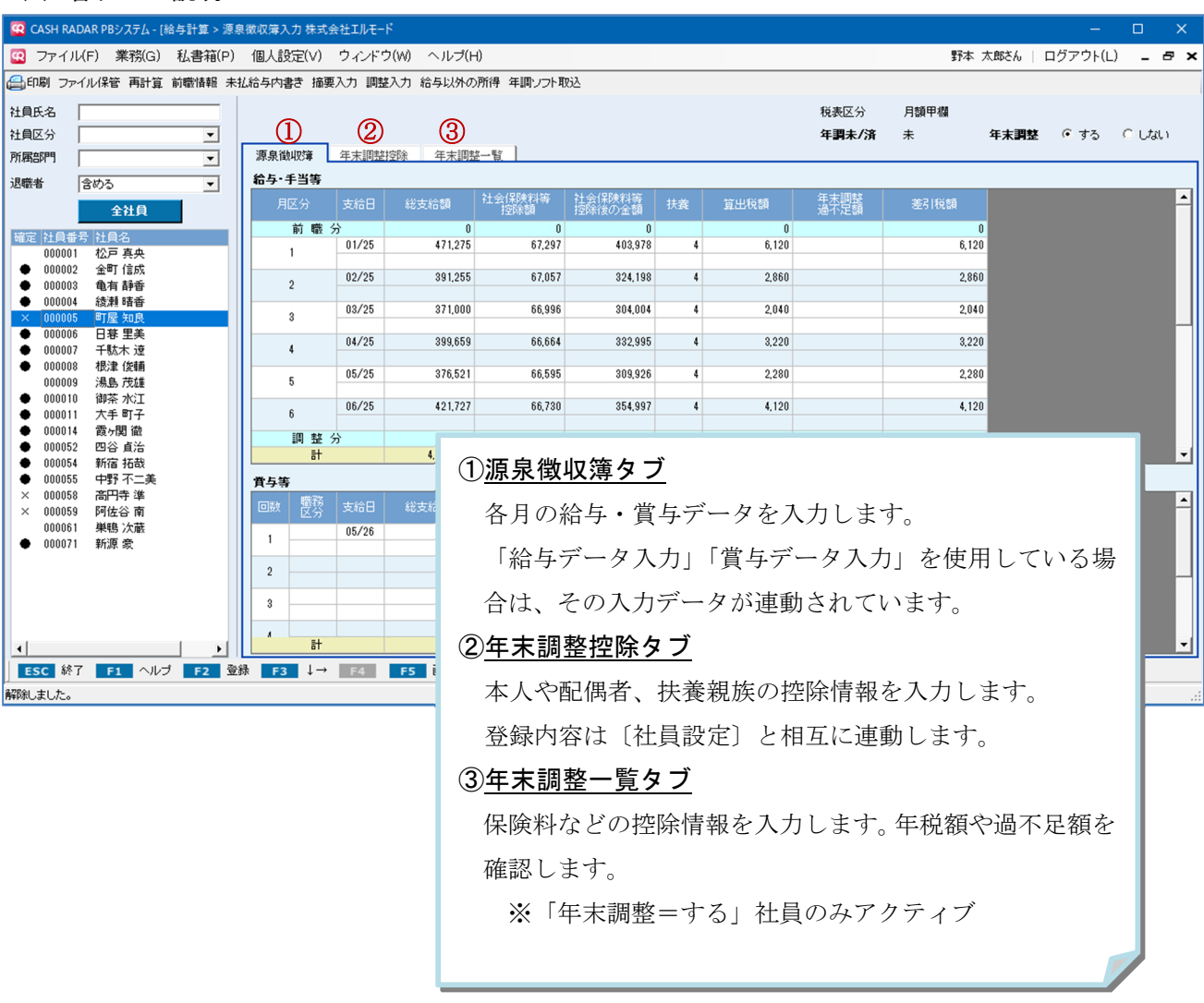

### (2) ヘッダー項目の説明

| 🔯 CASH RADAR PBシステム - [給与                                   | 与計算 > 源泉 | 泉徴収簿入 | 、力 株式会                               | 社エルモー                                  |                                               |           |            |             |          |                     |       |                     |              |          | ×    |
|-------------------------------------------------------------|----------|-------|--------------------------------------|----------------------------------------|-----------------------------------------------|-----------|------------|-------------|----------|---------------------|-------|---------------------|--------------|----------|------|
| 😨 ファイル(F) 業務(G) 利                                           | 私書箱(P)   | 個人設   | 定(V)                                 | ウィンドウ                                  | ク(W) ヘルプ(H                                    | 1)        |            |             |          |                     |       | 野本 太郎さん             | ログアウト(เ      | _) _ 8   | ×    |
| (⇒印刷 ファイル保管 再計算 前                                           | 職情報 未    | 払給与内割 | き 摘要)                                | (力 調整                                  | 入力 給与以外の                                      | 所得 年調ソフト取 | 防运         |             |          | _                   |       | -                   |              |          |      |
| 社員氏名                                                        |          | 社員番号  | ; 000                                | 005                                    | 社員氏名                                          | 町屋 知良     |            |             |          | 2 税表区分              | 月額甲相  | 日 🖞 退職(令利           | 005年03月01日   | >        |      |
| 社員区分                                                        | •        | 所属部門  | עב 1                                 | サル営業                                   | 役職                                            | リーダー      |            |             |          | 3) <sup>年費未/済</sup> | 外     | (5) <sup>年末調整</sup> | ○ する         | ● しない    |      |
| 所属部門                                                        | -        | 源泉省   |                                      | 年末調整                                   | 空除                                            |           |            |             |          | <u> </u>            |       | <u> </u>            |              |          |      |
| 退職者                                                         | . I      | 石与…   | 于当寺                                  | +                                      | 611- <b></b> -60.#X                           | 社会保険料等    | 社会保険料等     | ++-*-       | かたいしば出来る | 年末調整                | *10   | 2 <b>4</b> 5        |              |          |      |
| 全社員                                                         |          | Я     | 쓰기 하 뼈 식                             | 文和日                                    | 能文和額                                          | 控除額       | 控除後の金額     | 扶賽          | 具出祝額     | 過不足額                | 左518  | C (2)               |              |          |      |
| 確定 社員番号 社員名                                                 |          |       | 1 482 73                             | 01/25                                  | 471,275                                       | 67,297    | 403,978    | 4           | 6,120    |                     |       | 6,120               |              |          |      |
| ● 000002 金町 信成                                              |          |       |                                      | 02/25                                  | 391,255                                       | 67,057    | 324,198    | 4           | 2,860    |                     |       | 2,860               |              |          |      |
| <ul> <li>● 000003 電有 静容</li> <li>● 000004 綾瀬 晴香</li> </ul>  |          |       | 2                                    | 00/05                                  | 071.000                                       | 66.006    | 201.001    |             | 2.040    |                     |       | 2010                |              |          |      |
| 000005 町屋 知良<br>▲ 000006 日暮 里美                              |          |       | 3                                    | 00720                                  | 371,000                                       | 00,330    | 304,004    | •           | 2,040    |                     |       | 2,040               |              |          |      |
| <ul> <li>● 000007 千駄木 遼</li> </ul>                          |          |       | 4                                    |                                        |                                               |           |            |             |          |                     |       |                     |              |          |      |
| <ul> <li>000008 根津 俊輔</li> <li>000009 湯島 茂雄</li> </ul>      |          |       | 5                                    |                                        |                                               |           |            |             |          |                     |       |                     |              |          |      |
| ● 000010 御茶 水江<br>● 000011 大手 町子                            |          |       | ,                                    |                                        |                                               |           |            |             |          |                     |       |                     |              |          |      |
| ● 000014 霞ヶ関 徹                                              |          |       |                                      |                                        |                                               |           |            |             |          |                     |       |                     |              |          |      |
| <ul> <li>● 000052 四谷 直治</li> <li>● 000054 新宿 拓哉</li> </ul>  |          |       | 1)i                                  | し しし し し し し し し し し し し し し し し し し し | 者(絞り                                          | 込み機能      | <b>탈</b> ) |             |          |                     |       |                     |              |          | -    |
| <ul> <li>● 000055 中野 不二美</li> <li>× 000059 高田寺 進</li> </ul> |          | 黄与    |                                      |                                        |                                               |           | * ~ + -    |             |          | .L. L.              |       |                     |              |          |      |
| × 000059 阿佐谷南                                               |          | 回数    | 1                                    | 工貝1                                    | <b>医</b> 択 筧 へ                                | の返職者      | 目の衣不       | 可否          | を設定し     | /よう。                |       |                     |              |          | Ĥ    |
| 000061 単鴨 次蔵<br>● 000071 新源 豪                               |          | 1     | 7                                    | 刀期                                     | 設定は「                                          | (退職者      | を)含め       | ろし          | 設定可      | 能条件は                | : [会] | めない」                | 「退職者         | <u>ځ</u> |      |
|                                                             |          | 2     | L                                    | / . / / /                              |                                               |           | C/U */     | <b>℃</b> ]0 |          |                     | Ч     |                     | 201HA 1      | 1        |      |
|                                                             |          | 3     | 0                                    | りみ」                                    | の3パ                                           | ターンで      | ぎす。        |             |          |                     |       |                     |              |          |      |
|                                                             |          | Ļ     | <b>1</b>                             | н<br>т                                 | 코시                                            |           |            |             |          |                     |       |                     |              |          |      |
| •                                                           | •        |       | <u>21</u>                            | 元衣                                     | <u> </u>                                      |           |            |             |          |                     |       |                     |              |          | -    |
| ESC 終了 F1 ヘルプ                                               | F2 登     | 绿 🗾   | Ę                                    | 長示                                     | 社員の税                                          | 表区分(      | 甲、乙、       | 丙);         | が表示さ     | れます。                |       |                     |              |          |      |
| 登録しました                                                      |          |       |                                      |                                        |                                               |           |            |             |          | . , ,               |       |                     |              |          | . di |
|                                                             |          |       | (3)7                                 | +調:                                    | <u> 禾/                                   </u> |           |            |             |          |                     |       |                     |              |          |      |
|                                                             |          |       |                                      | 「未」                                    | 「済」「                                          | 外(年調      | 対象外)       | の           | 3 パター    | ーンで年ま               | 末調鏨   | をの進捗状               | <b>犬況が</b> 矛 | É        |      |
|                                                             |          |       | Ē                                    | 示され                                    | れます。                                          |           |            |             |          |                     |       |                     |              |          |      |
|                                                             |          |       | ( <b>4</b> )i                        | し職の                                    | 年月日                                           |           |            |             |          |                     |       |                     |              |          |      |
|                                                             |          |       | ì                                    | していていていていていましん。                        | 社員の場                                          | 合に退職      | 38年月日      | が表          | 示されま     | す。在                 | 厳の場   | 島合は空構               | 罰となり         | 2        |      |
|                                                             |          |       | 必職性員の物面に超職十月日が私小さ4しより。任職の物面は全てしより ます |                                        |                                               |           |            |             |          |                     |       |                     |              |          |      |
|                                                             |          |       | c                                    | <b>~</b> ) c                           |                                               |           |            |             |          |                     |       |                     |              |          |      |
|                                                             |          |       | <u>(5)</u>                           | ₹末                                     | 調整する                                          | 5/しない     | <u>`</u>   |             |          |                     |       |                     |              |          |      |
|                                                             |          |       | 1                                    | <b>各社</b>                              | 員の年末                                          | 調整「う      | トる」「し      | ない          | い」の設定    | 定変更が                | 可能    | です。(褚               | 上員設定         | È        |      |
|                                                             |          |       | Ċ                                    | と相                                     | 互連動)                                          |           |            |             |          |                     |       |                     |              |          |      |
|                                                             |          |       |                                      |                                        |                                               |           |            |             |          |                     |       |                     |              |          |      |
|                                                             |          |       |                                      |                                        |                                               |           |            |             |          |                     |       |                     |              |          |      |

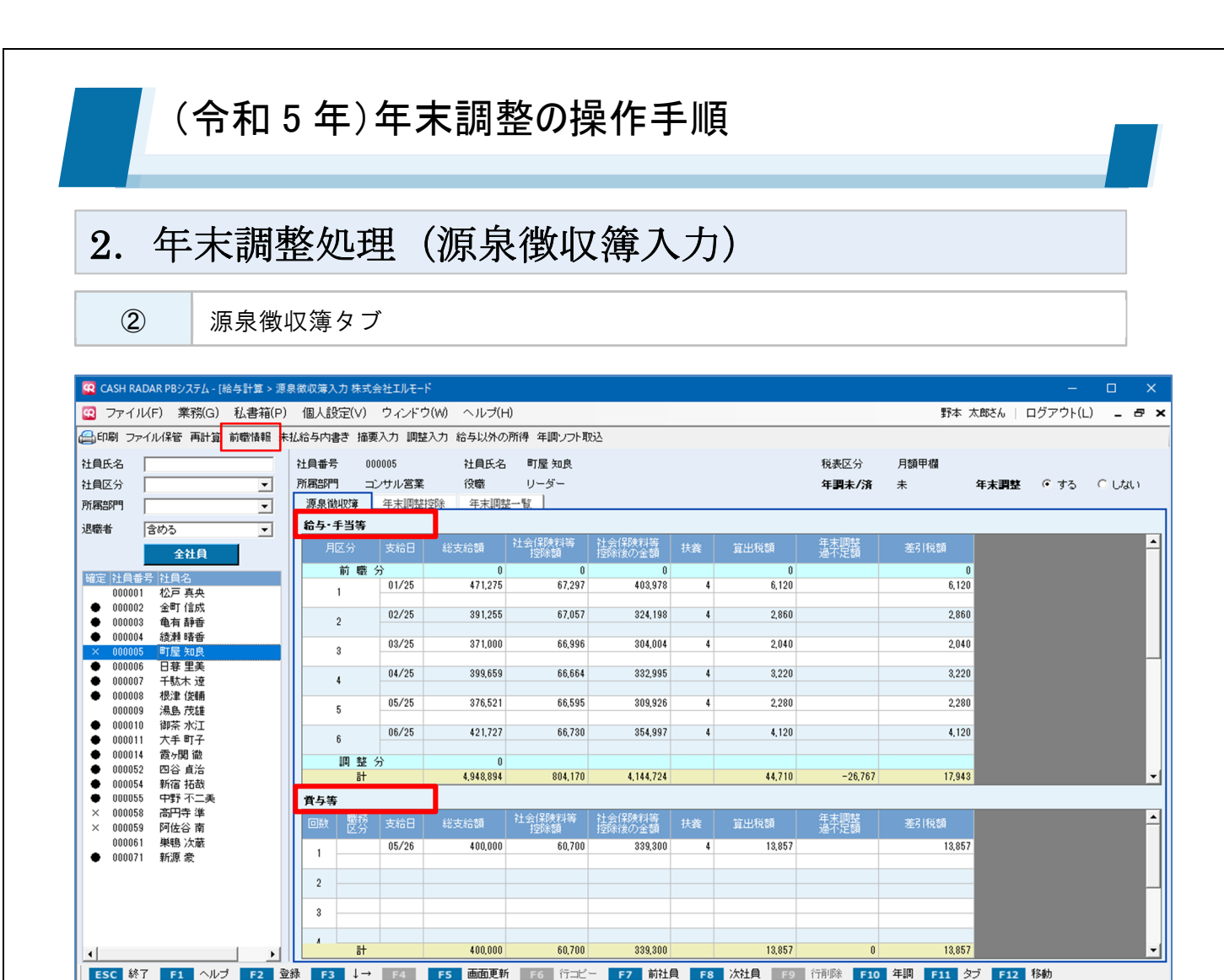

■ 給与・手当等、賞与等には、それぞれ各月の〔給与データ入力〕〔賞与データ入力〕における金額が連動します。

登録しました

- 毎月の給与計算をPBシステムで行っていない場合は、各項目に直接金額を入力します。 年末調整額の算出のみ行なう場合は、任意の月に年間の合計額を入力する方法でもかま いません。
- 前職分給与がある社員については、画面上部 [前職情報] ボタンから支給額等を入力し ます(手順は次ページ掲載)。

### <前職情報>

中途入社社員について、前職の給与も含めて年末調整を行う場合は、画面左上の[前職情報]ボ タンからデータ入力を行います。

| 😧 CASH RADAR PBシステム - [給与計算 > 源:                             | 泉徴収簿入力 株式会社エルモード                      |                                                   |                         | - 🗆 ×          |
|--------------------------------------------------------------|---------------------------------------|---------------------------------------------------|-------------------------|----------------|
| 😨 ファイル(F) 業務(G)                                              | ままR 設定(V) ウィンドウ(W) ヘルブ(H)             |                                                   | 野本 太郎さん                 | ログアウト(L) 💶 🗗 🗙 |
| □□□□□□□□□□□□□□□□□□□□□□□□□□□□□□□□□□□□                         |                                       | 身 年調ソフト取込                                         |                         |                |
| 社員氏名                                                         | 社員番号 000059 社員氏名                      | 阿佐谷 南                                             | 税表区分 月額甲欄               |                |
| 社員区分                                                         | 所属部門 サボート 役職                          |                                                   | 年調未/済未 年末調              | 整 ④ する _ C しない |
| 所国部門                                                         | 源泉徽収簿 年末調整控除 年末調整一                    | 覧 <u></u>                                         |                         |                |
| 退職者 含める 💌                                                    | 給与・手当等 🥨 前職情報サブ                       |                                                   |                         |                |
| 全社員                                                          | 月区分支給(前職(直近)                          |                                                   | 定蓋差引税額                  | -              |
| 確定 社員番号 社員名                                                  | 前職分会社名                                | 株式会社 駒沢文具                                         | 29,991                  |                |
| 000001 松戸 真央<br>● 000002 余町 信成                               | 1 給与支給額                               | 841.516 P                                         |                         |                |
| ● 000003 龟有静香                                                | 2 2 2 2 2 2 2 2 2 2 2 2 2 2 2 2 2 2 2 | 45 191                                            |                         |                |
| <ul> <li>● 000004 絵牌 音音</li> <li>× 000005 町屋 知良</li> </ul>   | 3                                     |                                                   |                         |                |
| <ul> <li>● 000006 日暮里美</li> <li>● 000007 千駄士 済</li> </ul>    | /原汞///1每代名具                           | 29,991 H                                          |                         |                |
| <ul> <li>● 000007 十50.7 注</li> <li>● 000008 根津 俊輔</li> </ul> | 退職年月日                                 | 令和 _ 05年05月31日 (2023年05月31日)                      |                         |                |
| 000009 湯島 茂雄<br>● 000010 御苓 水江                               | 5 前職(その他)                             |                                                   |                         |                |
| ● 000011 大手町子                                                | 6 06/2 その他                            | ○ 社分                                              | 4,840                   |                |
| <ul> <li>● 000014 霞ヶ関 徹</li> <li>● 000052 四谷 貞治</li> </ul>   | 調整分 給与支給額                             | 2 円                                               | 2111 61600              |                |
| ● 000054 新宿 拓哉<br>● 000055 中野 万二美                            | 社会保険料額                                | 0 円                                               | -7,411 61,600           | •              |
| <ul> <li>● 000055 中野小二美</li> <li>× 000058 高円寺準</li> </ul>    | <b>貫与等</b><br>源泉所得税額                  | 0 円                                               | 调整 ******               | •              |
| × 000059 阿佐谷 南<br>000061 単語 次蔵                               | 回数 医芬 支船t                             |                                                   | 定讀 差51祝顔                |                |
| <ul> <li>● 000071 新源 豪</li> </ul>                            | 1 00/2                                | F1 ADD F2 OK ESC                                  |                         |                |
|                                                              | 2                                     |                                                   |                         |                |
|                                                              | 3                                     |                                                   |                         |                |
|                                                              |                                       |                                                   |                         |                |
| •                                                            | at 350,000                            | 50,242 9,758                                      | 0 0 0                   | -              |
| ESC 終了 F1 ヘルプ F2 登                                           | <sup>2</sup> 録 F3 ↓→ F4 F5 画面更新       | F6         行コピ         前社員         F8         次社員 | F9 行削除 F10 年調 F11 タブ F1 | 2 移動           |
|                                                              |                                       |                                                   |                         | .:!            |
|                                                              |                                       |                                                   |                         |                |
| 源泉徴収簿 年末                                                     | に調整控除 年末調整一覧                          |                                                   |                         |                |
| 給与·手当等                                                       |                                       |                                                   |                         |                |
|                                                              |                                       | 料筆 社会保险料笔                                         | 在士調教                    |                |
| 月区分  支新                                                      | 合日 総支給額 陸至陸隊                          | 14章   社会体的14章   扶養                                | 算出税額                    | 差引税額           |
| 前職分                                                          | 841.516                               | 45.181 796.335                                    | 29.991                  | 29.991         |
|                                                              |                                       |                                                   |                         |                |
|                                                              |                                       |                                                   |                         |                |
|                                                              |                                       |                                                   |                         |                |
| 2                                                            |                                       |                                                   |                         |                |
| 2                                                            |                                       |                                                   |                         |                |
| õ                                                            |                                       |                                                   |                         |                |
|                                                              |                                       |                                                   | i i                     |                |

社員情報設定において〔入社区分=中途〕、かつ〔入社年月日=本年中〕である社員が 前職情報入力の対象です。

入力内容は、給与・手当等の1行目「前職分」欄に反映されます。

### <補足>

メニューバーの [調整入力] ボタンおよび給与・手当等の [調整分] 行は、非課税支給額の差額調整を 行う機能となりますが、本年の年末調整では使用しません。

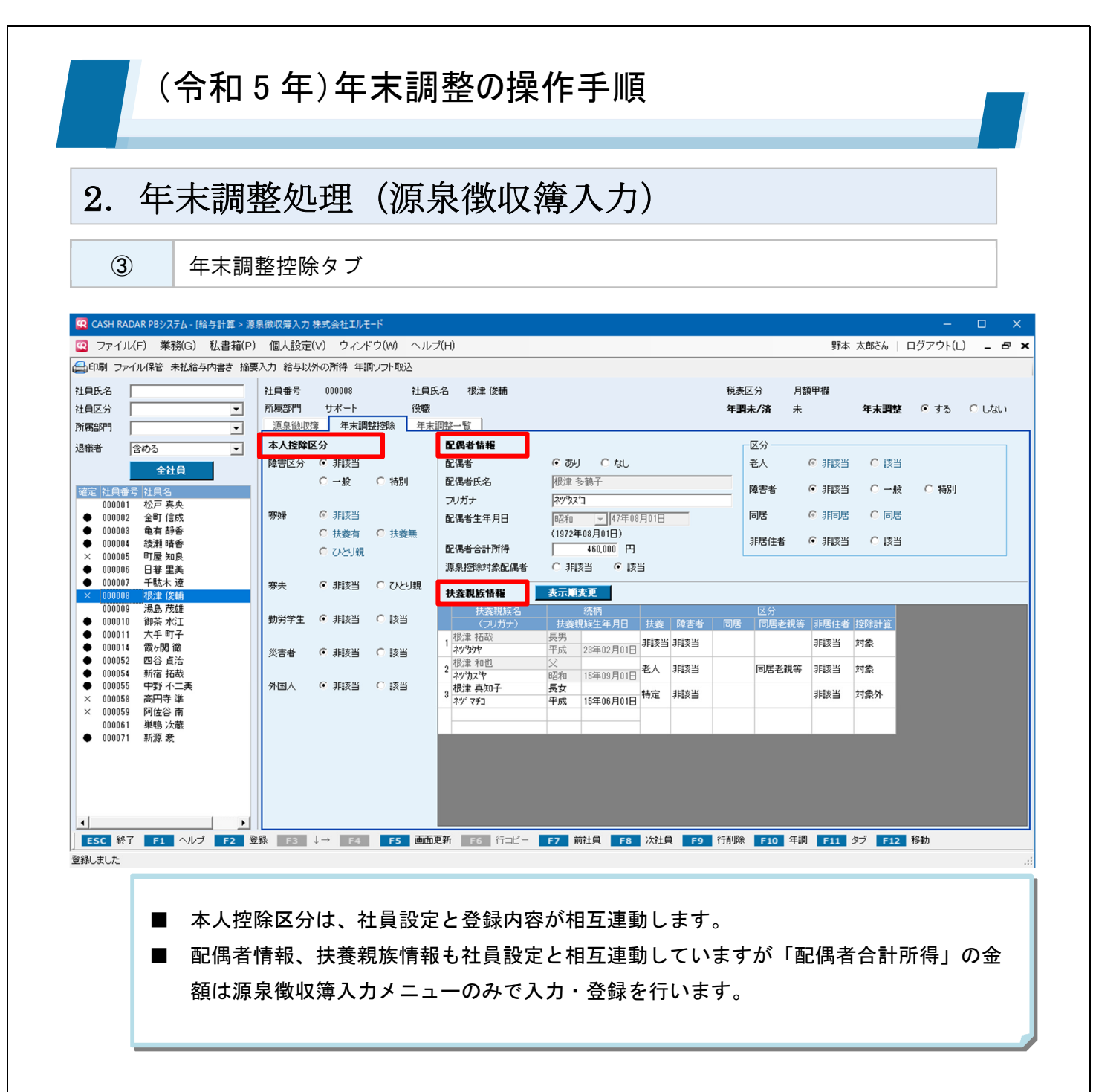

### <配偶者情報>

| 😨 CASH RADAR PBシステム - [給与計算 > 源影                            | 泉徵収簿入力      | 株式会社エルモ                                                                                                    | E−K                      |                        |                     |              |               |                |              |        |          |       | ×   |
|-------------------------------------------------------------|-------------|----------------------------------------------------------------------------------------------------|--------------------------|------------------------|---------------------|--------------|---------------|----------------|--------------|--------|----------|-------|-----|
| 😨 ファイル(F) 業務(G) 私書箱(P)                                      | 個人設定        | (V) ウィン                                                                                                    | ドウ(W) ヘルフ                | <sup>\$</sup> (H)      |                     |              |               |                | 野本           | 太郎さん   | ログアウト(L) | - é   | 3 × |
| 😂印刷 ファイル保管 未払給与内書き 摘要                                       | 入力 給与以      | 外の所得 年                                                                                                    | 間ソフト取込                   |                        |                     |              |               |                |              |        |          |       |     |
| 社員氏名                                                        | 社員番号        | 000008                                                                                                    | 社員氏                      | 名 根津 俊輔                |                     |              | 税制            | 表区分            | 月額甲欄         |        |          |       |     |
| 社員区分                                                        | 所属部門        | サポート                                                                                                    | 役職                       |                        |                     |              | 年             | 胃未/済           | 未            | 年末調整   | ! • する   | ○ しない | i   |
| 所属部門                                                        | 源泉徴収        | <u>瞭</u> 年末調                                                                                                    | 整控除 年末                   | 周整一覧                   |                     |              |               |                |              |        |          |       | _   |
| 退職者 含める 💌                                                   | 本人控除[       | 区分                                                                                                    |                          | 配偶者情報                  |                     |              |               | 区分             |              |        |          |       |     |
| 全社員                                                         | 障害区分        | <ul> <li>非該当</li> </ul>                                                                                                    |                          | 配偶者                    | ●あり ○なl             | ,            |               | 老人             | ◎ 非該当        | ◎ 該当   | í        |       |     |
| 確定 社員番号 社員名                                                 |             | ○ 一般                                                                                                    | ○ 特別                     | 配偶者氏名                  | 根津 多鶴子              |              |               | 障害者            | ● 非該当        | ○ -#   | と 〇 特別   |       |     |
| 000001 松戸 真央                                                | 定场          |                                                                                                    |                          | フリガナ                   | ネッタス <sup>-</sup> コ |              | _             | FR             |              |        |          |       |     |
| <ul> <li>● 000002 金町 信成</li> <li>● 000003 亀有 静香</li> </ul>  | 22°54       | <ul> <li>小該当</li> <li>日</li> <li>日<td>C ###</td><td>配偶者生年月日</td><td>昭和 ▼ 472</td><td>-08月01日</td><td></td><td>미생</td><td>No Aliante</td><td>10)/2</td><td>1</td><td></td><td></td></li></ul> | C ###                    | 配偶者生年月日                | 昭和 ▼ 472            | -08月01日      |               | 미생             | No Aliante   | 10)/2  | 1        |       |     |
| ● 000004 綾瀬 晴香                                              |             | <ul> <li>「人動を行</li> <li>「人動を行</li> <li>「人動を行</li> </ul>                                                                                                    |                          | 配偶者合計所得                | 460,000             | <del>۳</del> |               | 非居住者           | ◎ 非該当        | ○ 該当   | í        |       |     |
| × 000005 町屋 知良<br>● 000006 日暮 里美                            |             | 000                                                                                                    | ଁ                        | 源泉控除対象配偶者              | ○ 非該当 ○             | 该当           |               |                |              |        |          |       |     |
| ● 000007 千駄木 遼                                              | 赛夫          | ● 非該当                                                                                                    | <ul> <li>ひとり親</li> </ul> | ** ** #1 ** #1         | 北美國本市               |              |               |                |              |        |          |       |     |
| × 000008 根津 後輔<br>000009 湯島 茂雄                              |             |                                                                                                    |                          | <b>伏賽祝族首報</b><br>共姜朝梅之 | <b>衣小尾支史</b><br>结振  |              |               | 区公             |              |        |          |       |     |
| ● 000010 御茶水江                                               | 勤労学生        | <ul> <li>非該当</li> </ul>                                                                                                    | ○ 該当                     | (フリガナ)                 | 扶養親族生年月日            | ↓ 扶養 №       | <b>奪害者 同居</b> | 2007<br>  同居老輔 | 見等 非居住者      | 控除計算   |          |       |     |
| ● 000011 大手町子<br>● 000014 霞ヶ閣 徹                             | /// eta .4/ | C                                                                                                    | C 1414                   | 1 根津 拓哉                | 長男 29年02日0          | 非該当 非        | 該当            |                | 非該当          | 対象     |          |       |     |
| ● 000052 四谷 直治                                              | 災害者         | • 非該当                                                                                                    |                          | ,根津 和也                 | × 20402/10          |              | 该出            | 同民共和           | <b>生</b> 非該当 | tt@    |          |       |     |
| <ul> <li>● 000054 新宿 拓哉</li> <li>● 000055 中野 不二美</li> </ul> | 外国人         | <ul> <li>              í             í</li></ul>                                                                                                    | 0 該当                     | 「 ネツカスや<br>根油 古知乙      | 昭和 15年09月0<br>      |              | .~            | 1-1-6-64/      |              | ~ 19K  |          |       |     |
| × 000058 高円寺 準                                              |             |                                                                                                    |                          | 3 ネッジ マチコ              | 平成 15年06月0          | 日常定非         | 該当            |                | 非該当          | 対象外    |          |       |     |
| × 000059 阿佐谷南<br>000061 巣鴨 次蔵                               |             |                                                                                                    |                          |                        |                     |              |               |                |              |        |          |       |     |
| ● 000071 新源 豪                                               |             |                                                                                                    |                          |                        |                     |              |               |                |              |        |          |       |     |
|                                                             |             |                                                                                                    |                          |                        |                     |              |               |                |              |        |          |       |     |
|                                                             |             |                                                                                                    |                          |                        |                     |              |               |                |              |        |          |       |     |
|                                                             |             |                                                                                                    |                          |                        |                     |              |               |                |              |        |          |       |     |
| 4                                                           |             |                                                                                                    |                          |                        |                     |              |               |                |              |        |          |       |     |
| ESC 終了 F1 ヘルブ F2 登                                          | 録 F3        | ↓→ F4                                                                                                    | F5 画面)                   | <b>厄新 F6</b> 行コピー      | F7 前社員 F            | 8 次社員        | F9 行削         | 余 F10          | 年調 F11       | タブ F12 | 移動       |       |     |
| レーーーーーーーーーーーーーーーーーーーーーーーーーーーーーーーーーーーー                       |             |                                                                                                    |                          |                        |                     |              |               |                |              |        |          |       | :   |

## ① 配偶者合計所得

配偶者の所得金額(=収入金額から55万円を引いた金額)を入力します。

この配偶者合計所得の金額と社員本人の合計所得金額にもとづいて、年末調整一覧タブの「配偶者控除」あるいは「配偶者特別控除」が算出されます。

入力金額が48万円超の場合、配偶者〔障害者〕の区分設定が不可となります。

入力金額が48万円超の場合、配偶者〔老人〕の区分は配偶者の年齢を問わず"非該当"固定となります。

### ② 源泉控除対象配偶者

配偶者合計所得が1円から95万円の場合は[非該当]へのチェックが不可となります。

配偶者合計所得が95万円超の場合は[該当]へのチェックが不可となります。

その年における本人の合計所得が900万円(※)を超えた場合は[該当]へのチェックが不可となります。

(※)年末調整一覧タブ【給与所得控除後の給与等の金額(調整控除後)】に算出される金額に、「給与以外の所得」 ボタンで任意入力した金額を加算した金額

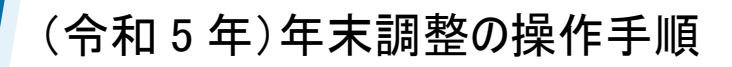

<配偶者情報「源泉控除対象配偶者」の注意点>

| 配偶者情報     |                                       |
|-----------|---------------------------------------|
| 配偶者       | ⊙あり ○なし                               |
| 配偶者氏名     | 根津 多鶴子                                |
| フリガナ      | ネツタツコ                                 |
| 配偶者生年月日   | 昭和 🚽 47年08月01日                        |
|           | (1972年08月01日)                         |
| 配偶者合計所得   | 0 円                                   |
| 源泉控除対象配偶者 | <ul> <li>非該当</li> <li>○ 該当</li> </ul> |

<源泉控除対象配偶者>とは…

毎月の給与・賞与において扶養控除「1人」と 数える配偶者のこと。 年末調整における配偶者控除・配偶者特別控 除の適用とは基準が異なる。

### 配偶者合計所得を「0円」としている場合の注意点

源泉控除対象配偶者【非該当】で、配偶者合計所得が【0円】である場合においても、年末調整では 本人の所得金額(1,000万円以下)に応じて配偶者控除(38万円 or 26万円 or 13万円)が適用され ます。

| 配偶者合計所得   | 2,900,000 |     | 配偶者「あり」で、かつ1円以上の所得がある場合は、          |
|-----------|-----------|-----|------------------------------------|
| 源泉控除対象配偶者 | ● 非該当 (   | 〕該当 | <u>源泉控除対象配偶者が【非該当】でも「0円」と省略しない</u> |

・配偶者合計所得「0円」とした場合は、年末調整で本人の所得額に応じた『配偶者控除』が算出される

・上記例「2,900,000円」とした場合は、年末調整の『配偶者控除』あるいは『配偶者特別控除』は算出されない

### 「源泉控除対象配偶者」と「配偶者控除・配偶者特別控除」

|          | 本人合計所得金額(※) | 適用可能             |
|----------|-------------|------------------|
| 毎月の給与・賞与 | 900万円以下     | <u>源泉控除対象配偶者</u> |
| 年末調整     | 1,000万円以下   | 配偶者控除・配偶者特別控除    |

(※)年末調整一覧タブ【給与所得控除後の給与等の金額(調整控除後)】に算出される金額に、

「給与以外の所得」ボタンで任意入力した金額を加算した金額

本人の合計所得金額「9,000,001円から10,000,000円」)

源泉控除対象配偶者は適用外だが、年末調整の配偶者控除(配偶者特別控除)は適用

### <扶養親族情報>

| 😨 CASH RADAR PBシステム - [給与計算 > 源!                            | 泉徵収簿入力        | 株式会社エルモ                                   |                        |                                           |                            |         |                      |            |              |          |       |    |
|-------------------------------------------------------------|---------------|-------------------------------------------|------------------------|-------------------------------------------|----------------------------|---------|----------------------|------------|--------------|----------|-------|----|
| 🖸 ファイル(F) 業務(G) 私書箱(P)                                      | 個人設定          | (V) ウイン                                   | ドウ(W) ヘルナ              | <sup>э</sup> (н)                          |                            |         |                      | 野本         | 太郎さん         | ログアウト(L) | - é   | ₹× |
| 😂印刷 ファイル保管 未払給与内書き 摘要                                       | 入力 給与以        | 外の所得 年                                    | 間ソフト取込                 |                                           |                            |         |                      |            |              |          |       |    |
| 社員氏名<br>社員区分 ▼                                              | 社員番号 所属部門     | 000008<br>サポート                            | 社員氏<br>役職              | 名 根津 俊輔                                   |                            |         | 税表区分<br><b>年調未/済</b> | 月額甲欄<br>未  | 年末調整         | E @ する   | ○ しない | 1  |
| 所商部門                                                        |               | 事 牛木調                                     |                        | 司 但 水 林 和                                 |                            |         | 网络                   |            |              |          |       |    |
| 退職者 含める                                                     | 本入控時日<br>障害区分 | <ul> <li>「非該当」</li> </ul>                 |                        | 配偶者                                       | ⊙あり ○なし                    |         | 老人                   | ◎ 非該当      | ○ 該当         | á        |       |    |
| 確定 社員番号 社員名<br>000001 松豆 吉本                                 |               | 〇 一般                                      | ○ 特別                   | 配偶者氏名<br>フリガナ                             | 根津 多鶴子<br>ネッツネコ            |         | 障害者                  | ◎ 非該当      | o →#         | との特別     |       |    |
| ● 000002 金町信成                                               | 赛婦            | ◎ 非該当                                     |                        | 配偶者生年月日                                   | 昭和 🚽 47年08                 | 3月01日   | 同居                   | 6 非同居      | ○ 同居         | 2        |       |    |
| <ul> <li>● 000003 电有 静容</li> <li>● 000004 綾瀬 晴香</li> </ul>  |               | <ul> <li>C 扶養有</li> <li>C ひとい親</li> </ul> | ○ 扶養無                  | 配偶者合計所得                                   | (1972年08月01日)<br>460,000 円 |         | 非居住相                 | 「 非該当      | ○ 該当         | á        |       |    |
| × 000005 町屋 知良<br>● 000006 日暮 里美                            |               | CC34                                      |                        | 源泉控除対象配偶者                                 | ○ 非該当 ● 該                  | 当       |                      |            |              |          |       | '  |
| <ul> <li>● 000007 千駄木 遼</li> <li>× 000008 根津 俊輔</li> </ul>  | 寄夫            | ● 非該当                                     | ○ ひとり親                 | 扶養親族情報                                    | 表示順変更                      |         |                      |            | ന            |          |       |    |
| 000009 湯島 茂雄<br>● 000010 御茶 水江                              | 勤労学生          | <ul> <li>非該当</li> </ul>                   | <ul> <li>該当</li> </ul> | 扶養親族名                                     | 続柄                         |         |                      | X相空 北尾/H-X | HORE ALL TOT |          |       |    |
| ● 000011 大手町子                                               |               |                                           |                        | 1<br>1<br>1<br>1                          | 長男                         | 非該当 非該当 | 10//2 10//24         | 非該当        | 対象           |          |       |    |
| ● 000052 四谷 直治                                              | 災害者           | <ul> <li>非該当</li> </ul>                   | ○ 該当                   | <ul> <li>イワジパ</li> <li>根津和也</li> </ul>    | 平6% 23年02月01日<br>父         | 老人 非該当  | 同居老                  | 報答 非該当     | 封象           |          |       |    |
| <ul> <li>● 000054 新宿 拓哉</li> <li>● 000055 中野 不二美</li> </ul> | 外国人           | ● 非該当                                     | ○ 該当                   | <ul> <li>ネツカスや</li> <li>私津 真知子</li> </ul> | 昭和 15年09月01日<br>長女         | 特定 非該当  |                      | 非該当        | 対象外          |          |       |    |
| × 000058 高円寺 準<br>× 000059 阿佐谷 南                            |               |                                           |                        | × ネツ マチコ                                  | 平成 15年06月01日               |         |                      | 7623       | ~ 18K71      |          |       |    |
| 000061 巣鴨 次蔵<br>● 000071 新源 変                               |               |                                           |                        |                                           |                            |         |                      |            |              |          |       |    |
|                                                             |               |                                           |                        |                                           |                            |         |                      |            |              |          |       |    |
|                                                             |               |                                           |                        |                                           |                            |         |                      |            |              |          |       |    |
|                                                             |               |                                           |                        |                                           |                            |         |                      |            |              |          |       |    |
| •                                                           |               |                                           |                        |                                           |                            |         |                      |            |              |          |       |    |
| LESC 終了 F1 ヘルプ F2 登                                         | 録 F3          | ↓→ F4                                     | F5 画面!                 | E新 F6 行コピー                                | F7 前社員 F8                  | 次社員 F9  | 行削除 F10              | 年調 F11     | タブ F12       | 移動       |       |    |
| 登録しました                                                      |               |                                           |                        |                                           |                            |         |                      |            |              |          |       |    |

#### ①「控除計算」欄

給与計算では扶養控除の対象としないが、年末調整「所得金額調整控除」を適用させる扶養親族がいる場合は、 氏名等を登録のうえ [対象外]を選択します。

原則として、下記に当てはまるケース以外は初期値【対象】のままとします。

控除計算欄を【対象外】とするケース

下記2条件いずれにも該当する社員が年末調整「所得金額調整控除」を適用するケース

- 社員本人=年収が850万円を超える
- 扶養親族=23 歳未満あるいは特別障害者だが、扶養控除の対象としない

#### (参考)扶養親族の扶養区分 ~令和5年度年末調整版

| 年齢            | 扶養区分(生年月日の範囲)          |
|---------------|------------------------|
| 16 歳未満        | <b>非該当</b> (H20/1/2以降) |
| 16 歳以上~19 歳未満 | 一般 (H17/1/2~H20/1/1)   |
| 19 歳以上~23 歳未満 | 特定 (H13/1/2~H17/1/1)   |
| 23 歳以上~70 歳未満 | 一般 (S29/1/2~H13/1/1)   |
| 70 歳以上        | <b>老人</b> (S29/1/1 以前) |

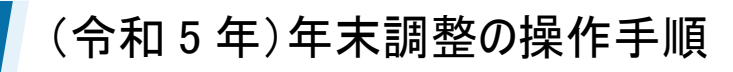

<年末調整控除タブ その他ポイント>

ロ マイナンバーによる入力制御

PB システム「マイナンバー」に個人番号が登録されている配偶者および扶養親族は、氏名・続 柄・生年月日を変更することができません。(※削除は可能) 変更が必要な場合は「マイナンバー」で個人番号を廃棄する処理を行ったうえで、源泉徴収簿入 カ(あるいは社員情報設定)で操作をして下さい。

| 1 | 根津 拓哉  | 長男 |           |
|---|--------|----|-----------|
| ' | ネッシックヤ | 平成 | 23年02月01日 |

個人番号を登録している場合、 氏名等はグレーアウトで変更不可

#### □ 寡婦および寡夫の設定

| 〔ひとり親〕 控除額=35万円<br>寡婦/寡夫の対象者で子がいる者、および未婚のひとり親の者 | 本人控 | 除区分     |        |
|-------------------------------------------------|-----|---------|--------|
| 合計所得金額=500万円以下が条件                               | 障害区 | 分 🛛 非該当 |        |
|                                                 |     | 〇 一般    | ○ 特別   |
| 〔 <u>寡婦/扶養有</u> 〕 控除額=27 万円                     |     |         |        |
| 子ではない扶養親族を有する者                                  | 赛婦  | ○ 非該当   |        |
| 合計所得金額=500 万円以下が条件                              |     | ○ 扶養有   | ○ 扶養無  |
|                                                 |     | ○ ひとり親  |        |
| 〔 <u>寡婦/扶養無</u> 〕 控除額=27 万円                     |     | 0.00    |        |
| <br>扶養親族のいない者                                   | 寄夫  | ○ 非該当   | ○ ひとり親 |
| 死別、かつ合計所得金額=500万円以下が条件                          |     |         |        |

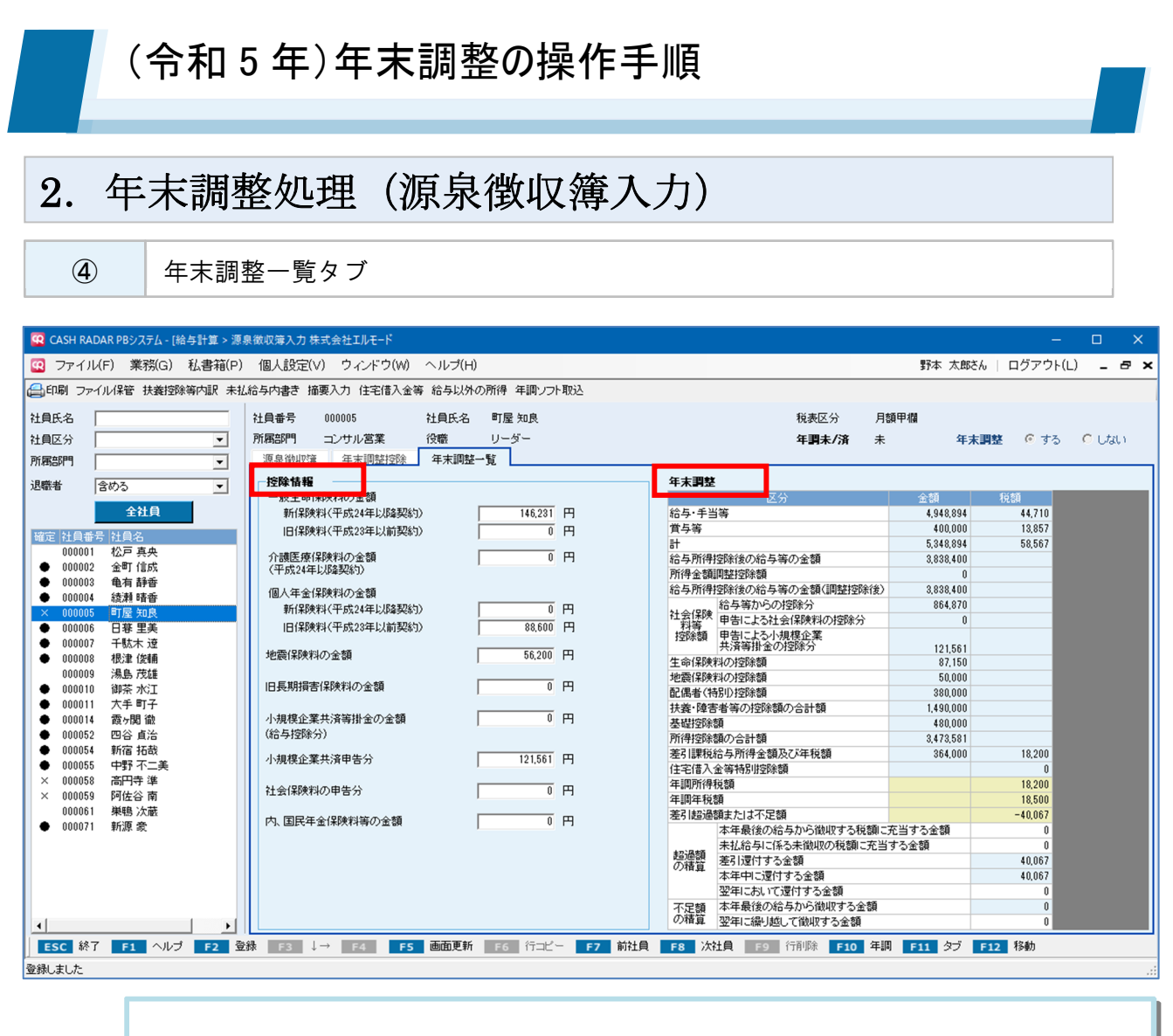

- 控除情報欄に各種保険料等の金額を実額で入力します。控除額は【年末調整】欄において自動算出されます。
- 年末調整欄には、各タブで入力した金額や情報を元に控除額や年調年税額が自動計算 されます。

【超過額の精算】【不足額の精算】は源泉徴収簿の任意印字項目です。

令和2年より、5行目「所得金額調整控除額」6行目「給与所得控除後の給与等の金額(調整控除後)」が追加されております。~詳細次頁

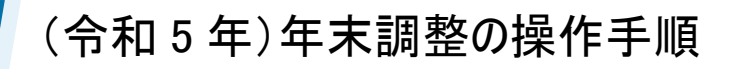

<所得金額調整控除額について>

| 社員番号 000005 社員氏                                        | 〔名 町屋知良   | 税表区分                     | 月額甲欄    |                |        |
|--------------------------------------------------------|-----------|--------------------------|---------|----------------|--------|
| 所属部門 コンサル営業 役職                                         | リーダー      | 年調未/済                    | 未       | 年末調整 💿 する      |        |
| 源泉徴収薄 年末調整控除 年末調                                       | 調整一覧      |                          |         |                |        |
| 控除情報                                                   |           | 年末調整                     |         |                |        |
| 一般生命保険料の金額                                             |           | 区分                       | 金額      | 税額             |        |
| 新保険料(平成24年以降契約)                                        | 146,231 円 | 給与·手当等                   | 7,8     | 548,894 44,710 |        |
| 旧保険料(平成23年以前契約)                                        | 0円        |                          | 1,4     | 13,857         |        |
| 心護医療保険料の会類                                             |           |                          | 8,9     | 948,894 58,567 |        |
| (平成24年以降契約)                                            |           | 加与川田田空味販売額               | 0,8     | 44.000         |        |
| 個人年令保險對小会類                                             |           | 給与所得控除後の給与等の金額(調整控除)     | (後) 6.9 | 954.004        |        |
| 1回八年逝1末映和07逝3朝<br>第6(2]除来以李武3(年下)[83-1035)             |           | 給与等からの控除分                | 6       | 84.870         |        |
| 新日本PX44(1)(2)(キーレスP#英市)/<br>1日(2)(金本)(平式)99(年上)(金田(5)) |           |                          |         |                |        |
| 101#PX44(10%20#PX80;200)                               | 年末調整      |                          |         |                |        |
| 地震保険料の金額                                               | TANALE    |                          |         |                |        |
|                                                        |           | 区分                       |         | 金額             | 税額     |
| 旧長期損害保険料の金額                                            | 給与·手当等    |                          |         | 7 548 894      | 44,710 |
| 小規模企業共済等掛金の金額                                          |           |                          |         | 1,010,001      | +1,110 |
| (給与控除分)                                                | 賞与等       |                          |         | 1,400,000      | 13,857 |
| 小規模企業共済申告分                                             | 計         |                          | A       | 8,948,894      | 58,567 |
| 社会保険料の申告分                                              | 給与所得控除後の網 | 合与等の金額                   |         | 6 998 894      |        |
|                                                        |           | a ) 47*/ 22 88           | 77      |                |        |
| 内、国民年金保険料等の金額                                          | 所得金額調整控除額 | 溴                        | Z       | 44,890         |        |
|                                                        | 給与所得控除後の給 | 合与等の金額(調整控除              | 後)      | 6,954,004      |        |
|                                                        |           | 本年半に遅1/9の玉額              | _       | U              |        |
|                                                        |           | 翌年において還付する金額             | _       | 8              |        |
|                                                        |           | 不足額本年最後の給与から徴収する金額の装置の装置 | 溴       | 215,533        |        |
|                                                        |           | ◇ノ1月母   玉中に繰り越し(観収する金額   |         | U              |        |

【所得金額調整控除額 <2>】の対象社員

 前提条件…【計〈A>】が 8,500,000 超である
 かつ、年末調整控除タブの情報が以下いずれかに当てはまる

 (1) 本人控除区分が[障害者区分=特別]である
 (四) 扶養親族情報に翌年1月1日時点の年齢が満23歳未満の扶養親族が存在する
 (四) 扶養親族情報にご算者区分=特別]かつ[配偶者合計所得=48万円以下]である
 (ハ1) 配偶者が[障害者区分=特別]の力[配偶者合計所得=48万円以下]である
 (ハ2) 扶養親族情報に[障害者区分=特別]の扶養親族が存在する

 【所得金額調整控除額<Z>】の算出

 (
 (
 (
 (
 (
 (
 (
 (
 (
 (
 (
 (
 (
 (
 (
 (
 (
 (
 (
 (
 (
 (
 (
 (
 (
 (
 (
 (
 (
 (
 (
 (
 (
 (
 (
 (
 (
 (
 (
 (
 (
 (
 (
 (
 (
 (
 (
 (
 (
 (
 (
 (
 (
 (
 (
 (
 (
 (
 (
 (
 (
 (
 (
 (
 (
 (
 (
 (
 <l

## <控除情報の入力>

| 😨 CASH RADAR PBシステム - [給与計算 > 源      | 泉徹収薄入力 株式会社エルモード                        |                                              |            | -        |       | ×   |
|--------------------------------------|-----------------------------------------|----------------------------------------------|------------|----------|-------|-----|
| 😨 ファイル(F) 業務(G) 私書箱(P)               | 個人設定(V) ウィンドウ(W) ヘルブ(H)                 |                                              | 野本 太郎さん    | ログアウト(L) | - 1   | a × |
| □□□□□□□□□□□□□□□□□□□□□□□□□□□□□□□□□□□□ | 給与内書き 摘要入力 住宅借入金等 給与以外の所得 年調ソフト取込       |                                              |            |          |       |     |
| 社員氏名                                 | 社員番号 000005 社員氏名 町屋知良                   | 税表区分 月餐                                      | 額甲欄        |          |       |     |
| 社員区分                                 | 所属部門 コンサル営業 役職 リーダー                     | 年期未/済 未                                      | 年末調整       | 崔 🧉 する   | ○ しない | ð – |
| 所属部門                                 | <u>源泉徹収薄 年末調整控除</u> 年末調整一覧              |                                              |            |          |       |     |
| 退職者 含める ▼                            |                                         | 年末調整                                         |            |          |       |     |
| 0110                                 |                                         | 区分                                           | 金額         | 税額       |       |     |
| 至在具                                  | 新保険料(平成24年以降契約) 146,231 円               | 給与・手当等                                       | 4,948,894  | 44,710   |       |     |
| 確定 社員番号 社員名                          | 旧保険料(平成23年以前契約) 0 円                     | 百分寺                                          | 400,000    | 13,857   |       |     |
| 000001 松戸 真央                         | ○ ① □ □ □ □ □ □ □ □ □ □ □ □ □ □ □ □ □ □ | 「「「「「「「」」」の「「」」」である。                         | 0,348,894  | 08,007   |       |     |
| ● 000002 金町 信成                       | (平成24年以降契約)                             | 市得全類調整控除類                                    | 0,000,400  |          |       |     |
| ● 000003 龟有 静香                       | 個人在今個驗料小会類                              | お与所得控除後の給与等の金額(調整控除後)                        | 3.838.400  |          |       |     |
| ● 000004 綾瀬 晴香                       |                                         | 給与等からの控除分                                    | 864.870    |          |       |     |
| × 000005 町屋 知良                       |                                         | 社会保険申告による社会保険料の控除分                           | 0          |          |       |     |
| ● UUUUU6 日春 主夫<br>● 000007 ご計士 法     | 旧採购科(十5%23年以前契約) 88,600 円               | 控除額甲告による小規模企業                                |            |          |       |     |
| ● 000007 十56本 22<br>▲ 000000 相助 (### | 地震保険料の金額 56.200 円                       | 共済等掛金の控除分                                    | 121,561    |          |       |     |
| ● 000008 1次車 逐輛<br>000000 译良 芬维      |                                         | 生命保険料の控除額                                    | 87,150     |          |       |     |
| ● 000010 御芝水江                        | 旧長期損害保険料の金額 0 円                         | 地震採興料の控除額                                    | 50,000     |          |       |     |
| ● 000011 大手町子                        |                                         | 記価者(特別)/空防領<br>社美。除実長等の均能額の会計額               | 380,000    |          |       |     |
| ● 000014 霞ヶ関 微                       | 小規模企業共済等掛金の金額 0 円                       | 大会・厚吉省寺の/空床線の1日前線  主球地線を結                    | 1,430,000  |          |       |     |
| ● 000052 四谷 貞治                       | (給与控除分)                                 | 金 WE121/1/6例<br>所得物除物が小会計類                   | 3473581    |          |       |     |
| ● 000054 新宿 拓哉                       |                                         | 差引課税給与所得余額及7%年税額                             | 364 000    | 18 200   |       |     |
| ● 000055 中野 不二美                      | 小規模企業共済申告分 121,561 円                    | 住宅借入金等特別控除額                                  |            | 0        |       |     |
| × 000058 高円寺 準                       |                                         | 年調所得税額                                       |            | 18,200   |       |     |
| × 000059 阿佐谷 南                       |                                         | 年調年税額                                        |            | 18,500   |       |     |
| 000061 巣鴨 次蔵                         | 内国民年金保険料等の金類                            | 差引超過額または不足額                                  |            | -40,067  |       |     |
| ● 000071 新源 愛                        |                                         | 本年最後の給与から徴収する税額に                             | 充当する金額     | 0        |       |     |
|                                      |                                         | 未払給与に係る未徴収の税額に充当                             | する金額       | 0        |       |     |
|                                      |                                         | 同律問題差引還付する金額                                 |            | 40,067   |       |     |
|                                      |                                         | 本年中に運付する金額                                   |            | 40,067   |       |     |
|                                      |                                         | 20年において運行する金額<br>フロ45 本年長後の徐長から後期またの話        |            | 0        |       |     |
|                                      |                                         | 小正額 中午取1200加ラルつ回収化する金額<br>の精質 翌年に編し試して細胞オネム類 |            | 0        |       |     |
|                                      |                                         |                                              |            | 0        |       |     |
| ESC 終了 F1 ヘルプ F2 登                   | 3 ↓→ F4 F5 画面更新 F6 行コピー F7 前社員          | F8 次社員 F9 行削除 F10 年調                         | F11 タブ F12 | 2 移動     |       |     |
| 登録しました                               |                                         |                                              |            |          |       |     |
|                                      |                                         |                                              |            |          |       |     |

| 一般生命保険料<br>~旧長期損害保険料 | 支払った保険料の総額を入力します。入力額に応じて、年末調整欄に各保<br>険料の控除額が算出されます。                                                                                                    |
|----------------------|----------------------------------------------------------------------------------------------------|
| 小規模企業共済              | <ul> <li>給与控除分</li> <li>掛金を毎月の給与から控除している場合は、『小規模企業共済等掛金の金額(給与控除分)』へ金額を入力します。</li> <li>申告分</li> <li>給与と別に支払った掛金を『小規模企業共済申告分』へ入力します。(いずれも源泉徴収票へ連動)</li> </ul> |
| 社会保険料                | <ul> <li>■ <u>申告分</u><br/>給与と別に支払った社会保険料を入力します。</li> <li>■ <u>内、国民年金保険料等</u><br/>申告分のうち、国民年金保険料等の金額を入力します。(源泉徴収票へ連動)</li> </ul>                             |
| 住宅借入金等特別控除           | メニューバー [住宅借入金等] ボタンから入力します ※手順は次ページ                                                                                                    |

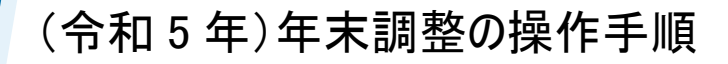

<住宅借入金等特別控除の入力>

| 😧 CASH RADAR PBシステム - [給与計算 > 源身                             | 泉徴収簿入力 株式会社エルモ                 | -K                    |                                                       |                             | - 🗆 ×               |
|--------------------------------------------------------------|--------------------------------|-----------------------|-------------------------------------------------------|-----------------------------|---------------------|
| 😨 ファイル(F) 業務(G) 私書箱(P)                                       | 個人設定(V) ウ                      | · 字/# 1 人姓            |                                                       | 野本 太郎                       | さん   ログアウト(L) 💶 🗗 🗙 |
| (二印刷 ファイル保管 扶養控除等内駅 未払                                       | 「給与内書き 摘要入力」                   | とも信人で寺。得年間ソフ          | 卜取込                                                   |                             |                     |
| 社員氏名                                                         | 社員番号 000059                    | (の) たの供う 人物味可怜い共ご     | ~                                                     | ,区分 月額甲欄                    |                     |
| 社員区分                                                         | 所属部門 サポート                      | 🔛 任宅管人董寺符別控除サノ        | ~                                                     |                             | 末調整 💿 する 🔿 しない      |
| 所属部門                                                         | 源泉微収簿 年末』                      |                       |                                                       |                             |                     |
| 退職者  含める   ▼                                                 | _ 控除情報                         | (1) 住毛愷人金寺符別投除額       | 128,000 H                                             |                             |                     |
| 会社員                                                          | 一般生命保険料の金                      | 住宅借入金等特別控除適用数         | 1                                                     | 金額                          | 税額                  |
| ±11R                                                         | 新11米陕村(十,5%244<br>旧(星隆彩)(平成935 | 108                   |                                                       | 350,000                     | 39,020              |
| 確定 社員番号 社員名                                                  |                                | 民住開始年日日               |                                                       | 2,112,272                   | 39,020              |
| ● 000002 金町信成                                                | 介護医療保険料の金<br>(平成24年以降契約)       |                       | (2020年05月01日)                                         | 1,398,400                   |                     |
| ● 000003 龟有 静香                                               | 個人年余保障判の余数                     | 分 特別核除区分              | は、一般の特別物格                                             | (調整控除後) 1,398,400           |                     |
| ● UUUUU4 酸料 嗜奋<br>× 000005 町屋 知良                             | 新保険料(平成242                     | (INTERNET)            |                                                       | 254,046                     |                     |
| ● 000006 日暮里美                                                | 旧保険料(平成23年                     | 借入金等年末残高              | 12,800,000 円                                          | の控除分 0                      |                     |
| ● 000007 千駄木 遼                                               | 地震保険判の余頼                       |                       |                                                       | 0                           |                     |
| × 000008 依津 後期<br>000009 湯島 茂雄                               |                                | 3 取得达为                | ○ 非該当 ● 将正収得 ○ 将別将正収得                                 | 0                           |                     |
| ● 000010 御茶水江                                                | 旧長期損害保険料の金                     |                       | ○ 特例特別特例取得                                            | 0                           |                     |
| ● 000011 大手町子                                                | 山田墳へ業共立等地の                     |                       |                                                       | <b>A</b> 0                  |                     |
| <ul> <li>● 000014 酸分面 100</li> <li>● 000052 四谷 直治</li> </ul> | (給与控除分)                        | 208                   |                                                       | 480,000                     |                     |
| ● 000054 新宿 拓哉                                               | 小規模企業共溶由生な                     | 居住開始年月日               | 平成 👤                                                  | .額 664,000                  | 33,200              |
| ● 000055 中野 不二美<br>× 000058 高田寺 淮                            | TRACE & CONTEN                 |                       |                                                       |                             | 0                   |
| × 000059 阿佐谷南                                                | 社会保険料の申告分                      | 特別控制之力                | · ·                                                   |                             | 33,200              |
| 000061 巣鴨 次蔵                                                 | 内 国民年余保険料等                     | 借入金等年末残高              | H                                                     |                             | -5,220              |
| ● 0000/1 新源 蒙                                                |                                |                       |                                                       | 数収する税額に充当する金額<br>の税額に充当する金額 | 0                   |
|                                                              |                                | 取得区分                  | <ul> <li>非該当</li> <li>特定取得</li> <li>特別特定取得</li> </ul> | 2021光朝に九日9つ進朝               | 5,220               |
|                                                              |                                |                       | C 特例特别特例取得                                            | <b>D</b>                    | 5,220               |
|                                                              |                                |                       |                                                       | 金額                          | 0                   |
|                                                              |                                |                       | F1 ヘルプ F2 OK ESC キャンセル                                | x4x y の ± 69<br>する金額        | 0                   |
| ESC 終了 E1 ヘルプ E2 愛                                           | 禄 F3 ↓→ F4                     | <b>F5 画面更新 F6 行っど</b> | - <b>F7 前社員 F8 次社員 F9</b> 行削                          | U<br>除 F10 年調 F11 タブ        |                     |
|                                                              |                                |                       |                                                       |                             |                     |

### ① 住宅借入金等特別控除額·適用数

住宅借入金等特別控除申告書に記載された控除額を入力します。

入力された金額は年末調整の「差引課税給与所得金額及び年税額」から差し引かれます。

適用数には控除(住宅ローン)の数を入力します。増改築で追加の控除を受けていなければ「1」となります。

#### 2 特別控除区分

- 住:一般の特別控除
- 認:認定住宅等の特別控除
- 増:特定増改築等の特別控除
- 震:震災再取得等の特別控除
- 住:一般の特別控除(特例居住用家屋)
- 認:認定住宅等の特別控除(特例認定住宅等)
- 震:震災再取得等の特別控除(特例居住用家屋)

上記7項目のうちいずれかを選択します。一般的な住宅ローンであれば「住:一般の特別控除」となります。 カッコ内に「特例…」と入っている3項目は、省エネ住宅に関連する、令和5年度から追加された区分です。

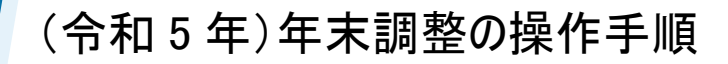

### ③ 取得区分

| 「非該当」        | 特定以外                                  |
|--------------|---------------------------------------|
| 「特定取得」       | 住宅取得の対価、費用にかかる消費税が8%、10%              |
| 「特別特定取得」     | 特定かつ、住宅借入金等特別控除に該当                    |
| 「特例特別特例取得」   | 特別特定かつ、諸条件に合致する床面積 40 m²~50 m²未満の住宅取得 |
| 上記4項目から選択をしま | 、チェックした項目は〔源泉徴収票出力〕に反映されます。           |

### <源泉徴収票の摘要欄>

源泉徴収票の摘要欄に任意の記述を印字する場合は、画面上部〔摘要入力〕ボタンから入力を行います。 (上限30文字。入力内容は源泉徴収票【摘要】欄の最下行に印字されます)。

| 個人設定(V) ウィンドウ(W) ヘルス                                                                  | プ(H)                       |                                              |                        | 野本 太郎さん                                 | ログアウト                            |
|---------------------------------------------------------------------------------------|----------------------------|----------------------------------------------|------------------------|-----------------------------------------|----------------------------------|
| 10年7月1日日日日日日日日日日日日日日日日日日日日日日日日日日日日日日日日日日日日                                            | に名 龟有 静香<br>課長             | 税表[<br>年 <b>]</b>                            | 区分  月翻<br><b>未/済</b> 未 | 钾欄<br>年末書                               | <b>整 ⓒ</b> する                    |
| 源泉徴収2簿 年末調整控除 年末<br><b>控除情報</b><br>一般生命(保険料の)金額<br>新保険料(平成24年以路契約)<br>旧保険料(平成23年以前契約) | 周整一覧                       | <b>年末調整</b><br>区分<br>給与·手当等<br>首与等<br>計      |                        | 金額<br>3,334,013<br>300,000<br>3,634,013 | 税額<br>76,910<br>15,703<br>92,613 |
| 介護医療保険料の金額<br>(平成24年以降契約)<br>個人年金保険料の金額<br>新保険料(平成24年以降契約)                            | ◎ 円<br>◎ 摘要入力サブ            | 会与所得控除後の給与等の全類<br>※                          | 調整控除後)                 | 2,465,600<br>0<br>2,465,600<br>559,638  |                                  |
| 旧保険料(平成23年以前契約)<br>地震保険料の金額<br>旧長期損害保険料の金額                                            | 摘要入力欄<br>徽収猶予税額<br>30,000円 |                                              | り控除分                   | 0<br>0<br>0<br>380,000                  |                                  |
| 小規模企業共済等掛金の金額<br>(給与控除分)<br>小規模企業共済申告分                                                | F1 ヘルプ F2 0                | K ESC キャンセル<br>は七個人生等何が近年時頃                  | <u></u>                | 0<br>480,000<br>1,419,638<br>1,045,000  | 52,250<br>0                      |
| 社会(保険料の申告分<br>内、国民年金(保険料等の金額                                                          | 0<br>円                     | 年調所得税額<br>年調年税額<br>差引超過額または不足額<br>本年最後の給与から後 | 如何する税額に方               | 医当する金額                                  | 52,250<br>53,300<br>-39,313<br>0 |
| <年調未済の<br>〔年末調整=し                                                                     | 印字><br>ない]と設定されている社」       | 員の源泉徴収票には、                                   | 「 <u>年調未</u> 活         | <u>済</u> 」の文言が                          | 「自動印字さ                           |
| れるよっになって<br>よって、年末調<br>ません。                                                           | こおります。<br>整をしない社員について、     | 摘要入力ボタンから「                                   | 年調未済                   | 」と登録する                                  | の必要はあり                           |

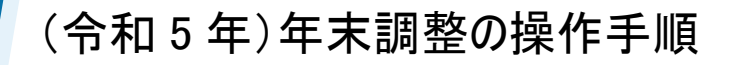

## <源泉徴収票の[内書き]欄>

未払いの給与「内書き」を源泉徴収票に印字する場合は、画面上部〔未払給与内書き〕ボタンから 入力を行います。

| 個人設定(V) ウィンドウ(W) ヘル  | √プ(H)                                                                                                  |             |                      |                 |                  |            | 野本 太郎さん   | ログアウ        |
|----------------------|----------------------------------------------------------------------------------------------------|-------------|----------------------|-----------------|------------------|------------|-----------|-------------|
| 未打給与内書書 住宅借入金等       | 給与以外の所得 年調ソフト取                                                                                         | 込<br>       |                      |                 |                  |            |           |             |
|                      | 正々 勇士 話委                                                                                               |             |                      |                 | 彩末区公             | 日結田は       | IPA       |             |
|                      |                                                                                                    |             |                      |                 | 祝教区力             | 万磅(平1<br>士 |           |             |
|                      |                                                                                                    |             |                      |                 | 牛調禾/済            | 未          | 牛木調整      | E (0 g.     |
| 源泉鐵城海 年末調整控除 年3      | 末調整一覧                                                                                                  |             |                      |                 |                  |            |           |             |
| - 控除情報               |                                                                                                    |             | 年末調整                 |                 |                  |            |           | 111.47      |
| 一般生命採用料(の金額)         | m                                                                                                    |             | 绘片、毛里的               | <u>ل</u>        | 兰分               |            | 金額        | 祝額          |
| 新川来P東村(十万次24年以7年美術リ) |                                                                                                    |             | 柏子·于ヨ:<br>黄月笙        | ÷.              |                  |            | 3,334,013 | 15 702      |
| 旧1系陳科(平均、23年以前契約)    | I H                                                                                                    |             | 月 <del>子寺</del><br>計 |                 |                  |            | 3.634.013 | 92.613      |
| 介護医療保険料の金額           |                                                                                                    |             |                      |                 |                  |            | 2,465,600 |             |
| (平成24年以降契約)          | 🔯 未払給与内書:                                                                                              | きサブ         |                      |                 |                  | ×          | 0         |             |
| 個人年金保険料の金額           |                                                                                                    |             |                      |                 |                  |            | 2,465,600 |             |
| 新保険料(平成24年以降契約)      |                                                                                                    |             |                      |                 |                  |            | 559,638   |             |
| 旧保険料(平成23年以前契約)      |                                                                                                    |             |                      |                 |                  |            | 0         |             |
|                      | 支払金額                                                                                                   | 内 198,000 F |                      |                 | 円                |            | 0         |             |
| 地震保険料の金額             |                                                                                                    |             |                      |                 |                  |            | 0         |             |
|                      | 「「「「「「「」」」の「「「」」の「「」」の「「」」では、「」」の「「」」では、「」」では、「」」では、「」」の「「」」では、「」」の「「」」の「「」」の「」」の「」」の「」」の「」」の「」」の「」」の「 | 内           | 15                   | 5 500 E         |                  |            | 0         |             |
| 旧長期損告1種陳科の金額         | 从小210日天月又午几台只                                                                                          | - ra j      | 15                   | ,500            |                  |            | 380,000   |             |
| 小担党企業共落等地会の会額        |                                                                                                    |             |                      |                 |                  |            | 0         |             |
| (給与物除分)              |                                                                                                    |             |                      |                 |                  |            | 480,000   |             |
|                      | E1 ^                                                                                                   | ປມສຳ 🛛      | E2 OK                | ESC             | = +++`/t7)       |            | 1,419,538 | 50.050      |
| 小規模企業共済申告分           |                                                                                                    |             |                      |                 |                  | · .        | 1,040,000 | 02,200      |
| 社会/理論的の由告心           |                                                                                                    |             | 年調所得稅                | 額               |                  |            |           | 52,250      |
| 社会1年陳和の中告分           |                                                                                                    |             | 年調年税額                | Đ.              |                  |            |           | 53,300      |
| 内 国民年余保険料等の余類        |                                                                                                    |             | 差引超過額                | <b></b> 康たは不足   | 目額               |            |           | -39,313     |
|                      |                                                                                                    |             |                      | 本年最後の           | 給与から徴収する         | 税額に充当      | する金額      | 0           |
|                      |                                                                                                    |             | 招调酒                  | 未払給与に           | 係る未徴収の税額         | に充当する:     | 金額        | 0           |
|                      |                                                                                                    |             | の精算                  | 差51速付す<br>また中に濃 | る金額              |            |           | 39,313      |
|                      |                                                                                                    |             |                      | 平午中に<br>翌年におい   | いりつ並視<br>て運付する全類 |            |           | 39,313<br>0 |
|                      |                                                                                                    |             | 不足類                  | 本年最後の           | 給与から徴収する         | 金額         |           | 0           |
|                      |                                                                                                    |             | の精算                  | 翌年に繰り           | 越して徴収する金額        | 1          |           | 0           |
|                      |                                                                                                    |             | -                    |                 |                  |            |           |             |

内書き入力後の源泉徴収票 ↓

| 支をす      | 払け                | 住所又は民      | 東京者       | 『葛       | 飾区             | 亀有                | ī 3                   | - 2   | : —      | • 1 |                                                        |               |               | (受業<br>(役職  | 诸番<br>(名)       | <sup>号)</sup> (<br>課長  | 000003                     |              |               |            |                  |                     | - |
|----------|-------------------|------------|-----------|----------|----------------|-------------------|-----------------------|-------|----------|-----|--------------------------------------------------------|---------------|---------------|-------------|-----------------|------------------------|----------------------------|--------------|---------------|------------|------------------|---------------------|---|
| 0        | 쥮                 | <b></b>    | 別         | 1        | 支              | 払                 | 金                     | 額     | 給        | 与所  | 得控                                                     | 除後            | その金           | 氏名額         | (フ)<br>10<br>所得 | リガナ)<br><b>有</b><br>控除 | <u>がアリ :</u><br>静香<br>の額のる | シス・カ         | 源             | 泉          | 徵収               | 税額                  | - |
|          | 給                 | i与・        | 賞与        | . P      | 4              | 3, 6              | 198,<br>5 <b>34</b> , | 000 F | 9        | 調   | <u>*</u> 1                                             | <u>465</u>    | <sub>產後</sub> | )<br>円<br>〇 |                 | 1,                     | , 419,                     | 638          | 内             |            | 15<br>53         | , 500 円<br>, 300    |   |
| (源<br>の有 | (泉)挡<br>有無等       | 控除対象i<br>序 | 配偶者<br>老人 | 配 偶<br>控 | 者 (14<br>除   0 | 寺別)<br>D 額        | 4                     | 控 左   | 除<br>( ) | 対   | <ul> <li>決</li> <li>者</li> <li>者</li> <li>老</li> </ul> | 養<br>と 除<br>人 | 親族く。          | の<br>)      | 数<br>その(        | 也                      | 16歳未満<br>扶養親族<br>の数        | 障<br>(本<br>特 | 害<br>:人を<br>別 | 者 の<br>と除く | ) 数<br>。)<br>その他 | 非居住者<br>である<br>親族の数 |   |
| 4        | <sub>有</sub><br>つ | 従有         |           |          | 380            | ۳<br><b>, 000</b> |                       | 人     | 従人       | 内   |                                                        | 人             | 従人            |             | 人               | 従人                     | 人                          | P            | 3             | 人          | ٦.<br>A          | Л                   |   |

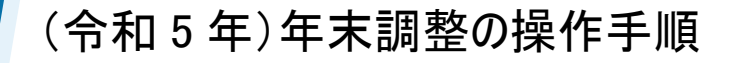

### <給与以外の所得>

社員本人において給与所得以外の所得(不動産収入など)がある場合には、その金額を画面上部 [給与以外の所得]ボタンから入力します。

| 個人設定(V) ウィンドウ(W) ヘルプ(H)        | 野本 太郎                                  | さん   ログアウ |
|--------------------------------|----------------------------------------|-----------|
| 未払給与内書き 摘要入力 住宅借入金等 給与以外の所得 取込 |                                        |           |
| 社員番号 000003 社員氏名 龟有 静香         | 税表区分 月額甲欄                              |           |
| 所属部門 サポート 役職 課長                | 年調未/済未年                                | 末調整 🛛 💿 す |
| 源泉徵収簿  年末調整控除  年末調整一覧          |                                        |           |
| 控除情報                           | 年末調整                                   |           |
|                                | 区分 金額 0.001.010                        | 税額        |
|                                | 和子・十日寺 3,334,013                       | 15 703    |
| 旧秋秋代市成23年以前 770 絵片以及の形得        | 013                                    | 92,613    |
| 介護医療保険料の金額                     | 600                                    |           |
| (平成24年以降契約)                    | 0                                      |           |
| 個人年金保険料の金額                     | 600                                    |           |
| 新保険料(平成24年以降                   | 638                                    |           |
| 旧保険料(平成23年以前                   | U                                      |           |
| 地で保険料の合植 給与り外の所得会す             | 1256000 🖽 🕔                            |           |
|                                | 1350000                                |           |
| 旧長期指害保険料の余類                    | 0                                      |           |
|                                | 000                                    |           |
| 小規模企業共済等掛金の金                   | 000                                    |           |
| (給与控除分)                        | 638                                    |           |
| 小相模企業共落由失分 51                  | ヘルプ F2 OK ESC キャンセル 🚥                  | 52,250    |
| 1776(KII # // # 8 //           |                                        | 0         |
| 社会保険料の申告分 0円                   | 年調所得税額                                 | 52,250    |
|                                |                                        | 53,300    |
| 内、国民年金保険料等の金額のの円               | 左行陸過領まだはインと領<br>木在最後の給与から徴仰する縦類に充当する全類 | -09,010   |
|                                | 未払給与に係る未徴収の税額に充当する金額                   | 0         |
|                                | 超過額差引還付する金額                            | 39,313    |
|                                | 本年中に還付する金額                             | 39,313    |
|                                | 翌年において還付する金額                           | 0         |
|                                | 不足額本年最後の給与から徴収する金額                     | 0         |
|                                | 1711月   翌年に繰り越して徴収する金額                 | 0         |

<注意①>

入力された金額は [年末調整一覧] タブの年末調整欄など年税額の算出項目には加算され ません。各種帳票においても加算・印字されることもありません。

★ 配偶者(特別)控除額などの適用判定に用いる【給与所得者の合計所得金額】に反映されます(次ページ参照)。

<注意②>

入力された金額はNTT データ社『年調・法定調書の達人』に連動します。

ただし、連動後に「所得の種類」の金額を調整してください。

■達人:社員登録「社員の編集」家族情報タブ内

〔合計所得〕内訳ボタン画面「<u>(1)~(6)以外の所得</u>」欄へ連動

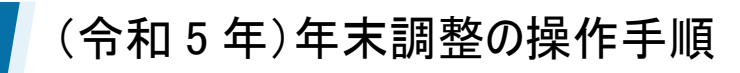

◆ 「給与以外の所得」入力のポイント

☆「<u>給与所得者の合計所得金額」に</u> ①+2 の値を用います。

- ① [年末調整一覧]タブ『給与所得控除後の給与等の金額(調整控除後)』欄に計上された金額
- ② 『給与以外の所得』ボタンで入力した金額

| 年末調整                  |           |        |
|-----------------------|-----------|--------|
| 区分                    | 金額        | 税額     |
| 給与·手当等                | 3,274,433 | 10,520 |
| 黄与等                   | 320,000   | 5,529  |
| 計                     | 3,594,433 | 16,049 |
| 給与所得控除後の給与等の金額        | 2,434,400 |        |
| 所得金額調整控除額             | 0         |        |
| 給与所得控除後の給与等の金額(調整控除後) | 2,434,400 |        |

| 絵与以外の所得全類 🕖 1356000 円                       |
|---------------------------------------------|
|                                             |
|                                             |
| <b>F1</b> ヘルプ <b>F2</b> OK <b>ESC</b> キャンセル |

75 万円以下が対象

### <年末調整>

年税額は国税庁「電子計算機等による年末調整」の計算式にもとづいて算出されます。

計算式は[メンテナンス]-[給与情報]-[所得税年末調整]にて設定されており、改正の際は自動メンテナンスで 対応しております。

| 年末調整  |                         |           |   |         |
|-------|-------------------------|-----------|---|---------|
|       | 区分                      | 金額        | 税 | 額       |
| 給与·手当 | 等                       | 4,250,256 |   | 57,090  |
| 賞与等   |                         | 400,000   |   | 12,860  |
| 計     |                         | 4,650,256 | А | 69,950  |
| 給与所得  | 空除後の給与等の金額              | 3,278,400 |   |         |
| 所得金額  | 調整控除額                   | 0         |   |         |
| 給与所得  | 空除後の給与等の金額(調整控除後)       | 3,278,400 |   |         |
|       | 給与等からの控除分               | 669,231   |   |         |
| 社会1種漢 | 申告による社会保険料の控除分          | 0         |   |         |
| 控除額   | 申告による小規模企業<br>共済等掛金の控除分 | 0         |   |         |
| 生命保険  | 料の控除額                   | 40,000    |   |         |
| 地震保険  | 料の控除額                   | 50,000    |   |         |
| 配偶者(特 | 弱心控除額                   | 380,000   |   |         |
| 扶養・障害 | 著等の控除額の合計額 Z            | 1,010,000 |   |         |
| 基礎控除額 | 額                       | 480,000   |   |         |
| 所得控除额 | 所得控除額の合計額               |           |   |         |
| 差引課税約 | 差引課税給与所得金額及び年税額         |           | В | 32,450  |
| 住宅借入: | 金等特別控除額                 |           | С | 0       |
| 年調所得  | 税額                      |           |   | 32,450  |
| 年調年税額 | 額                       |           |   | 33,100  |
| 差引超過  | 額または不足額                 |           |   | -36,850 |

#### ①年調所得税額

[B. 差引課税給与所得金額及び年税額]の税額から[C. 住宅借入金等特別控除額]を引いた金額

#### ②年調年税額

[①年調所得税額]に復興特別所得税の102.1%を乗じた金額(100円未満切り捨て)

#### ③差引超過額または不足額 =年調過不足額精算処理で精算される金額

[A.計(給与・手当等と賞与等の合計)]の税額から[②年調年税額]を引いた金額

| 2 扶養控除等内訳サブ          | ×         |
|----------------------|-----------|
| 扶養·障害者控除等            | 金額        |
| 扶養控除<br>障害者控除        | 1,010,000 |
| 寡婦・ひとり親控除<br>動学学生 控除 | 0         |
|                      | 1,010,000 |
| F1 ヘルプ               | ESC キャンセル |

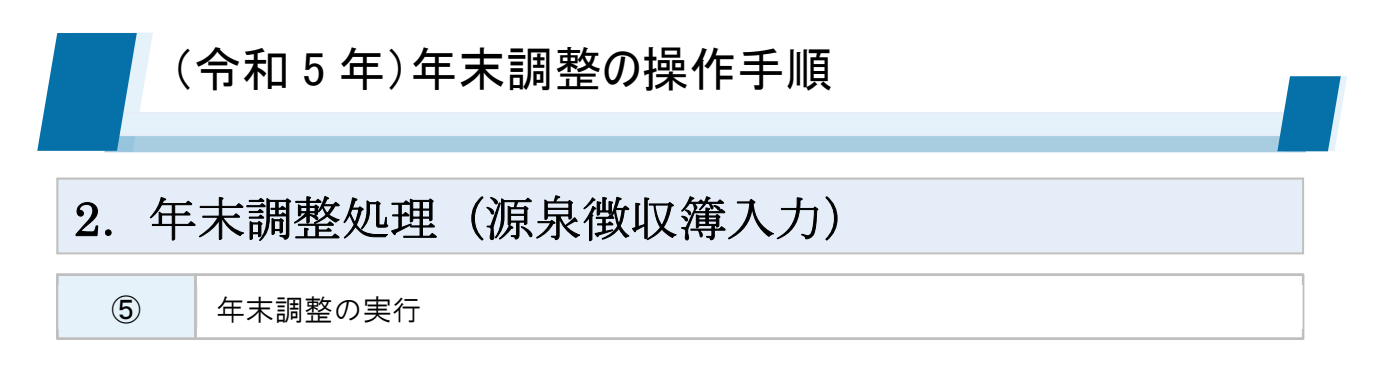

各タブの各項目入力後、[F10 年調]もしくは[F2 登録]をクリックすることで年末調整が完了します。 [F10 年調]が実行された社員は、各項目が入力できなくなります。([F10 解除]で再入力可能)

| 😰 CASH RADAR PBシステム - [給与計算 > 源                            | 原泉徵収簿入力 株式会                           | 会社エルモード  |                |               |                  |            |        |              |                 |                    | -        |       | ×         |
|------------------------------------------------------------|---------------------------------------|----------|----------------|---------------|------------------|------------|--------|--------------|-----------------|--------------------|----------|-------|-----------|
| 🔐 ファイル(F) 業務(G) 私書箱(P                                      | ) 個人設定(V)                             | ウィンドウ(   | W) ヘルプ(H       | )             |                  |            |        |              | 野本 フ            | 太郎さん   ロ           | コグアウト(L) | - 5   | P ×       |
| 🖨印刷 ファイル保管 再計算 前職情報 ヲ                                      | 未払給与内書き 摘要                            | 入力 調整入   | (力) 給与以外の      | 所得 年調ソフト取     | 站之               |            |        |              |                 |                    |          |       |           |
| 社員氏名                                                       | 社員番号 00                               | 0005     | 社員氏名           | 町屋 知良         |                  |            |        | 税表区分         | 月額甲欄            |                    |          |       |           |
| 社員区分                                                       | 所属部門 営                                | 業        | 役職             | リーダー          |                  |            |        | 年罰未/済        | 未               | 年末調整               | する       | O しない |           |
| 所属部門                                                       | 源泉徴収簿                                 | 年末調整控    | 除年末調整          | 一覧            |                  |            |        |              |                 |                    |          |       |           |
| 退職者 全める ▼                                                  | 給与·手当等                                |          |                |               |                  |            |        |              |                 |                    |          |       |           |
|                                                            | 月区分                                   | 支給日      | 総支給額           | 社会保険料等        | 社会保険料等           | 扶養         | 算出税額   | 毎末調整         | 差引税額            |                    |          |       |           |
| 王任具                                                        | 前廠会                                   | 22<br>22 | 0              | 19207rail     | 「空中示」及びノ並る例      |            | 0      | )吧11%E88     | 0               |                    |          |       |           |
| 確定 社員番号 社員名<br>● 000001 松豆 吉央                              | 7                                     | 07/25    | 398,000        | 64,208        | 333,792          | 4          | 3,250  |              | 3,250           |                    |          |       |           |
| ● 000002 金町信成                                              | · · · · · · · · · · · · · · · · · · · | 00/05    | 200.000        | 61.000        | 000 700          |            | 0.050  |              | 0.050           |                    |          |       |           |
| ● 000003 亀有 静香                                             | 8                                     | 06/25    | 390,000        | 04,208        | 000,792          | 4          | 3,200  |              | 3,250           |                    |          |       |           |
| <ul> <li>● 100004</li></ul>                                | 9                                     | 09/25    | 398,000        | 64,208        | 333,792          | 4          | 3,250  |              | 3,250           |                    |          |       |           |
| × 100006 日暮里美                                              |                                       | 10/25    | 308 000        | 900 13        | 222 702          |            | 2.250  |              | 2.250           |                    |          |       |           |
| ● 000007 千駄木 遼                                             | 10                                    | 10/20    | 030,000        | 04,200        | 000,732          | •          | 0,200  |              | 0,200           |                    |          |       |           |
| × 000008 低津 接輪<br>000009 湯島 茂雄                             | 11                                    | 11/25    | 398,000        | 64,208        | 333,792          | 4          | 3,250  |              | 3,250           |                    |          |       |           |
| ● 000010 御茶 水江                                             |                                       | 12/25    | 398.000        | 64 208        | 333 792          | 4          | 3 250  | -31 121      | -27 871         |                    |          |       |           |
| ● 000011 大手町子                                              | 12                                    | 10/00    |                |               |                  |            | 0,200  |              |                 |                    |          |       |           |
| <ul> <li>● 000012 二里响 與</li> <li>● 000013 日比谷 純</li> </ul> | 調整分                                   | 5        | 0              | 700.000       |                  |            |        |              | 10.000          |                    |          |       |           |
| ● 000014 霞ヶ関 徹                                             |                                       |          | 4,776,000      | /66,986       | 4,009,014        |            | 44,010 | -31,121      | 12,889          |                    |          |       |           |
| ● D00051 赤坂 三子<br>× D00052 四公 直法                           | 賞与等                                   |          |                |               |                  |            |        |              |                 |                    |          |       |           |
| × 1000054 新宿 拓哉                                            | 回数 医药                                 |          |                | 社会保険料等<br>控除額 | 社会保険料害<br>控除後の金額 | 扶養         |        | 年末調整<br>過不足額 |                 |                    |          |       | Ĥ         |
| × 000055 中野 佐香                                             | 1                                     | 05/01    | 250,000        | 39,150        | 210,850          | 4          | 8,611  |              | 8,611           |                    |          |       |           |
| <ul> <li>● 000057 尚円守 純</li> <li>● 000058 荻窪 かな</li> </ul> |                                       |          |                |               |                  |            |        |              |                 |                    |          |       |           |
| ● 100062 板橋 美帆                                             | 2                                     |          |                |               |                  |            |        |              |                 |                    |          |       | $\square$ |
| × 000101 給与一郎                                              | 3                                     |          |                |               |                  |            |        |              |                 |                    |          |       |           |
|                                                            |                                       |          |                |               |                  |            |        |              |                 |                    |          |       |           |
|                                                            |                                       |          | 250,000        | 39,150        | 210,850          |            | 8,6    | 0            | 8,611           |                    |          |       | -         |
| ESC 終了 F1 ヘルブ F2                                           | 2 登録                                  | F4       | <b>F5</b> 画面更新 | F6 行コピ        | - F7 前社!         | <b>F</b> 8 | 次社員    | F10 2        | <b>手調 F11</b> タ | ブ F12 <sup>3</sup> | 移動       |       |           |
|                                                            |                                       |          |                |               |                  |            |        |              |                 |                    |          | _     |           |

◇ 社員の年調登録状況は、画面左の社員リスト【確定】欄のマークで確認ができます。

| •                     | ×                      | (空欄)     |
|-----------------------|------------------------|----------|
| 年末調整=する<br>[F10 年調]済み | 年末調整=する<br>[F10 年調]未実行 | 年末調整=しない |

◇ [F2 登録] [F10 年調 (解除)]の用途は、社員の年調対象設定(する or しない)によって異なります。

|          | 年末調整=する                                                                 | 年末調整=しない     |
|----------|-------------------------------------------------------------------------|--------------|
| [F2 登録]  | <b>入力データの登録〔任意〕</b><br>※[F10 年調]実行済みの場合は非アクティブ                          | 年末調整完了〔必須〕   |
| [F10 年調] | 年末調整完了〔必須〕<br>※ <u>実行する事で[F2 登録]も行われた状態になる</u><br>※実行後、[F10 解除]に表記変更される | 非アクティブ〔実行不可〕 |

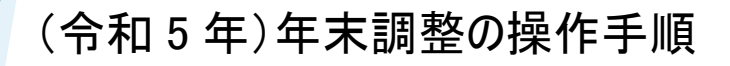

# 3. 年末調整処理(年末調整状況の一覧確認)

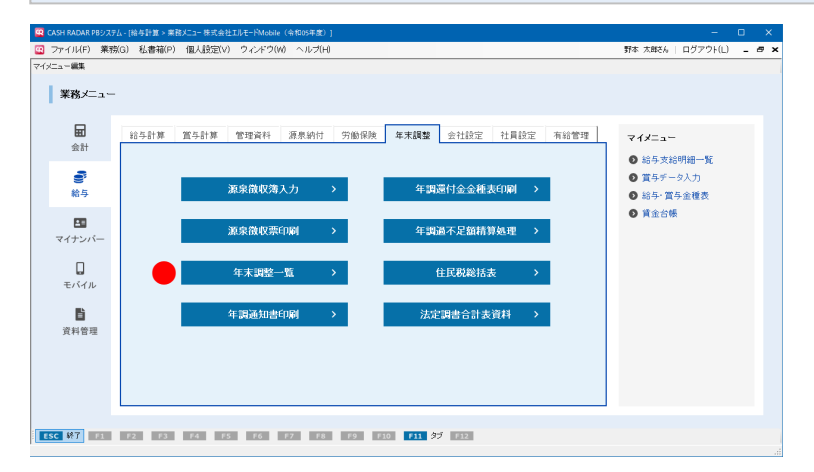

【年末調整一覧】メニュー 各社員の年末調整処理の進捗を一覧画面で チェックします。

進捗は「退職・年調処理区分」欄にフラグ表示さ れ、社員名をクリックすると源泉徴収簿入力へ ジャンプします。

| アイル(F) 耒粉(G)     | 私書和(P) 個人影 | 記(V) ウィンドウ | (W) ヘルブ(F | 0                                              |           |           |           | 31          | 体 太郎さん   ロク | バアウト(L) =  |
|------------------|------------|------------|-----------|------------------------------------------------|-----------|-----------|-----------|-------------|-------------|------------|
| <del>ا</del>     |            |            |           |                                                |           |           |           |             |             |            |
| 自区分 一般社員         | ▼ 所属部      | 6P9        | •         | 退職者 含める                                        | ▼ 年       | 周処理区分 ▼   | 淸 ☑ 済     | ☑ 対象外 🛛 対象分 | 十人数 未人数     | 済人数        |
|                  |            | 000000     | 000000    | 000004                                         | 000005    | 000006    | 000007    |             | 0 7         | 11         |
| L見留ち<br>H目氏之     |            | 金町 (倉成     | 命方 話示     | (法) (表) (法) (法) (法) (法) (法) (法) (法) (法) (法) (法 | 町屋 知良     | 口袋甲羊      | 千昧士 涼     | 根)争 (先請     | 指定计 自計      | ~24 54     |
| B曦·年順処理区分        |            | 済          | 済         | 済                                              | 未         | 未         | 済         | 未           | 18/2119/01  |            |
|                  | 和子"于日寺     | 2,490,001  | 4,200,000 | 2,829,000                                      | 4,770,000 | 1,800,000 | 2,370,000 | 2,520,000   | 52,152,667  | 64,290,562 |
| 1933士 徐炳         | 賞与等        | 0          | 350,000   | 335,000                                        | 250,000   | 310,000   | 325,000   | 256,000     | 4,919,000   | 5,719,000  |
| 机光文和创            | 前職分        | 0          | 0         | 0                                              | 0         | 0         | 0         | 0           | 0           | 0          |
|                  | 計          | 2,496,001  | 4,550,000 | 3,164,600                                      | 5,026,000 | 2,110,000 | 2,701,000 | 2,776,000   | 57,071,667  | 70,009,562 |
|                  | 給与·手当等     | 0          | 40,620    | 17,700                                         | 44,010    | 4,620     | 41,310    | 22,860      | 681,020     | 836,040    |
| 自治加防治病           | 賞与等        | 0          | 0         | 0                                              | 8,611     | 0         | 0         | 0           | 28,948      | 28,948     |
| 代5代10次4次4元3只     | 前職分        | 0          | 0         | 0                                              | 0         | 0         | 0         | 0           | 0           | 0          |
|                  | 計          | 0          | 40,620    | 17,700                                         | 52,621    | 4,620     | 41,310    | 22,860      | 709,968     | 864,988    |
| ら所得控除後の給与等の      | 金額         | 1,667,200  | 3,198,400 | 2,134,800                                      | 894,000   | 210,000   | 1,810,000 | 336,000     | 30,541,200  | 36,054,800 |
| í得金額調整控除額        |            | 0          | 0         | 0                                              | 0         | 0         | 0         | 0           | 0           | 0          |
| ら所得控除後の給与等の      | 金額(調整控除後)  | 1,667,200  | 3,198,400 | 2,134,800                                      | 894,000   | 210,000   | 1,810,000 | 336,000     | 30,541,200  | 36,054,800 |
| と会保険料の控除額        |            | 710,454    | 686,602   | 501,416                                        | 806,136   | 345,098   | 468,655   | 487,174     | 9,267,137   | 10,518,684 |
| 6命保険料の控除額        |            | 0          | 0         | 0                                              | 0         | 0         | 0         | 40,000      | 80,000      | 80,000     |
| と震保険料の控除額        |            | 0          | 0         | 0                                              | 0         | 0         | 0         | 0           | 50,000      | 50,000     |
| 2偶者(特別)控除額       |            | 380,000    | 380,000   | 0                                              | 380,000   | 0         | 380,000   | 380,000     | 3,040,000   | 3,040,000  |
|                  | 扶養控除       | 1,110,000  | 630,000   | 380,000                                        | 1,490,000 | 0         | 0         | 580,000     | 7,950,000   | 7,950,000  |
|                  | 障害者控除      | 0          | 0         | 0                                              | 0         | 0         | 0         | 0           | 0           | 0          |
| 扶養·障害者控除等        | 寡婦・ひとり親控除  | 0          | 350,000   | 270,000                                        | 0         | 350,000   | 0         | 0           | 1,240,000   | 1,240,000  |
|                  | 勤労学生控除     | 0          | 0         | 0                                              | 0         | 0         | 0         | 0           | 0           | 0          |
|                  | 1          | 1,110,000  | 980,000   | 650,000                                        | 1,490,000 | 350,000   | 0         | 580,000     | 9,190,000   | 9,190,000  |
| <b>&amp;礎控除額</b> |            | 480,000    | 480,000   | 480,000                                        | 480,000   | 480,000   | 480,000   | 480,000     | 8,640,000   | 10,080,000 |
| 所得控除額の合計額        |            | 2,680,454  | 2,526,602 | 1,631,416                                      | 2,578,264 | 949,837   | 1,328,655 | 1,630,430   | 28,443,572  | 31,135,119 |
| 影課税給与所得金額        |            | 0          | 671,000   | 503,000                                        | 0         | 0         | 481,000   | 0           | 9,901,000   | 12,721,000 |
| 出所得税額            |            | 0          | 33,550    | 25,150                                         | 0         | 0         | 24,050    | 0           | 514,500     | 655,500    |
| E宅借入金等特別控除額      |            | 0          | 0         | 0                                              | 0         | 0         | 0         | 0           | 0           | 0          |
| 目前所得税額           |            | 0          | 33,550    | 25,150                                         | 0         | 0         | 24,050    | 0           | 514,500     | 655,500    |
| F調年税額(年調所得税額)    | < 102.1%)  | 0          | 34,200    | 25,600                                         | 0         | 0         | 24,500    | 0           | 524,700     | 668,500    |
| 生れ為太早彩橋          | 還付税額       | 0          | 6,420     | 0                                              | 14,760    | 1,200     | 16,810    | 3,330       | 120,231     | 131,731    |

#### ◇退職・年調処理区分のフラグ

| 未   | 「年調=する」社員:源泉徴収簿[F10 年調]未実行   |
|-----|------------------------------|
| 済   | 「年調=する」社員:源泉徴収簿[F10年調]実行済み   |
| 退未  | 「年調=する」退職社員:源泉徴収簿[F10年調]未実行  |
| 退済  | 「年調=する」退職社員:源泉徴収簿[F10年調]実行済み |
| 退外  | 「年調=しない」退職社員                 |
| 対象外 | 「年調=しない」社員                   |

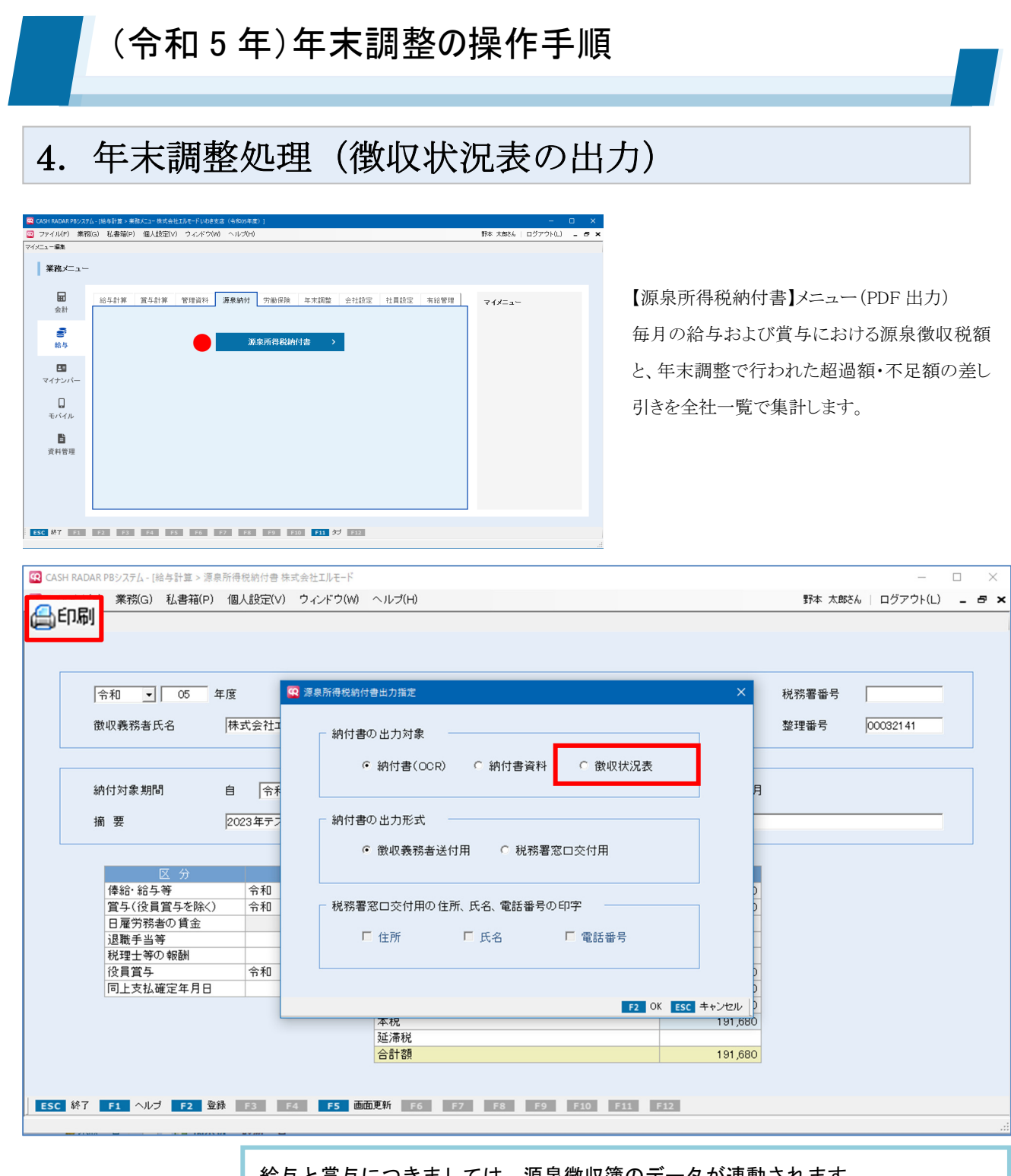

給与と賞与につきましては、源泉徴収簿のデータが連動されます。 源泉所得税納付書メニューで直接入力した給与/賞与データは連動対象外です。

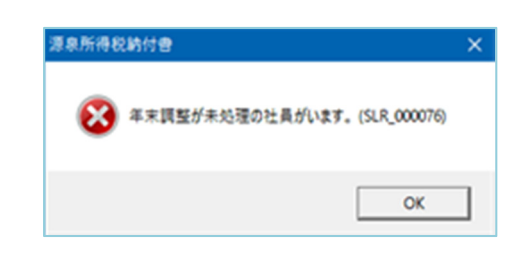

源泉所得税納付書の対象期間に「12月」が含まれており、且つ年末調整 が未処理の社員がいる場合は警告が表示されます。 源泉徴収簿で年調処理を行って下さい。 なお、メッセージに対し[OK]をクリックすることで納付書、徴収状況表の出 力自体は可能です。

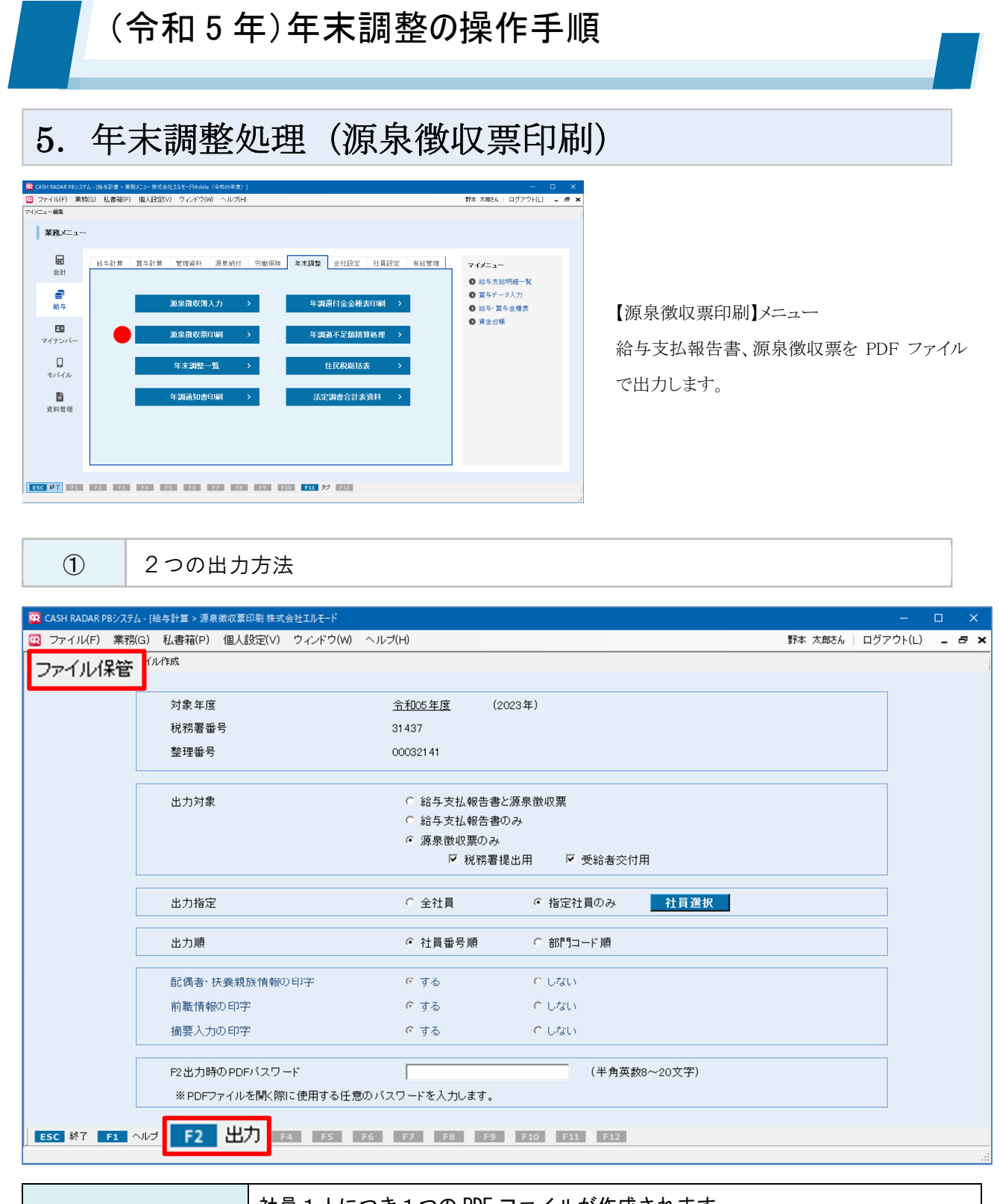

| [ファノリ 42 答] | 社員1人につき1つの PDF ファイルが作成されます。        |
|-------------|------------------------------------|
|             | 社員に対しメールなどで個別提供する際に使用します。          |
| [F2 出力]     | 出力指定した社員の源泉徴収票を1つの PDF ファイルに作成します。 |
|             | プリンタで連続印刷する際に使用します。                |

[電子提出用ファイル作成]ボタンでは eLTAX [PCdesk] へ取り込む CSV ファイルの作成が可能です。

| 5. 年                    | 末調整処理(                                  | 原泉徴収察                                                                   | 票印刷)          |                |           |
|-------------------------|-----------------------------------------|-------------------------------------------------------------------------|---------------|----------------|-----------|
| 2                       | 出力条件について                                |                                                                         |               |                |           |
| CASH RADAR PBシス         | ミテム - [給与計算 > 源泉徴収要印刷 株式会社エルモード         |                                                                         |               |                | - 0       |
| ファイル(F) 業<br>イル保管 電子提出用 | 務(G) 私書箱(P) 個人設定(V) ウィンドウ(W)<br>Iファイル作成 | - ヘルプ(H)                                                                |               | 野本 太郎さん   ログアウ | /h(L) _ 5 |
|                         |                                         |                                                                         |               |                |           |
|                         | 対象年度                                    | <u>令和05年度</u> (2                                                        | 2023年)        |                |           |
|                         | 税務署番号                                   | 31 437                                                                  |               |                |           |
|                         | 登埕 <b>畨</b> 亏                           | 00032141                                                                |               |                |           |
|                         | ① 出力対象                                  | <ul> <li>A ○ 給与支払報告書</li> <li>B ○ 給与支払報告書</li> <li>C 応易徴収票のみ</li> </ul> | と源泉徴収票<br>のみ  |                |           |
|                         |                                         | - √ 税務署:                                                                | 提出用 🔽 受給者交付用  |                |           |
|                         | 出力指定                                    | ○ 全社員                                                                   |               |                |           |
|                         | <b>②</b><br>出力順                         | <ul> <li>社員番号順</li> </ul>                                               | ○ 部門コード順      |                |           |
|                         | (3) 配偶者・扶養親族情報の印字                       | ④ する                                                                    | C しない         |                |           |
|                         | 前職情報の印字                                 | ● する                                                                    | ○ しない         |                |           |
|                         | 摘要入力の印字                                 | ◎ する                                                                    | C Utali       |                |           |
|                         |                                         |                                                                         | (半角茶粉9~20文字)  |                |           |
|                         |                                         |                                                                         | (半角苗約9~200文字) |                |           |

### ① 出力対象(AからC3までの5パターンから選択)

|                           |               | 社員1名につきA4用紙1.5枚            |  |  |  |
|---------------------------|---------------|----------------------------|--|--|--|
| <u>A</u><br>給与支払報告書と源泉徴収票 |               | 1 枚目「支払報告書」+「源泉票(提出用)」     |  |  |  |
|                           |               | 2枚目「源泉票(受給者用)」+空欄          |  |  |  |
| B                         |               | 社員1名につき A4 用紙 0.5 枚        |  |  |  |
| 給与支払報告書(                  | ወみ            | 「支払報告書」+空欄 ※あるいは次社員の支払報告書  |  |  |  |
|                           | <u>C1</u>     | 社員1名につき A4 用紙1枚            |  |  |  |
|                           | 税務署提出用+受給者交付用 | 「源泉票(提出用)」+「源泉票(受給者用)」     |  |  |  |
|                           | <u>C2</u>     | 社員1名につき A4 用紙 0.5 枚        |  |  |  |
| ら<br>源泉徴収票のみ              | 税務署提出用        | 「源泉票(提出用)」+空欄 ※あるいは次社員の源泉票 |  |  |  |
|                           |               | 社員 1 名につき A4 用紙 0.5 枚      |  |  |  |
|                           |               | 「源泉票(提出用)」+空欄 ※あるいは次社員の源泉票 |  |  |  |
|                           | 又帕伯又四川        | ◆マイナンバー出力対象外のためパスワード不要     |  |  |  |
|                           |               |                            |  |  |  |

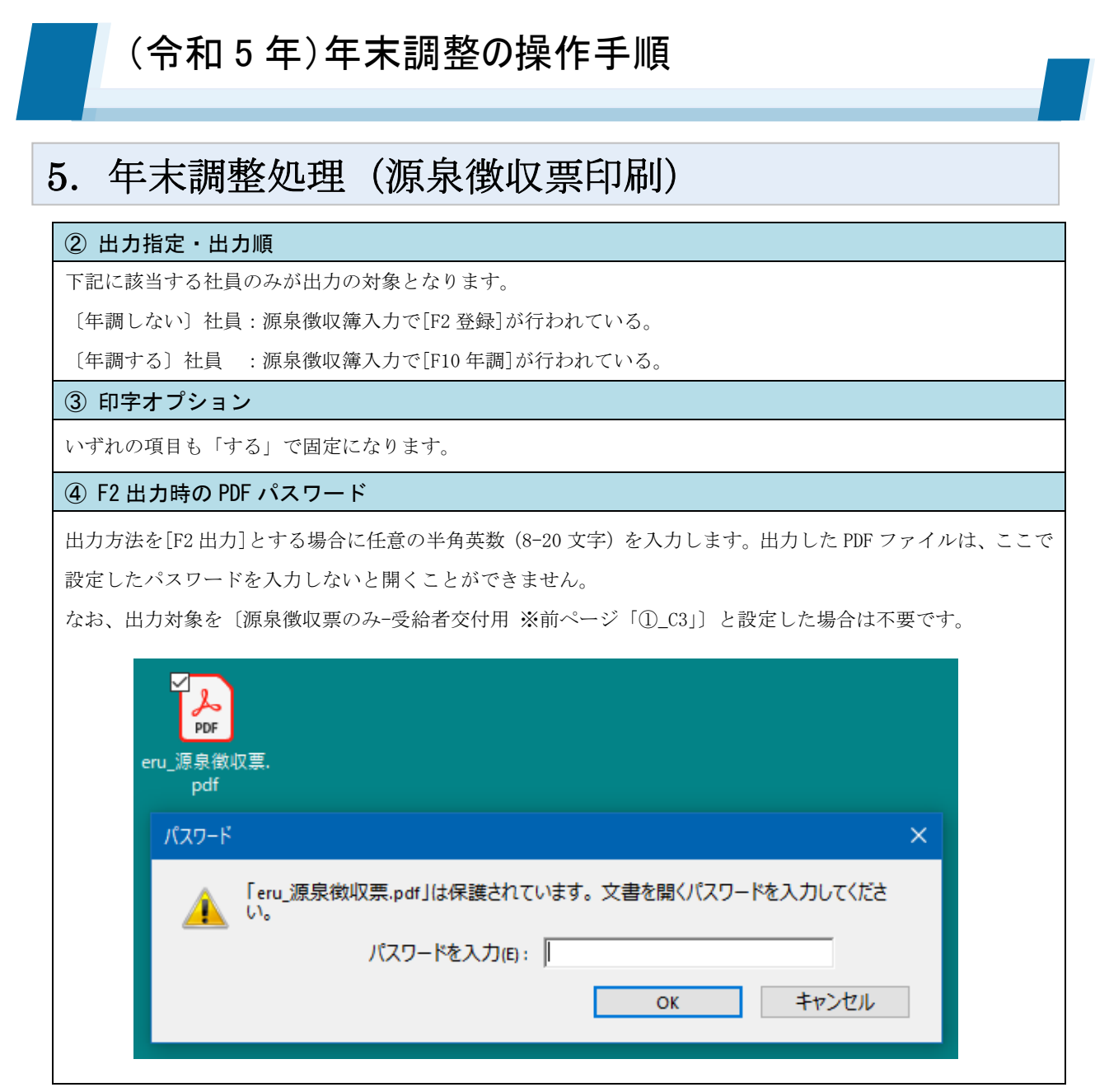

■ 作成される PDF ファイル

|          | 選択した社員ごとのファイル                |
|----------|------------------------------|
| [ファイル保管] | ▶ eru_源泉徴収票_000001_松戸 真央.pdf |
|          | ▶ eru_源泉徵収票_000002_金町 信成.pdf |
|          | ▶ eru_源泉徵収票_000009_湯島 茂雄.pdf |
|          | 選択した社員の数を問わず1つのファイル          |
| [F2 出力]  | eru_源泉徵収票.pdf                |

| (令和5年)                                                                                                    | 年末調整の操作手順                                                                                                    |                                     |
|----------------------------------------------------------------------------------------------------|----------------------------------------------------------------------------------------------------|-------------------------------------|
| 5. 年末調整処理<br>③ [ファイル保管                                                                                                  | 理(源泉徴収票印刷)                                                                                                    |                                     |
| CASH RADAR PBシステム-[絵与計算 > 源泉載収罩印刷 株式     ファイル(F) 業務(G) 私書箱(P) 個人設定(V)     ファイル(保管 の クリックをす     対家 年度     税務署番号     整理番号 | <sub>式会社Iルモード</sub><br>) ウィンドウ(W) ヘルブ(H) 野本 太郎<br>すると [ファイル保管サブ] 画面が起動します<br><sup> ☆社UD5 年度</sup> (2023年)<br>31437<br>00032141 | - ロ ×<br>さん   ログアウト(L) <b>- ラ ×</b> |
| 出力対象                                                                                                    | PDFパスワード自動設定     でする     C しない       自動設定「する」「しない」を選択して[F20K]をクリック                                                             |                                     |
| 出力順                                                                                                    |                                                                                                    | ×                                   |
| ※PDFファイルを開く開<br>ESC 終了 F1 ヘルプ F2 出力 F3                                                                                  | 際に使用する任意のバスワードを入力します。<br>F4 F5 F6 F7 F8 F9 F30 F31 F32<br>デスクトッ<br>> 注 ドキュメン<br>> ご ピクチャ                                       | a ^<br>7<br>1-                      |
| 任意の                                                                                                    | の保存先フォルダーを選択して [OK] をクリック 📓 ビオ<br>OK                                                                                           | ▼<br>キャンセル<br>.::                   |

◆ PDF パスワード自動設定「する」「しない」いずれにおいても、PDF ファイル自体は作成されます。
 ただし、社員情報設定(一人別)で "PDF のパスワード"を設定していない社員、および PDF パスワード自動
 設定=しないとした場合は、PDF ファイルにマイナンバーが連動されません。

| 自動設定 | PDF の作成 | パスワードの設定                                                                     | マイナンバーの連動                                                                   |
|------|---------|------------------------------------------------------------------------------|-----------------------------------------------------------------------------|
| する   | 作成される   | 〔社員情報設定(一人別)〕の【本人情報】<br>タブで <u>「PDF のパスワード」が登録され</u><br><u>ている社員のみ</u> 設定される | 〔社員情報設定(一人別)〕の【本人情報】<br>タブで <u>「PDF のパスワード」が登録され</u><br><u>ている社員のみ</u> 連動する |
| しない  |         | 設定されない                                                                       | 連動されない                                                                      |

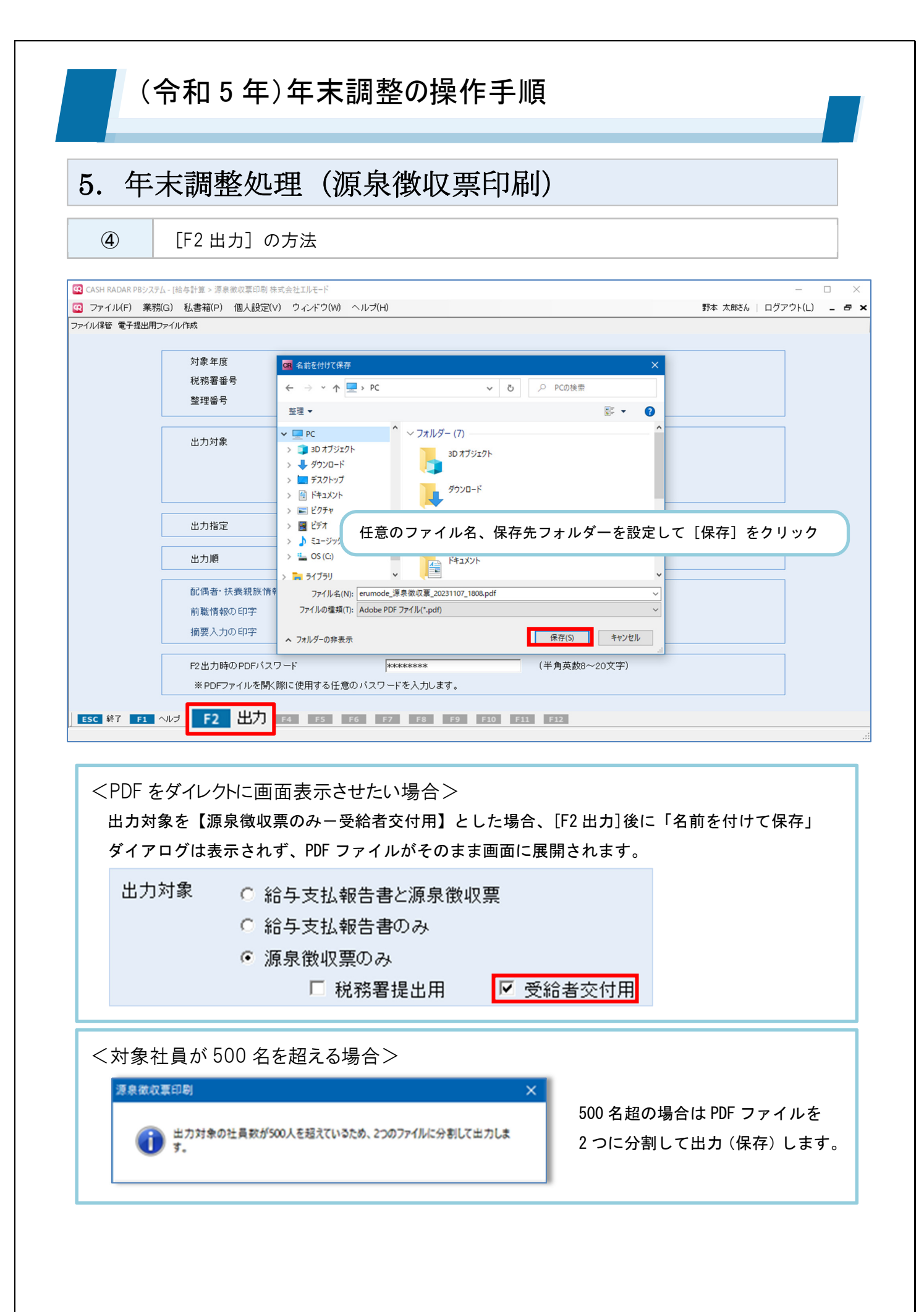

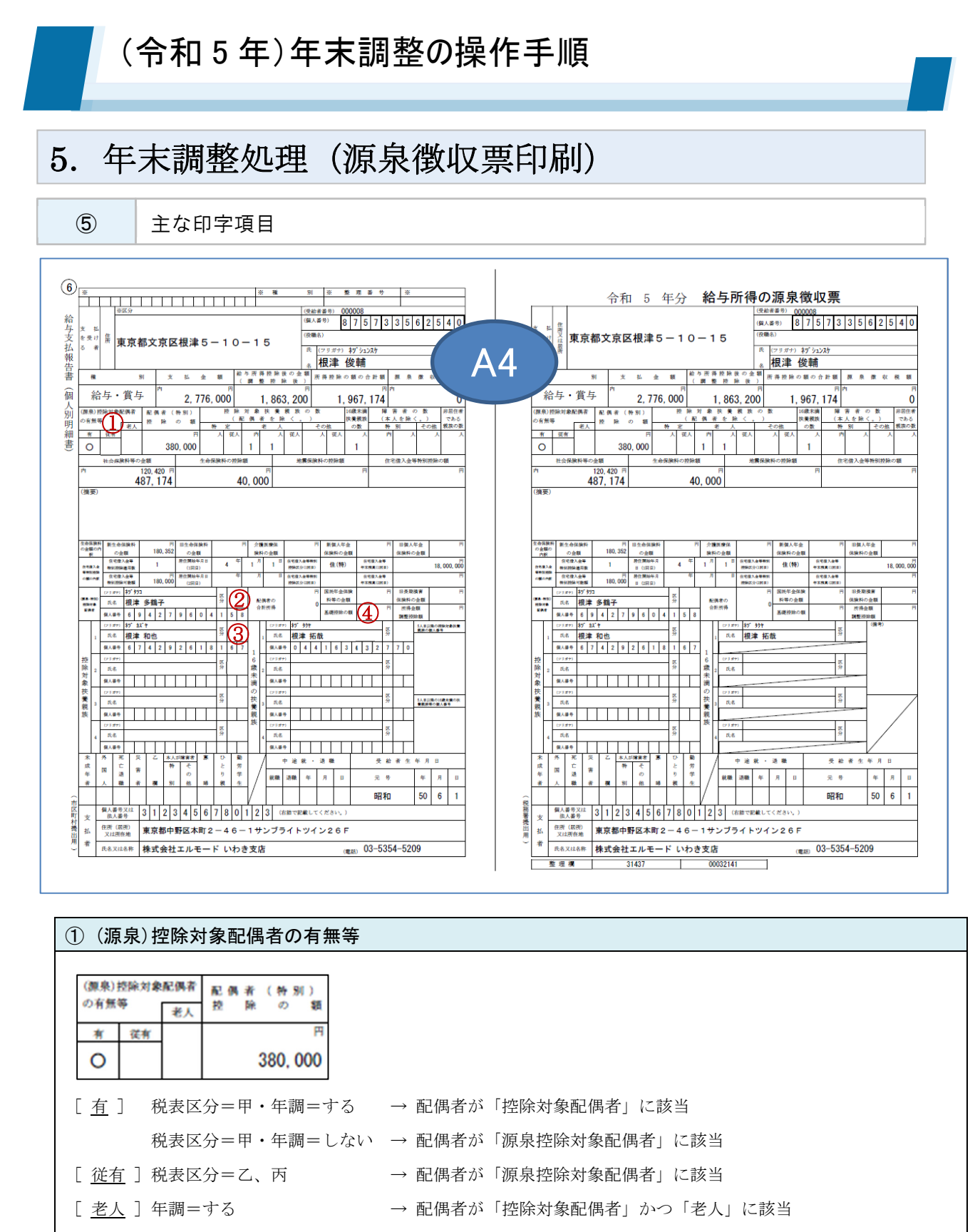

→ 配偶者が「源泉控除対象配偶者」かつ「老人」に該当

年調=しない

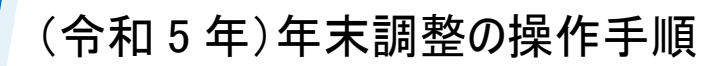

|                                       |              | (23#+)                                                                                                    | ¥7° \$7                                                                                                    | 1                                               |                             |                                                         |                                                                                                    |                                                                                     |                                                                                                    |                                                    | Γ                                                                  |                                                                              | 1                                                            |                                                                         |                                                                                                    |                                                                                                    | 1         | 7       |                |               |                                           |                      |   |            |    |                                                                   |          |   |    |      |         |             |
|---------------------------------------|--------------|----------------------------------------------------------------------------------------------------|----------------------------------------------------------------------------------------------------|-------------------------------------------------|-----------------------------|---------------------------------------------------------|----------------------------------------------------------------------------------------------------|-------------------------------------------------------------------------------------|----------------------------------------------------------------------------------------------------|----------------------------------------------------|--------------------------------------------------------------------|------------------------------------------------------------------------------|--------------------------------------------------------------|-------------------------------------------------------------------------|----------------------------------------------------------------------------------------------------|----------------------------------------------------------------------------------------------------|-----------|---------|----------------|---------------|-------------------------------------------|----------------------|---|------------|----|-------------------------------------------------------------------|----------|---|----|------|---------|-------------|
| 1070-1                                | 90<br>•      | 氏名                                                                                                    | 根津 多鶴子                                                                                                    |                                                 |                             |                                                         |                                                                                                    |                                                                                     |                                                                                                    |                                                    |                                                                    |                                                                              | !                                                            | 配偶に                                                                     | 者の                                                                                                    | 456, 200                                                                                                    |           |         |                |               |                                           |                      |   |            |    |                                                                   |          |   |    |      |         |             |
| R.A.                                  | •            | 個人委号                                                                                                    | 6 9                                                                                                    | 4                                               | 2                           | 7                                                       | 9                                                                                                    | 6                                                                                   | 0 4                                                                                                    | 1                                                  | 5 8                                                                |                                                                              |                                                              |                                                                         |                                                                                                    |                                                                                                    |           |         |                |               |                                           |                      |   |            |    |                                                                   |          |   |    |      |         |             |
| 三副                                    | 刮 =          | =する                                                                                                    | $\rightarrow$                                                                                                    | 配伯                                              | 围津                          | そが                                                      | ſź                                                                                                    | 空除                                                                                  | 対象                                                                                                    | 和                                                  | 偶                                                                  | 者」                                                                           | あ                                                            | っろ                                                                      | いは                                                                                                    | 「配偶                                                                                                    | 围君        | 特       | 別扌             | 空除            | ÷                                         | に                    | 該 | 当          |    |                                                                   |          |   |    |      |         |             |
| : 1                                   | 취 =          | = 1 78                                                                                                    | $\downarrow \rightarrow$                                                                                                    | 而已ん                                             | 用す                          | そが                                                      | ГУЛ                                                                                                    | 百息                                                                                  | 坎阳                                                                                                    | 동위                                                 | ·魚i                                                                | 両コん                                                                          | 里書                                                           | -                                                                       | に該当                                                                                                    | ц                                                                                                    |           |         |                |               | -                                         |                      |   |            |    |                                                                   |          |   |    |      |         |             |
| Η/                                    | ΗJ           | 0.4                                                                                                    | • ·                                                                                                    |                                                 | ~1) - E                     | 3 /2 .                                                  | ·w                                                                                                    |                                                                                     | 17712                                                                                                    | 1//1                                               | 2                                                                  |                                                                              |                                                              | -                                                                       |                                                                                                    |                                                                                                    |           |         |                |               |                                           |                      |   |            |    |                                                                   |          |   |    |      |         |             |
| 1                                     | ŧ            | 養親胡                                                                                                    | 気の作                                                                                                    | 青報                                              |                             |                                                         |                                                                                                    |                                                                                     |                                                                                                    |                                                    |                                                                    |                                                                              |                                                              |                                                                         |                                                                                                    |                                                                                                    |           |         |                |               |                                           |                      |   |            |    |                                                                   |          |   |    |      |         |             |
| (9                                    |              | (2357)<br>16.4                                                                                                    | 17) \$7 \$2 \$                                                                                                    |                                                 |                             |                                                         |                                                                                                    |                                                                                     |                                                                                                    | 区分                                                 |                                                                    |                                                                              |                                                              |                                                                         | (23 \$7)<br>16-8                                                                                                    | おがう<br>1月2日                                                                                                    | け<br>+ 47 | 48      |                |               |                                           |                      |   | - D<br>5   | 5  |                                                                   |          |   |    |      |         |             |
|                                       | 1            | 個人審告                                                                                                    | 6 7                                                                                                    | 4                                               | 2                           | 9                                                       | 2                                                                                                    | 6                                                                                   | 8                                                                                                    | 1                                                  | 6                                                                  | 7                                                                            |                                                              | 1                                                                       | 個人書引                                                                                                    | 10.4                                                                                                    | 4         | 4       |                | 5 3           |                                           | 4                    | 3 | 2 7        |    | 7 0                                                               | )        |   |    |      |         |             |
| Ŷ                                     |              | (23#7)                                                                                                    |                                                                                                    |                                                 | -                           |                                                         | -                                                                                                    |                                                                                     |                                                                                                    | x                                                  |                                                                    |                                                                              | 1<br>6                                                       | Η                                                                       | (23#+)                                                                                                    |                                                                                                    |           |         | _              |               | _                                         |                      | - |            |    |                                                                   |          |   |    |      |         |             |
| 余け                                    | 2            | 氏索                                                                                                    | $\vdash$                                                                                                    | -                                               | _                           |                                                         |                                                                                                    | _                                                                                   | _                                                                                                    | 57                                                 | <u> </u>                                                           | _                                                                            | 歳未                                                           | 2                                                                       | 氏名                                                                                                    | +                                                                                                    | _         | _       | -              | -             | -                                         | _                    | _ | 5          | '  | -                                                                 | _        |   |    |      |         |             |
| 教夫                                    |              | (23ガヤ)                                                                                                    | ╷╷                                                                                                    |                                                 |                             |                                                         |                                                                                                    |                                                                                     |                                                                                                    | -                                                  | ┝                                                                  |                                                                              | 満の                                                           | Н                                                                       | (23.8+)<br>(23.8+)                                                                                                    |                                                                                                    | -         | -       | +              | -             | +                                         | _                    | - | +          | +  | -                                                                 | -        |   |    |      |         |             |
| 影見                                    | 3            | 氏索                                                                                                    |                                                                                                    |                                                 |                             |                                                         |                                                                                                    |                                                                                     |                                                                                                    | 分                                                  |                                                                    | _                                                                            | 扶養                                                           | 3                                                                       | 氏者                                                                                                    |                                                                                                    | _         |         | _              |               |                                           |                      | _ | 3          | }  | _                                                                 |          |   |    |      |         |             |
| ķ                                     | _            | 個人番号                                                                                                    | $\square$                                                                                                    |                                                 |                             |                                                         |                                                                                                    |                                                                                     |                                                                                                    | ⊢                                                  |                                                                    |                                                                              | 親族                                                           | Н                                                                       | 個人要引                                                                                                    |                                                                                                    |           |         |                |               |                                           |                      |   | +          | +  |                                                                   | _        |   |    |      |         |             |
|                                       | 4            | (2月ガサ)                                                                                                    | $\vdash$                                                                                                    |                                                 |                             |                                                         |                                                                                                    |                                                                                     |                                                                                                    | 区分                                                 |                                                                    |                                                                              |                                                              | 4                                                                       | (23 #+)<br>ECA                                                                                                    |                                                                                                    |           |         |                |               |                                           |                      |   | 5          | 5  |                                                                   |          |   |    |      |         |             |
|                                       |              | 個人醫师                                                                                                    | $\mathbf{T}$                                                                                                    | Т                                               | Γ                           |                                                         | Т                                                                                                    |                                                                                     | Т                                                                                                    | $\vdash$                                           | -                                                                  | <u> </u>                                                                     | 1                                                            |                                                                         |                                                                                                    |                                                                                                    | _         | _       |                |               |                                           | -                    | - | _          | +  | _                                                                 |          |   |    |      |         |             |
| •                                     | 16<br>源      | 泉徴山                                                                                                    |                                                                                                    | ↓<br>夫養<br>受給                                   | Ⅰ<br>親が<br>計者               | ▲<br>疾 (<br>用-                                          | (=打<br>に個                                                                                                    | 世际国人                                                                                |                                                                                                    |                                                    | <br>                                                               | <br>は、<br>動る                                                                 | <br>別<br>され                                                  | 上<br>まて<br>いな                                                           | 「で印<br>で印<br>い(-                                                                                                    | 上<br>字。<br>·提出                                                                                                    |           | -lci    | <br>は打         | <br>空防        | <br>                                      | 小                    |   | <br>養親     | 見成 | <br>実の <sup>-</sup>                                               | 個        | 人 | .番 | :号(  | のみ違     | 重動)         |
| •                                     | 16<br>源<br>基 | 。<br>歳未<br>泉徴<br>「<br><b>礎控</b> の                                                                                                    | 」<br>両の打<br>双票→<br>余の客                                                                                                    | ↓<br>夫養<br>受給<br>項/F                            | Ⅰ<br>親加<br>済<br>子           |                                                         | <ul><li>(=打)</li><li>に値</li><li>(語)</li></ul>                                                                                                    | 世際<br>固人<br>調整                                                                      | ▲<br>対計<br>番号<br>を控<br>所                                                                                                    | 象タテは                                               | ト)<br>:連!<br>額                                                     | L<br>は<br>動<br>る                                                             | <br>別<br>さ<br>れ                                              |                                                                         | で印<br>い(-                                                                                                    | 字。<br>提出<br><b>开</b>                                                                                                    |           | -121    | <u> </u><br>は打 | 空除            |                                           | 计象                   |   |            | 1  |                                                                   |          | 人 | .番 | :号(  | のみ運     | 重動)         |
| ·                                     | 16<br>源<br>基 | → 歳未<br>泉徴山<br>礎控M<br>控除の                                                                                                    | 満の打<br>双票→<br>余の客                                                                                                    | 上<br>夫<br>養<br>受<br>給<br>項/F                    | L<br>親<br>活<br>所<br>得       | ▲<br>用<br><b>寻金</b>                                     | (=打に値<br>に値<br>円                                                                                                    | 上腔隙<br>固人<br>調整                                                                     | 文才》<br>番号<br>を控<br>所作                                                                                                    | 象々子は                                               | ↓<br>〕<br>〕<br>〕<br>〕<br>〕<br>〕<br>〕<br>〕<br>〕<br>〕<br>〕<br>〕<br>〕 | し<br>は<br>動<br>る                                                             | <br>別<br>さ<br>れ                                              |                                                                         | <ul><li>で印:</li><li>い(-</li></ul>                                                                                                    | 字。<br>·提出                                                                                                    |           | -121    | 」<br>は担        | 空除            |                                           |                      |   | 養親         |    | <br>実の <sup>-</sup>                                               |          | 人 |    | :号0  | のみ運     | 巨動)         |
| ·<br>·                                | 16源 基 4      | <ul> <li>歳未</li> <li>泉徴</li> <li>礎控</li> <li>礎控     </li> <li>E確なの     </li> <li>差換     </li> </ul>                                                                                                    | 満の打<br>又票→<br>余の客<br>の額                                                                                                    | ▲<br>夫養<br>受給<br>項/F<br>>                       | L<br>親<br>諸<br>所<br>一       | ▲                                                       | (=<br>に<br>(<br>(<br>(<br>(<br>(<br>(<br>(<br>(<br>)<br>(<br>)<br>(<br>)<br>(<br>)<br>(<br>)<br>(<br>)                                                                                                    | □<br>空际<br>司人<br>調査                                                                 | ▲<br>対計<br>新<br>一<br>、<br>対計<br>一<br>、<br>対計<br>一<br>、<br>対計<br>一<br>、<br>、<br>新<br>一<br>、<br>、<br>、<br>、<br>、<br>、<br>、<br>、<br>、<br>、<br>、<br>、<br>、 |                                                    | ↓)<br>注:連:<br>[額<br>[額<br>[額]                                      | <br>は、動<br>                                                                  | <br> <br>                                                    |                                                                         | <ul><li>で印:</li><li>い(-</li></ul>                                                                                                    | 字。<br>·提出                                                                                                    |           | -121    | <br>           | 空除            | 上<br>:::::::::::::::::::::::::::::::::::: |                      |   | <br>養親     |    | <br>実の <sup>-</sup>                                               |          | 人 | .番 | ÷号(  | のみ運     | <b>赵</b> 動) |
| ·<br>·<br>·                           |              | ;<br>歳未;<br>泉徴山<br>礎控四<br>控除の<br>整控除<br>整控除                                                                                                    | 満の打<br>双票→<br>余の客<br>の額<br>が <u>「</u>                                                                                                    | ↓<br>夫養<br>受給<br><u>項</u> /F<br>→<br>180,       | 1<br>親<br>活<br>所<br>00      | ▲<br>疾 「<br>一<br>テ<br>の」                                | <ul> <li>二</li> <li>二</li></ul> | 上腔隙<br>個人<br>調理<br>小の                                                               | ▲ 対象 番 一 一 数 番 号 一 所 ■ 場合                                                                                                    |                                                    | 1) 連 額 額 そ                                                         |                                                                              | 別<br>別<br>別<br>記<br>れ<br>一<br>金<br>都                         | ▲ て な                                                                   | <ul><li>こで印:</li><li>い(-</li><li>出力</li></ul>                                                                                                    | 字。<br>·提出<br>(0の                                                                                                    | 用         | <br>-にi |                | 空际            |                                           | <br>上<br>上<br>上<br>上 |   | 養<br>親<br> |    | <br>疾の <sup>-</sup>                                               | <b>一</b> |   |    |      | Dみ連     | 直動)         |
|                                       |              | ⇒歳未済<br>泉徴山<br>礎控四<br>陸除の<br>た空路<br>を差<br>た<br>除<br>の                                                                                                    | 満の打<br>ス<br>葉<br>の<br>紹<br>が<br>「<br>が<br>調整:                                                                                                    | ▲ 夫 受 【頁】 > 180, 容                              | ▲ 親 渚 ▲ 所 100 額             | ▶<br>疾(<br>月                                            | <ul> <li>(=封に値)</li> <li>密額</li> <li>円</li> <li>以夕</li> </ul>                                                                                                    | ▲<br>腔<br>協<br>し<br>調<br>型<br>の                                                     | ▲ 対斜番号 一 大 本 子 本 子 本 子 本 子 本 子 本 子 本 子 本 子 本 子 本                                                                                                    |                                                    | ト) 連額額額 そ                                                          | は、動<br>の <u>4</u>                                                            | <br>  別<br>別                                                 |                                                                         | <ul><li>(で印):</li><li>い(-</li><li>出力</li></ul>                                                                                                    | 字。<br>·提出<br>(0の                                                                                                    |           | <br>-にi |                | 空除            |                                           |                      |   | <br>養親     |    | <br>(<br>(<br>(<br>(<br>(<br>(<br>(<br>(<br>(<br>(<br>(<br>(<br>( | <b>一</b> |   |    |      | Dみ<br>通 | <b>匡動)</b>  |
| · · · · · · · · · · · · · · · · · · · |              | ⇒ 歳未<br>→ 歳<br>未<br>一<br>一<br>一<br>一<br>た<br>本<br>一<br>た<br>本<br>一<br>た<br>本<br>一<br>一<br>た<br>本<br>一<br>一<br>た<br>本<br>一<br>一<br>た<br>本<br>一<br>一<br>た<br>一<br>た<br>一<br>た<br>一<br>た<br>一<br>た<br>一<br>た<br>一<br>た<br>一<br>た<br>一<br>た<br>一<br>た<br>一<br>た<br>一<br>た<br>一<br>た<br>一<br>た<br>一<br>た<br>一<br>た<br>一<br>た<br>一<br>た<br>一<br>た<br>二<br>の<br>ー<br>の<br>一<br>の<br>一<br>の<br>一<br>の<br>一<br>の<br>一<br>の<br>一<br>の<br>一<br>の<br>一<br>の<br>の<br>の<br>の<br>の<br>の<br>の<br>の<br>の<br>の<br>の<br>の<br>の | 満の打<br>素の名<br>の初<br>調<br>整<br>…<br>…<br>…<br>…<br>…<br>…<br>…<br>…<br>…<br>…<br>…<br>…<br>…                                                                                                    | ▲ 夫 受 _ 頁 > 180, 除 除                            | ▲親者 所 00 額 が                | ▲ 「<br>疾 「<br>一 「<br>0 」<br>「<br>0                      |                                                                                                    | ▲ 腔 固 一調 ▲ ト 以上                                                                     | ▲ 対 番 上 茶 本 上 本 本 本 本 本 本 本 本 本 本 本 本 本 本 本 本                                                                                                    |                                                    |                                                                    | しは、動しの全 の その                                                                 | 別<br>別<br>聞<br>記<br>一<br>金<br>の<br>金<br>の<br>金               | ▲ てな 「 「 を 額                                                            | で印<br>:で印<br>:い(-<br>出力                                                                                                    | 上<br>字。<br>提出<br>(0の<br>力                                                                                                    |           | <br>合 ( |                | 空除            |                                           | <br>上<br>と<br>出      |   |            |    | <br>                                                              |          |   | .番 | *号(  | Dみji    | 直動)         |
|                                       |              | ⇒ 歳未<br>→ 歳未<br>→ 歳未<br>→ 歳未<br>→ 歳<br>本<br>→ 御<br>一<br>歴<br>空<br>一<br>歴<br>空<br>一<br>歴<br>空<br>一<br>や<br>か<br>の<br>の<br>一<br>し<br>一<br>た<br>か<br>の<br>の<br>一<br>一<br>た<br>か<br>の<br>の<br>一<br>の<br>の<br>の<br>の<br>の<br>の<br>の<br>の<br>の<br>の<br>の<br>の<br>の                                                                                                    | 満<br>の<br>君<br>課<br>一<br>満<br>の<br>れ<br>調<br>調<br>調<br>二<br>二<br>二<br>二<br>二<br>二<br>二<br>二<br>二<br>二<br>二<br>二<br>二                                                                                           | ▲ 夫 受 勇 / J A A A A A A A A A A A A A A A A A A | L 親 者 所 00 額 が し            | ▶ ○ ○ ○ ○ ○ ○ ○ ○ ○ ○ ○ ○ ○ ○ ○ ○ ○ ○ ○                 |                                                                                                    | ▲ 腔 固 調 ▲ の 上 場                                                                     | → 対 新 佐 一 所 重 場 の おは                                                                                                    |                                                    | L ) 連 <u>額 額 額</u> そ に か                                           | L<br>は<br>動<br>の<br>そ<br>な<br>象                                              | ↓<br>別 さ 1 2 2 2 3 2 3 4 1 3 1 3 1 3 1 3 1 3 1 3 1 3 1 3 1 3 |                                                                         | こで印:       い(-       出力       iを出た                                                                                                    | ·<br>字。<br>提出<br>(0の<br>力                                                                                                    |           | <br>合 ( |                | <br>空除<br>「0」 |                                           |                      |   | <br>       | 見方 | 上                                                                 |          |   |    | *号(  | Dみji    | 直動)         |
|                                       |              | ⇒<br>歳<br>未<br>一<br>礎<br>腔<br>腔<br>腔<br>腔<br>腔<br>腔<br>腔<br>腔<br>腔<br>腔<br>腔<br>腔<br>腔                                                                                                    | 満<br>の<br>君<br>二<br>二<br>満<br>の<br>君<br>二<br>一<br>、<br>の<br>都<br>調<br>調<br>調<br>二<br>二<br>、<br>の<br>れ<br>二<br>、<br>の<br>れ<br>、<br>調<br>調<br>二<br>、<br>、<br>、<br>、<br>、<br>、<br>、<br>、<br>、<br>、<br>、<br>、<br>、 | ▲ 夫 受 ▲ 頁 / F → 18 0, 除 除 =                     | L 親 者<br>所 00 額 が し         | ■ 疾 「<br>疾 「<br>一 テ ・ ・ ・ ・ ・ ・ ・ ・ ・ ・ ・ ・ ・ ・ ・ ・ ・ ・ |                                                                                                    |                                                                                     | 対番   整   所整 場合 の場合                                                                                                    |                                                    |                                                                    | L<br>は<br>動<br>の<br>会<br>な<br>の<br>会<br>く<br>の                               | ↓<br>別<br>別<br>】                                             | 上すた。                                                                    | で印<br>い (-<br>出力<br>iを出                                                                                                    | <br>字。<br>提出<br>(0の<br>力                                                                                                    |           | にi      |                | 空际            |                                           |                      |   | 1)         | 見が | 上                                                                 |          |   | 番  | ⇒号0  | Dみ追     | <b>巨動)</b>  |
|                                       |              | ⇒ 歳未<br>→ 歳未<br>→ 歳未<br>→ 御<br>一<br>歴<br>整<br>整<br>整<br>整<br>巻<br>争<br>手<br>ず<br>れ<br>他<br>一<br>整<br>整<br>た<br>か<br>の<br>の<br>の<br>の<br>の<br>の<br>の<br>の<br>の<br>の<br>の<br>の<br>の                                                                                                    | 満<br>の<br>就<br>調<br>調<br>調<br>調<br>二<br>本<br>、<br>の<br>が<br>調<br>調<br>調<br>に<br>年<br>に<br>い<br>て<br>、<br>、<br>、<br>、<br>、<br>、<br>、<br>、<br>、<br>、<br>、<br>、<br>、                                              | ▲ 夫 受 勇 // 2 18 空 空 調                           | L 親 者 所 0 額 が し し           |                                                         |                                                                                                    | 上院 国 調 上 公 場 【年                                                                     | ▲ 対番 <u>隆</u> 所覧 場 の 合 調                                                                                                    |                                                    | L<br>)<br>連<br>額<br>額<br>額<br>一<br>そ<br>・<br>に<br>次<br>-<br>こ      | L<br>は<br>動<br>の<br>そ<br>な<br>教                                              | ┃<br>別<br>ぼ<br>れ                                             | ▲<br>ま<br>な<br>し<br>を<br>額                                              | ・で印       い(-       当       iを出た                                                                                                    | F 「 「 「 「 「 「 「 「 「 「 「 」 」 |           |         |                | 空除            |                                           |                      |   |            |    |                                                                   |          |   |    | ÷号(  | Dみ<br>し | 直動)         |
|                                       |              | ⇒ 歳未<br>、<br>泉<br>佐<br>控<br>陸<br>陸<br>陸<br>陸<br>陸<br>や<br>た<br>金<br>金<br>れ<br>し<br>「<br>「<br>「<br>「<br>「<br>「<br>「<br>「<br>「<br>「<br>「<br>「<br>「                                                                                                    | 満<br>ス<br>二<br>、<br>、<br>、<br>、<br>、<br>、<br>、<br>、<br>、<br>、<br>、<br>、<br>、                                                                                                    | ▲                                               | ■親者<br>所<br>00額がし<br>た<br>= | ■                                                       |                                                                                                    | 上陸固<br>調<br>上<br>防<br>し<br>し<br>し<br>し<br>し<br>し<br>し<br>し<br>し<br>し<br>し<br>し<br>し | ▲ 対番 隆 所属 場 の A 調 →                                                                                                    |                                                    |                                                                    | L は 動 の そ す 適                                                                | 別 だ か か 一 目 の か 一 目 1                                        | ▲<br>す<br>し<br>し<br>し<br>し<br>し<br>し<br>し<br>し<br>し<br>し<br>し<br>し<br>し | ・     ・     ・     ・     ・     ・     ・     ・     ・     ・     ・     ・     ・     ・     ・     ・     ・     ・     ・     ・     ・     ・     ・     ・     ・     ・     ・     ・     ・     ・     ・     ・     ・     ・     ・     ・     ・     ・     ・     ・     ・     ・     ・     ・     ・     ・     ・     ・     ・     ・     ・     ・     ・     ・     ・     ・     ・     ・     ・     ・     ・     ・     ・     ・     ・     ・     ・     ・     ・     ・     ・     ・     ・     ・     ・     ・     ・     ・     ・     ・     ・     ・     ・     ・     ・     ・     ・     ・     ・     ・     ・     ・     ・     ・     ・     ・     ・     ・     ・     ・     ・     ・     ・     ・     ・     ・     ・     ・     ・     ・     ・     ・     ・     ・     ・     ・     ・     ・     ・     ・     ・     ・     ・     ・     ・     ・     ・     ・     ・     ・     ・      ・     ・     ・     ・ </td <td>↓<br/>字。<br/>提出<br/>(0の<br/>力</td> <td></td> <td></td> <td></td> <td>空际</td> <td></td> <td></td> <td></td> <td></td> <td></td> <td></td> <td></td> <td></td> <td>.番</td> <td>÷号c</td> <td>Dみ追</td> <td><b>巨動)</b></td> | ↓<br>字。<br>提出<br>(0の<br>力                                                                                                    |           |         |                | 空际            |                                           |                      |   |            |    |                                                                   |          |   | .番 | ÷号c  | Dみ追     | <b>巨動)</b>  |
|                                       | 16 源         | 〕<br>歳<br>泉<br>一礎<br>整<br>整<br>巻<br>鼻<br>ず<br>『<br>『<br>『<br>『<br>『<br>『<br>『<br>『<br>『<br>『<br>『<br>『<br>『                                                                                                    | 満<br>双<br>余<br>の<br>が<br>調<br>調<br>〔<br>い<br>年<br>税<br>人<br>5<br>5<br>5<br>5<br>5<br>5<br>5<br>5<br>5<br>5<br>5<br>5<br>5                                                                                      |                                                 | ■親者<br>第一0額がし<br>し分路        | ■                                                       |                                                                                                    | _ 陸 固 <b>調</b> 人 場 【 丙 ス                                                            | ▲                                                                                                    |                                                    |                                                                    | L<br>は<br>動<br>の<br>そ<br>な<br>の<br>そ<br>す<br>一<br>適<br>氏                     | ┃<br>別<br>は<br>別<br>足<br>の<br>外<br>目<br>タ<br>り               | ▲ てな を 額 37                                                             | こで印:       い(-       出力       iを出力                                                                                                    | 字。       提出。       (0の)       力                                                                                                    |           |         |                | 空际<br>「0」     |                                           |                      |   |            |    |                                                                   |          |   |    | ··号c |         | <b>直動)</b>  |
|                                       | 16 源         | ⇒ 歳<br>、<br>泉<br>一<br>礎<br>整<br>整<br>巻<br>号<br>号<br>げ<br>『<br>「<br>「<br>「<br>「<br>「<br>「<br>」<br>「<br>」<br>一<br>整<br>整<br>巻<br>号<br>号<br>げ<br>『<br>『<br>「<br>「<br>「<br>「<br>「<br>「<br>「<br>「<br>「<br>「<br>「<br>「<br>「                                                                                                    | 満<br>双<br>(1)<br>(1)<br>(1)<br>(1)<br>(1)<br>(1)<br>(1)<br>(1)                                                                                                    | ↓ 長 受 項 / F → 180, 除 除 = 「 E U U ま              | ■親者 所 0 額 が し し 分 降弱        |                                                         |                                                                                                    | ▲ 陸 固 <b>調 → 小</b> 以 場 【 所 る                                                        | ▲                                                                                                    | ▲象 子<br>● A A A A A A A A A A A A A A A A A A A    |                                                                    | L は 動 の そ 射 適 氏                                                              | ┃                                                            | ▲ て な 値 まか まか まか まか まか まか まか まか まか まか まか まか まか                          | ・で印       出力       iを出た                                                                                                    | 字。     提出       月     (0の                                                                                                    |           | <br>合 ( |                | <br>空除<br>「0」 |                                           |                      |   | 1)         |    |                                                                   |          |   | .番 | ÷号c  |         | 直動)         |
|                                       |              | 歳 <b>礎 控</b> 整 巻 导 手 <b>削</b> ダ 行 目 日<br>   ま 徴 <b>控</b> 除 腔 腔 金 金 れ に 一 目 日                                                                                                    | 満 栗 <b>奈</b> 硕 が 調 調 〔 <b>い</b> 年 税 人 曜 颐                                                                                                    | ▲ 、 、 、 、 、 、 、 、 、 、 、 、 、 、 、 、 、 、 、         | ■親者 所 0 額 が し け 分 降 暇       |                                                         |                                                                                                    | ▲ 図 <b>調</b> ▲ 人 場 【 丙 る                                                            | ▲                                                                                                    | L象子 C 手控 合 易 出 N N N N N N N N N N N N N N N N N N |                                                                    | ■<br>は<br>動<br>■<br>の<br>そ<br>な<br>一<br>」<br>の<br>ろ<br>る<br>す<br>一<br>」<br>の | ┃                                                            |                                                                         | ・・・・・・・・・・・・・・・・・・・・・・・・・・・・・・・・・・・・                                                                                                    | ■<br>字。<br>提出<br>(0 の<br>力                                                                                                    | ▲ 用- 助場   |         |                | 空除            |                                           |                      |   |            |    |                                                                   |          |   | ·番 | ··号( |         | <b>(</b> )  |

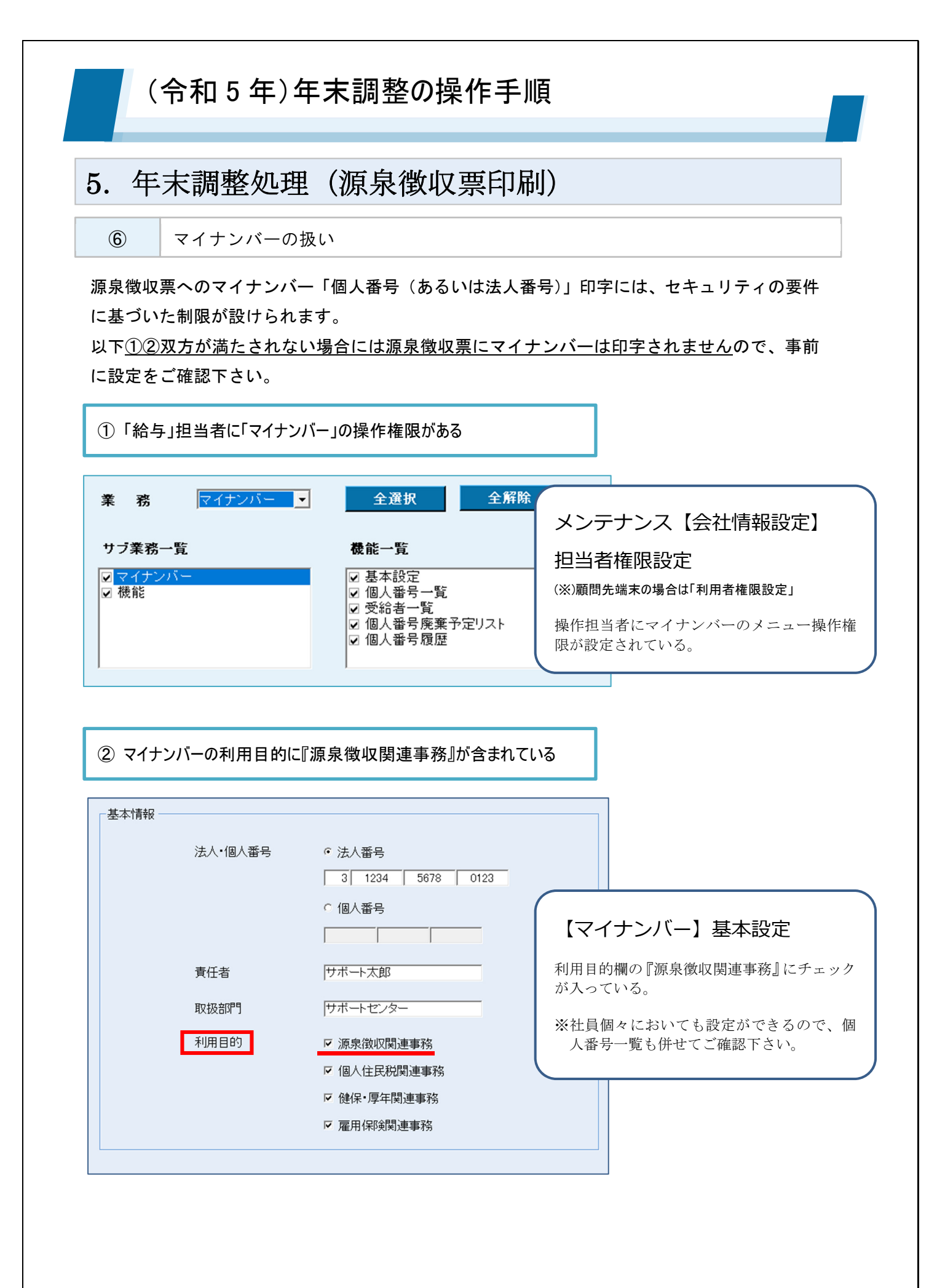

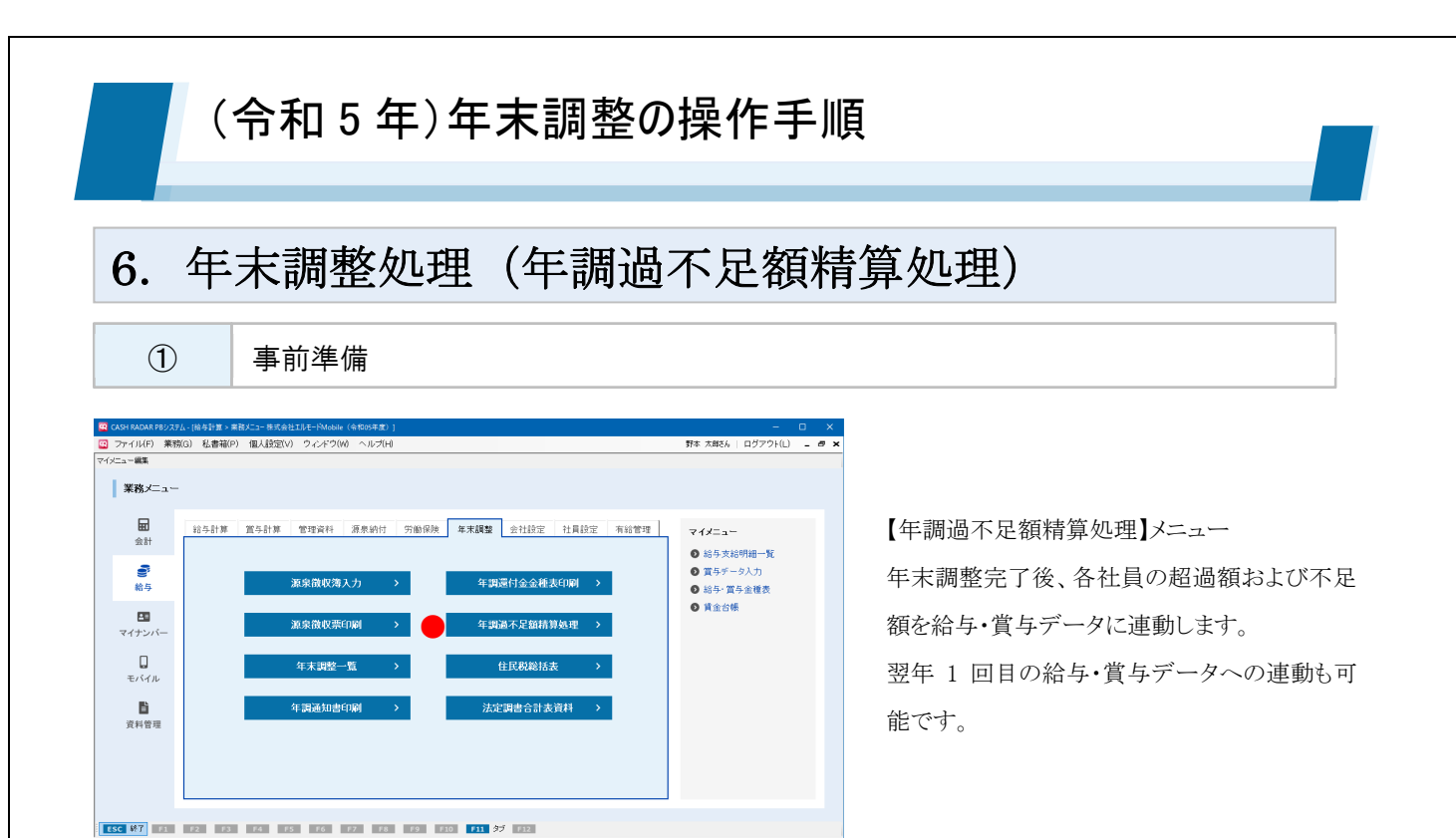

「年調過不足額精算処理」メニューでは、年末調整の超過額および不足額を給与・賞与データへ連動しま す。連動は以下の作業や設定が完了している場合に実行可能です。

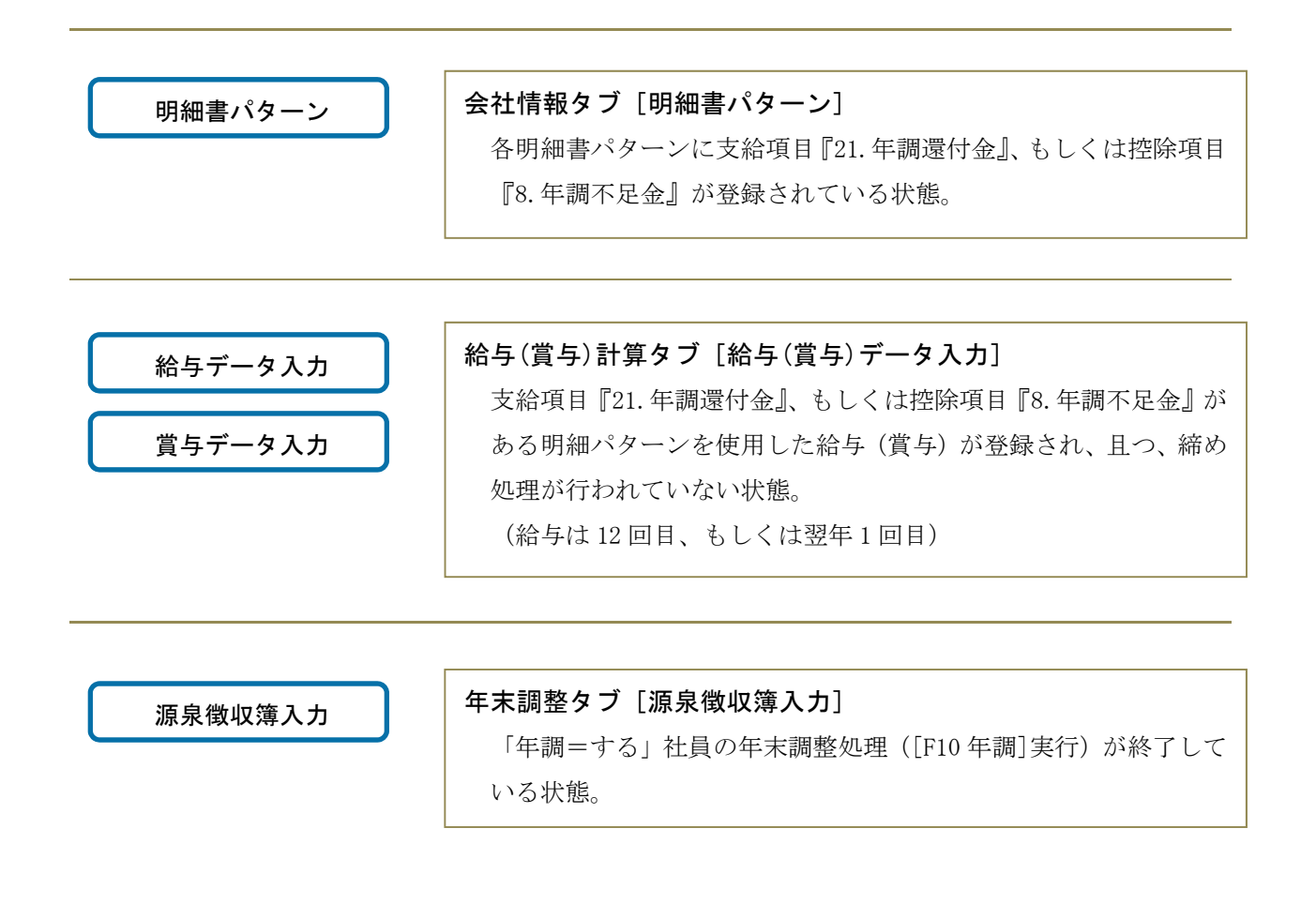

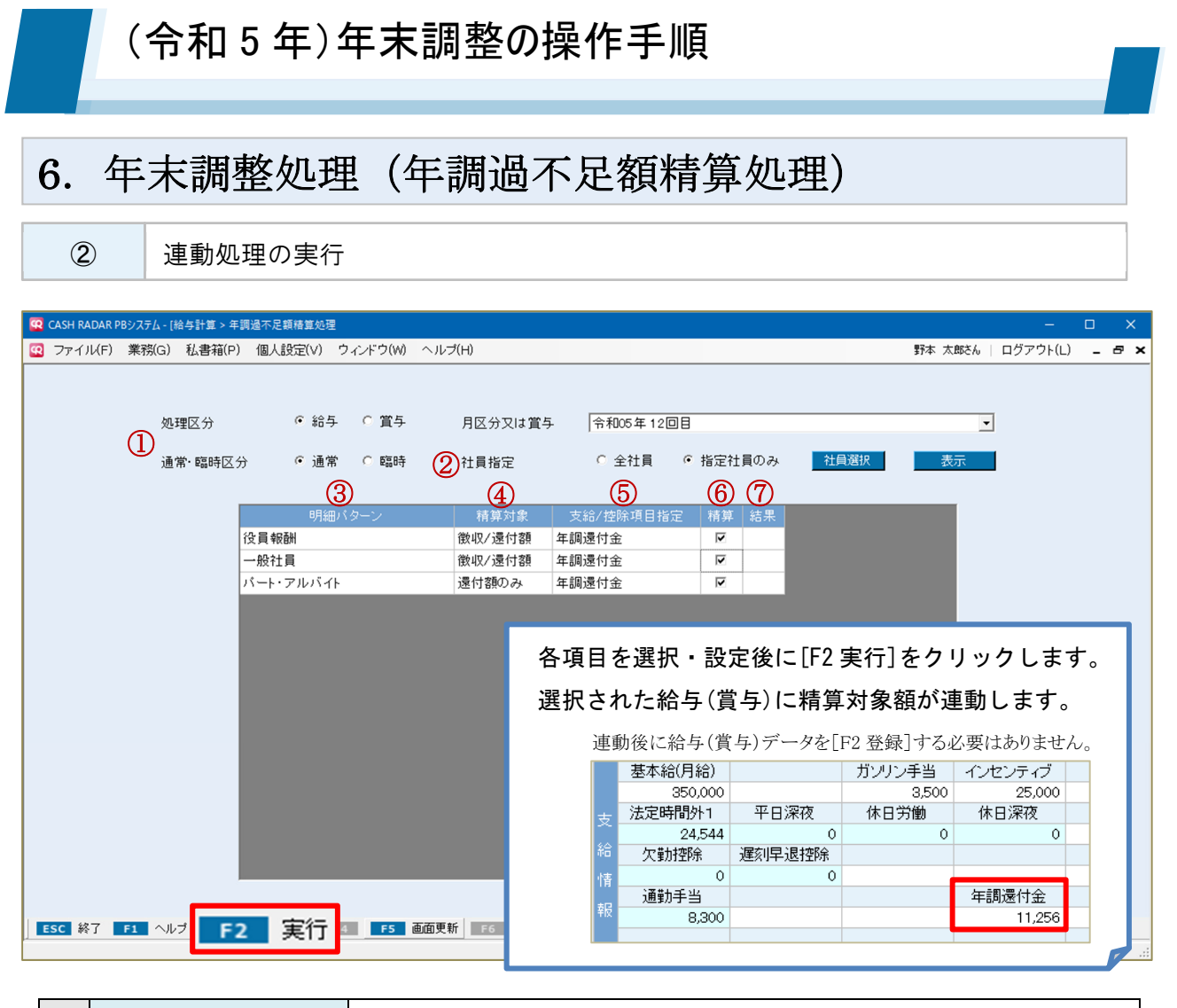

|            | 処理区分       |                                      |
|------------|------------|--------------------------------------|
| 1          | 月区分又は賞与    | 連動先の給与、もしくは賞与を選択します。                 |
|            | 通常・臨時区分    |                                      |
| 2          | 社員指定       | 連動を行う社員を設定します。                       |
| 3          | 明細パターン     | 給与(賞与)データ登録済みの明細パターンが表示されます。         |
|            |            | 精算対象を「還付(超過)」「徴収(不足)」「還付/徴収」から選択します。 |
|            |            | 源泉徴収簿入力 [年末調整一覧] タブ右下の項目欄に登録されている金額  |
| 4          | 精算対象       | がそれぞれの精算対象となります。                     |
|            |            | ■ [還付] ・・・ 「本年中に還付する金額」 欄            |
|            |            | ■ [徴収] ・・・ 「本年最後の給与から徴収する金額」 欄       |
| Ē          | 士公/协险项目长空  | 過不足額の連動先を、支給項目「年調還付金」、控除項目「年調不足金」    |
| 9          | 又柏/ 控际項日拍正 | のいずれかから選択します。                        |
| 6          | 精算         | 精算を行わない明細書パターンがある場合は、チェックを外します。      |
|            |            | 精算処理が完了したパターンには「●」が付きます。             |
| $\bigcirc$ | 結果         | 処理が完了できないパターンには「×」が付き、この場合は他のパターン    |
|            |            | も精算処理が行われません。(他パターンは空欄)              |

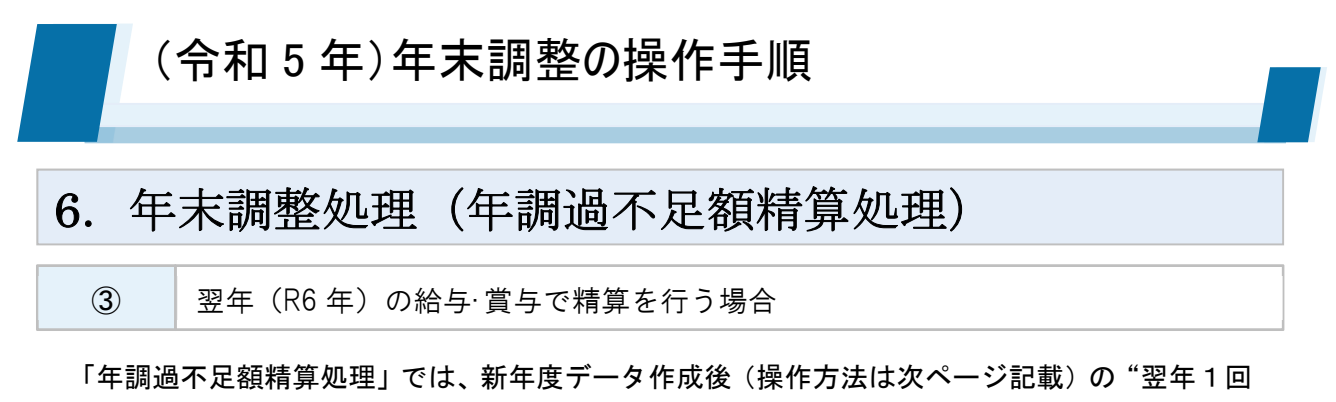

目"または"2回目"の給与データ、および"翌年1回目"の賞与データへの過不足額連動も可能です。

この場合は【年度切替】機能で、給与メニューの対象年度を令和6年度から『令和5年度』に戻 した状態で処理を行います。

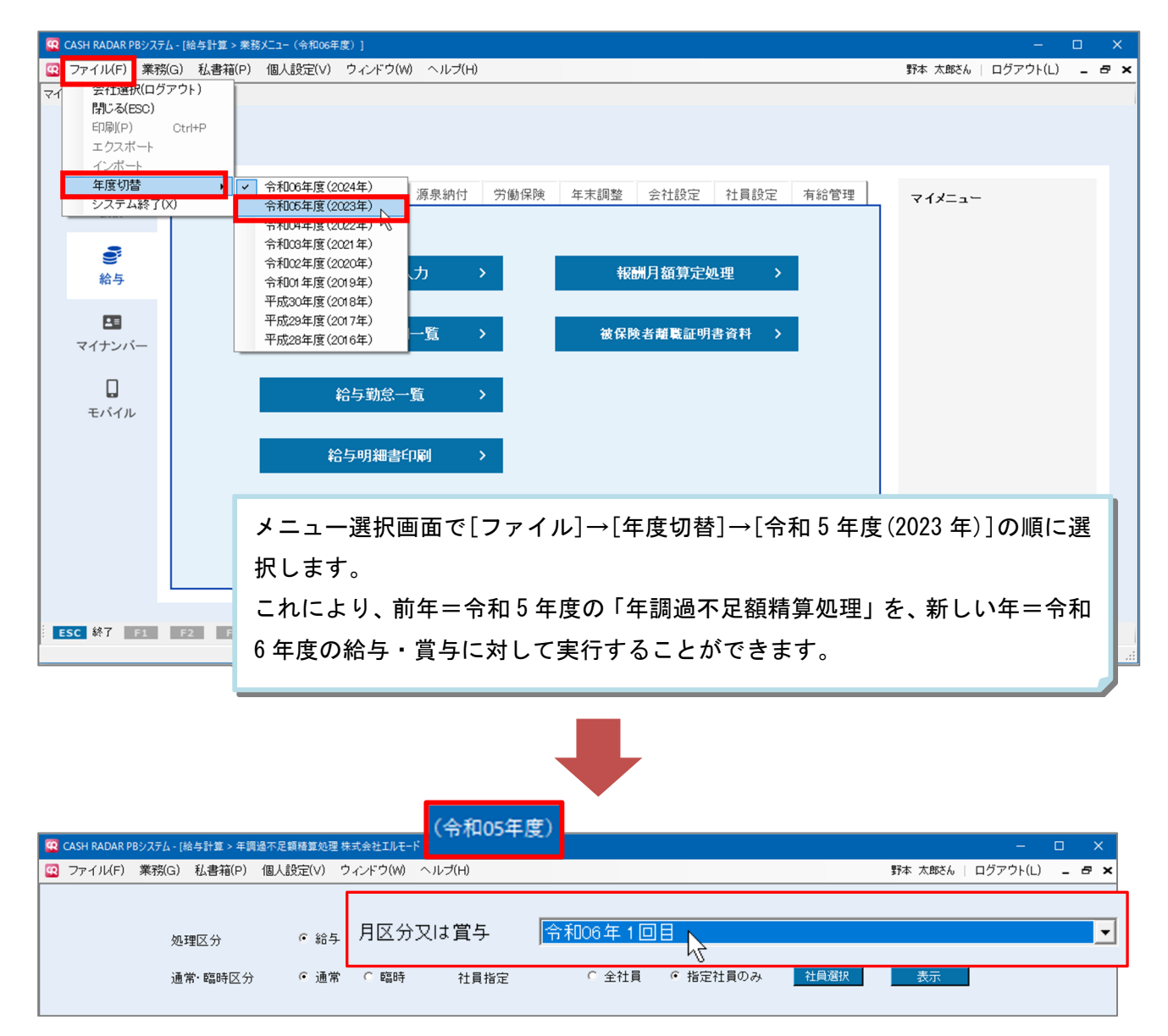

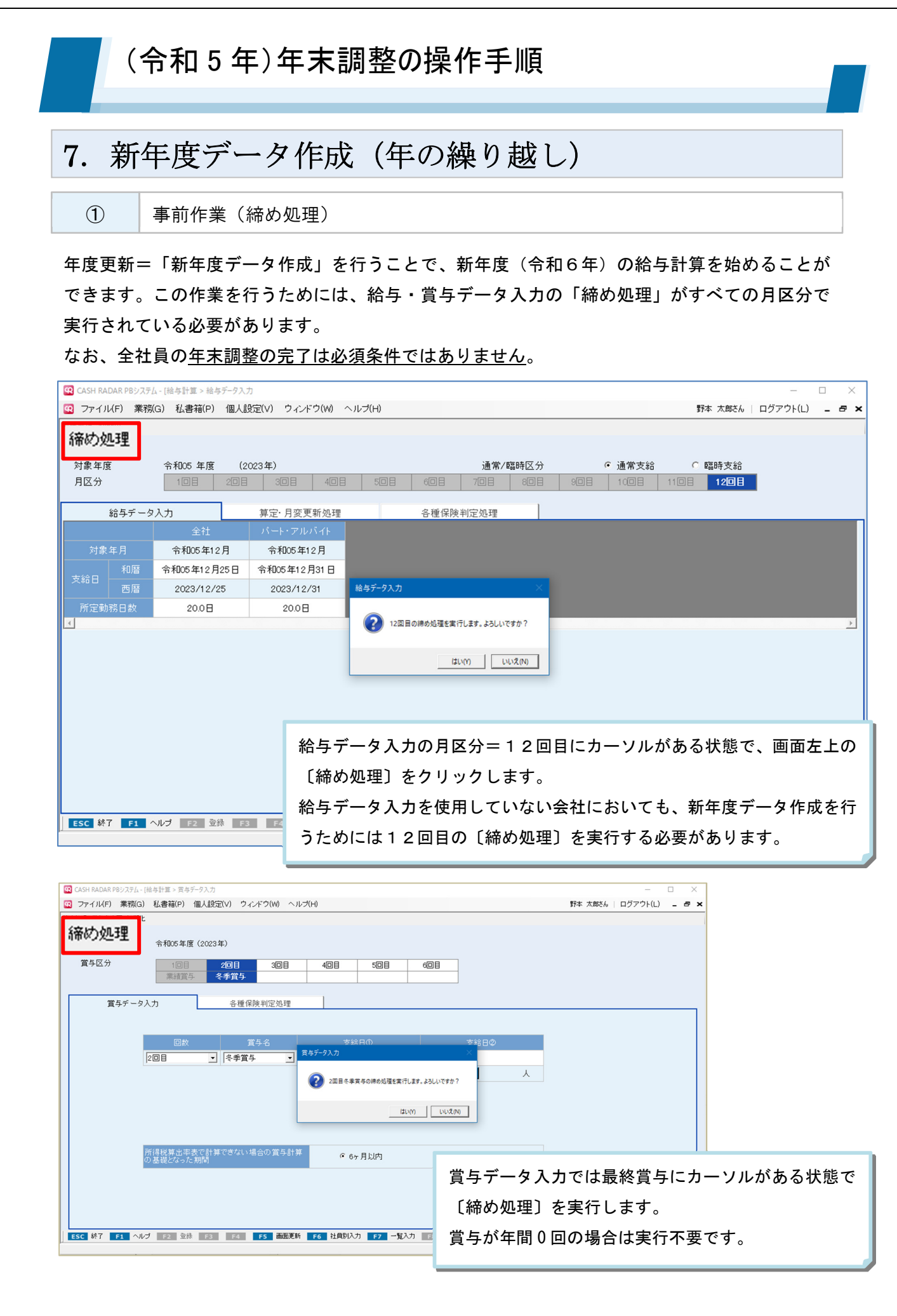

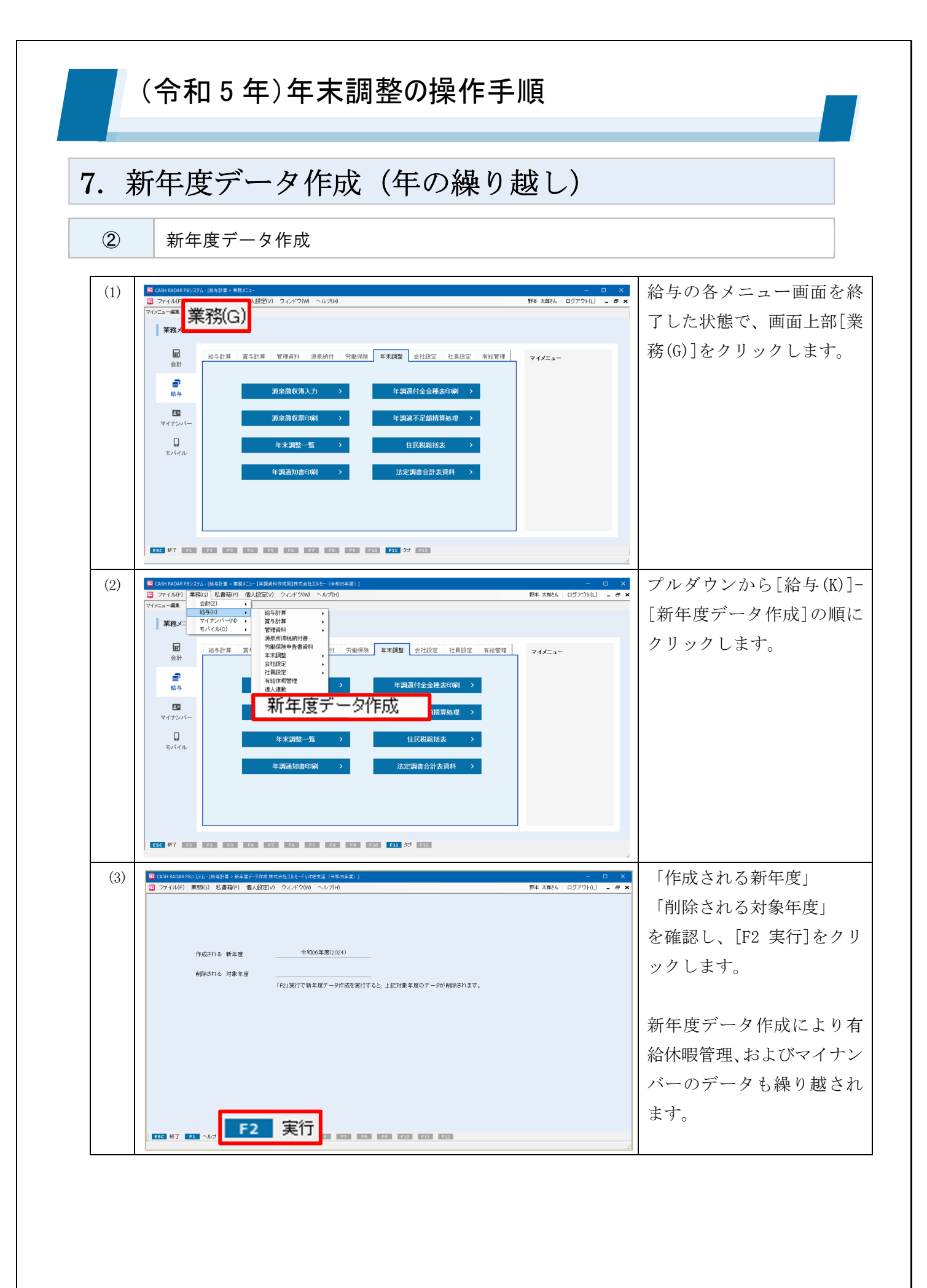

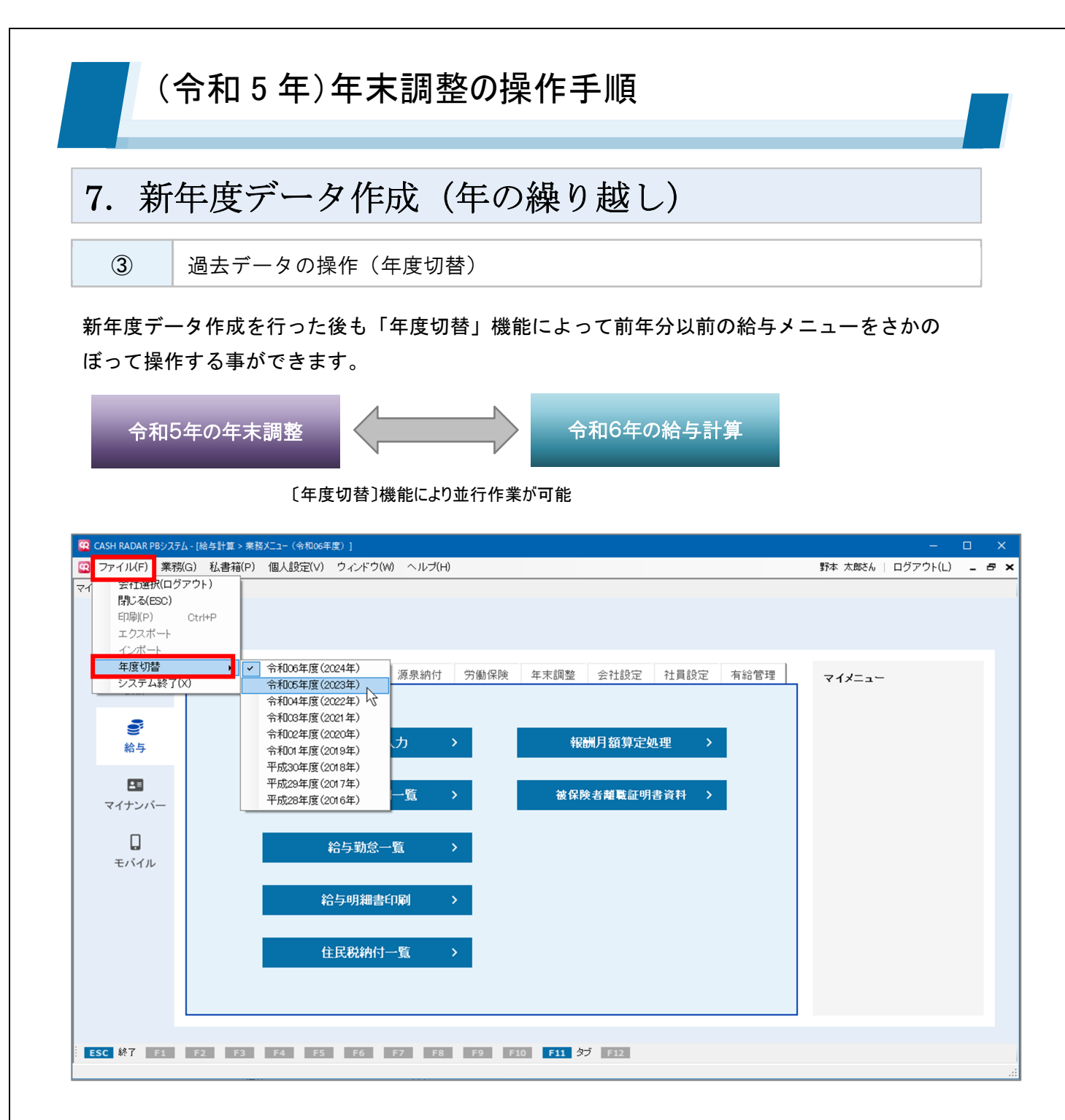

年度切替で過去の給与データや社員データを修正することも可能ですが、それらの修正は新年 度のデータには反映されません。

なお、CASH RADAR PB システム【ダーウィン版】を導入していない場合、操作・閲覧ができる 給与過年度データは4年分までとなります。

> 2023年11月14日 株式会社エヌエムシイ サポートセンター